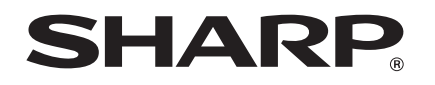

# ィンテリアホン 取扱説明書

形名

<sup>ジェィディー シー シー エル</sup> **JD-4C1CL** (子機 1台タイプ) <sup>ジェィディー</sup> シー ジー ダブル **JD-4C1CW** (子機 2台タイプ) もくじ

ご使用の前に

電 話 帳・

留守番電話フォトフレーム。その他の機能ディスプレイこまったときは ご参考にデジタル

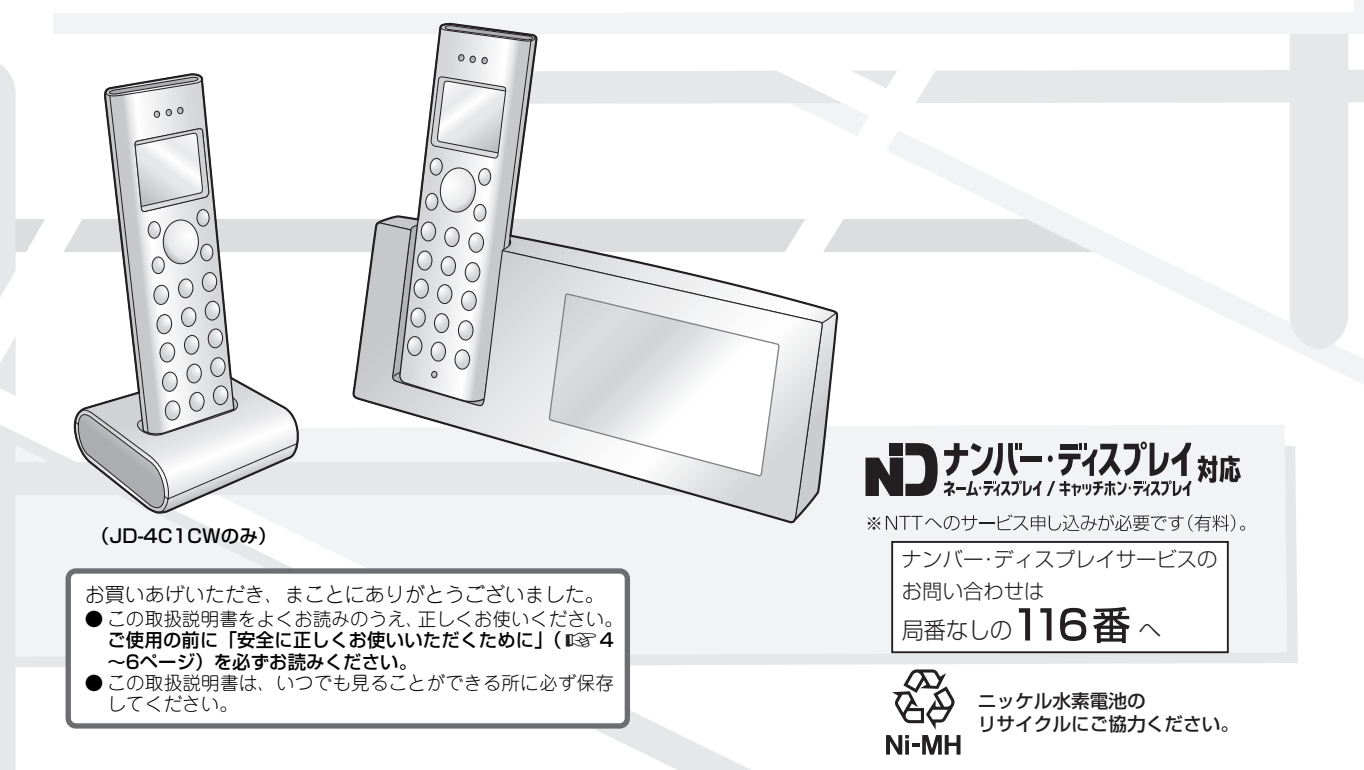

2

| もくじ |        |  |
|-----|--------|--|
|     | ふ使用の前に |  |

### こ使用の削に

| 付属品の確認            | •• 4 |
|-------------------|------|
| 安全に正しくお使いいただくために  | 4    |
| ご使用の前に知っていただきたいこと | 7    |
| 本体各部のなまえ          | g    |
| 子機各部のなまえ          | 10   |
| 基本的な操作のしかた        | 12   |
| 本体を接続する           | 14   |
| 電話回線(ダイヤル/プッシュ)   |      |
| の種別を手動で設定する       | 17   |
| 子機を充電する/充電池を交換する  | 17   |
| デモ画像を消去する         | 19   |
|                   |      |

### 電話・電話帳

| 電話をかける・受ける・かけ直す | 20       |
|-----------------|----------|
| 本体の電話帳の登録/修正/消去 | 22       |
| フォト電話帳の登録/解除    | 23       |
| 子機の電話帳の登録/修正/消去 | 24       |
| 文字を入力する         | 25       |
| 電話帳で電話をかける      | 29       |
| フォト電話帳で電話をかける   | 30       |
| 本体と子機、子機と子機の間で  | <u>.</u> |
| 電詰帳を転送する        | 31       |

### 留守番電話

録音されている内容を再生/消去する …… 33

| 写真を表示する              | 3  |
|----------------------|----|
| デジタルフォトフレームの設定をする    | 3' |
| 内部メモリーに写真データをコピーする … | 3  |
| メモリーカードについて          | 3  |

### その他の機能

|                                | 10 |
|--------------------------------|----|
| あ知らせの一真を衣示する(あ知らせ)             | 40 |
| 音の設定を変える(子機)                   | 40 |
| 日付と時刻を設定する                     | 42 |
| 迷惑電話をお断りする (迷惑電話拒否機能)…         | 42 |
| 子機と子機の間でお話しする(内線通話)…           | 43 |
| 電話をとりつぐ/3人で電話でお話しする<br>(3者通話)  | 44 |
| 携帯電話へおトクにかける<br>(携帯とくとくダイヤル機能) | 45 |
| 子機で通話内容を録音する<br>(今から録音)        | 47 |
| 本体をもっと便利に使う                    | 47 |
| 子機をもっと便利に使う                    | 49 |
| キャッチホン/キャッチホン・                 |    |
| ディスブレイ(子機)                     | 50 |
| 子機を増やす                         | 51 |

## デジタルフォトフレーム ナンバー・ディスプレイ

| ナンバー・ディスプレイを利用する                   | 52 |
|------------------------------------|----|
| 着信記録(着信履歴)を使う                      | 53 |
| 着信の種類によって子機の着信音を変える<br>(着信鳴り分け)    | 54 |
| 非通知・公衆電話・表示圏外からの着信を<br>拒否する(着信お断り) | 55 |
| 特定の番号からの着信を拒否する<br>(特定番号お断り)       | 55 |
| こまったときは                            |    |
|                                    |    |
| 電話がかけられない                          | 57 |
| 相手の声が聞こえにくい                        | 59 |
| 子機が使えない                            | 59 |
| 着信音が鳴らない/留守モードが                    |    |
| 正しく働かない                            | 60 |
| メモリーカードが使えない                       | 60 |
| ナンバー・ディスプレイが使えない                   | 60 |
| ADSL やひかり電話をご契約の方へ                 | 61 |
| その他 こまったときは                        | 61 |
| お手入れのしかた・・・・・                      | 62 |
| エラー表示/エラー音について                     | 63 |
| 故障かな?と思ったときは                       |    |
| (修埋依頼される前に)                        | 65 |

ご参考に

| 別売品/消耗品              | 66  |
|----------------------|-----|
| 登録や設定・電話帳の内容を初期化する … | 67  |
| 特別設定について             | 68  |
| 仕様                   | 69  |
| 保証とアフターサービス          |     |
| (よくお読みください)          | '71 |
| お客様ご相談窓口のご案内         | 72  |
| 2<1,0,0              | 73  |

お調べになりたい内容が、もくじから探しにくいときは、さくいん(INS 73~75ページ)をご覧になると見つかる場合があります。

#### 

- ●この製品は、厳重な品質管理と検査を経て出荷しておりますが、 万一不具合がありましたら、お買いあげの販売店またはシャープ お客様ご相談窓口(■372ページ)までご連絡ください。
- ●お客様または第三者がこの製品の使用を誤り、使用中に生じた故障、その他の不具合またはこの製品の使用によって受けられた損害については、法令上賠償責任が認められる場合を除き、当社は一切その責任を負いませんので、あらかじめご了承ください。
- ●この製品は使用誤りや静電気・電気的ノイズの影響を受けたとき、また故障・修理のときは記録内容が変化・消失する場合があります。

#### ・贈答用などで、あらかじめ「写真」や「電話帳」を登録してプレゼントするときは、

本体にあらかじめ「写真」や「電話帳」を登録してプレゼントすると、プレゼン トを受けた方は写真をフォトスライド(103735ページ)で楽しんだり、フォト 電話帳を使ってかんたんに電話をしたり(IP3730ページ)することができます。 「写真」や「電話帳」の登録手順は以下をご覧ください: ①本体を取り出し、ACアダプターを接続する(IPT 14ページ) (電話回線は接続しないでください) ② タッチパネルの確認をする(13~15ページ) ③ホームメニューが表示されるまで、画面(本体)を操作する ④電話帳を登録する(IP3 22ページ) フォト電話帳に登録する(123ページ) (5)フォトスライド用の写真を内部メモリーへ保存する(IPS 38ページ) ⑥デモ画像を消去する(123~19ページ) ⑦設定リセットをする(16367ページ) ⑧本体を元の通りに梱包する SHARF 取扱説明書 —— ACアダプター

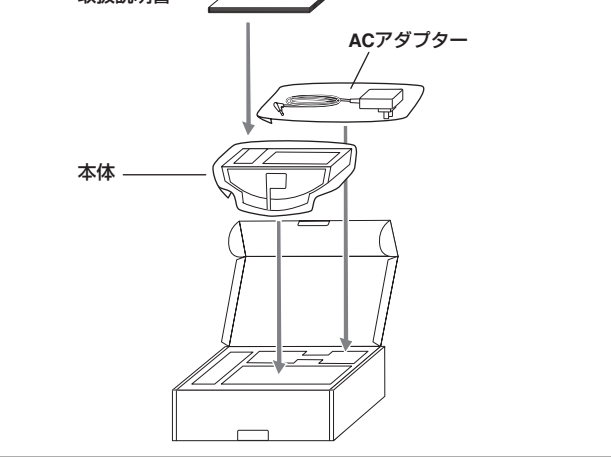

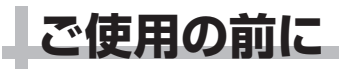

### 付属品の確認

次のものがすべてそろっているか、確認してください。もし足りない場合や 違うものが入っているときは、お買いあげの販売店にご連絡ください。

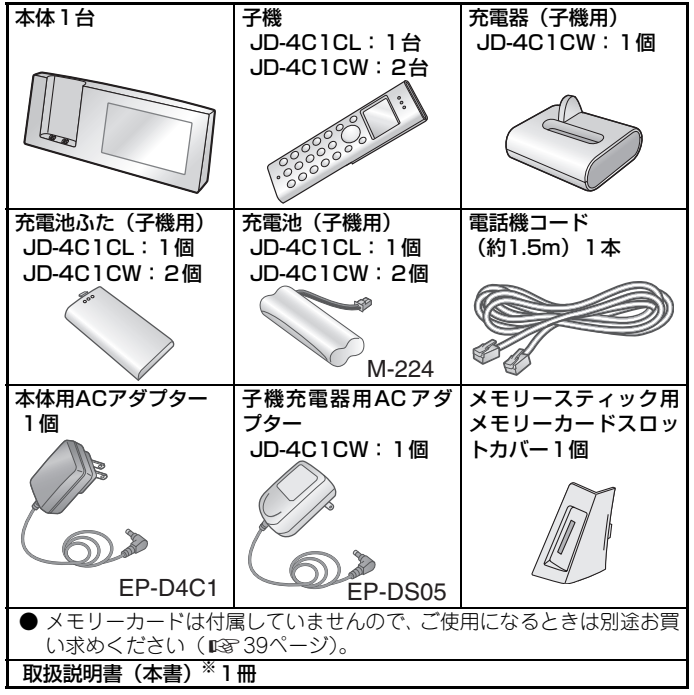

※ 当商品は日本国内向けであり、日本語以外の説明書はございません。 This model is designed exclusively for Japan, with manuals in Japanese only.

### 安全に正しくお使いいただくために

この取扱説明書および商品には、安全にお使いいただくためにいろいろな表示をしています。その表示を無視して誤った取り扱いをすることによって生じる内容を、次のように区分しています。内容をよく理解してから本文をお読みになり、記載事項をお守りください。

### 図記号について

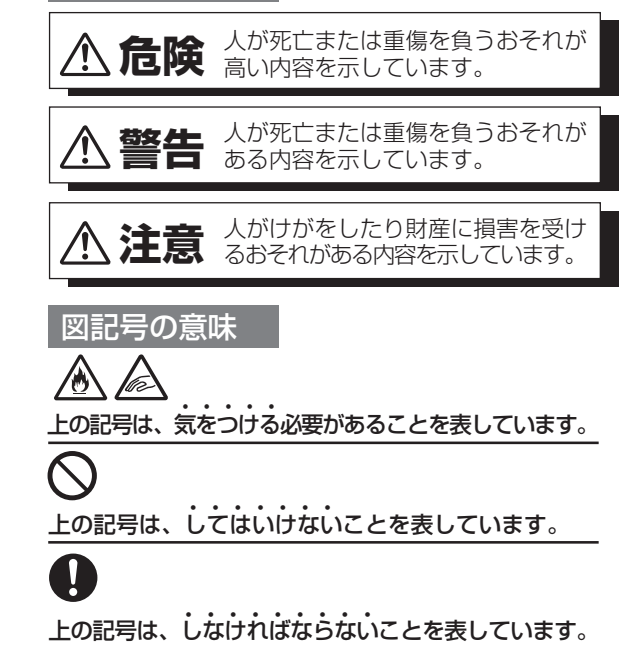

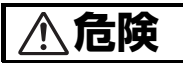

充電池の取り扱いについては、必ず次のことを守ってください。 正しく使用しないと、充電池の液もれ・発熱・破裂により、やけどやけ がの原因となります。

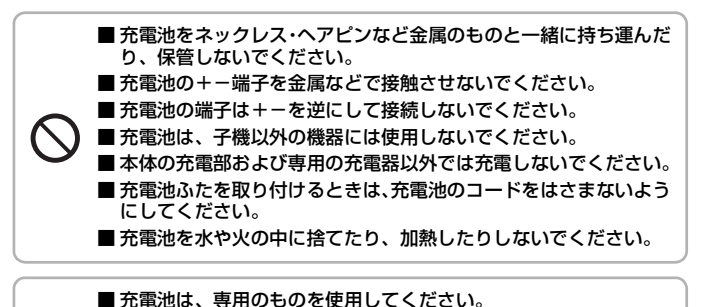

■ 充電池の液が目に入ったときは、こすらずに、すぐにきれいな水で 洗ったあと、直ちに医師の治療を受けてください。 失明のおそれがあります。

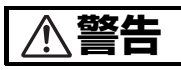

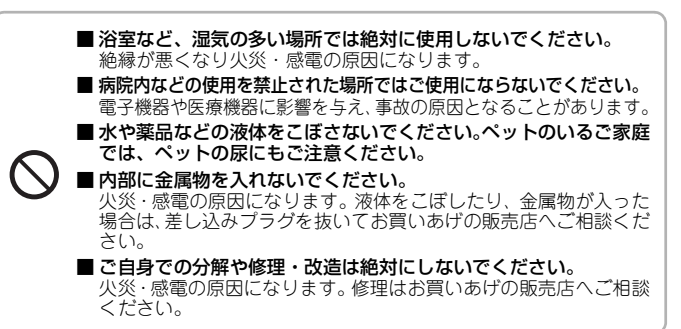

- 充電池のビニールカバーを、はがしたり、傷を付けないでください。 充電池の液が漏れたり、発熱・破裂させる原因になります。
- 充電池を水や海水につけたり、ぬらしたりしないでください。 充電池が発熱したり、サビの原因となります。
- ぬれた手で差し込みプラグの抜き差しはしないでください。 感電の原因になります。
- AC アダプターや差し込みプラグを破損するようなことはしないで ください。

次のようなことはしないでください。 ・傷つける ・無理に曲げる か加工する ・無理にねじる ・熟器具に近づける ・重いものを載せる ・無理に引っばる ・束ねる 傷んだまま使用すると、感電や火災の原因になります。ACアダプ ターや差し込みブラグの修理は、お買いあげの販売店へご相談くだ さい。

- コンセントや配線器具の定格を超える使いかたはしないでください。 たこ足配線などで定格を超えると、発熱による火炎の原因になります。
- メモリーカードやメモリーカードのアダプターは乳幼児の手の届 くところに置かないでください。
  - 誤って飲み込むおそれがあります。 万一飲み込んだ場合は、すぐに医師にご相談ください。
- ■この製品を持ち運ぶときは、落としたり、衝撃を与えたりしないようにしてください。 けが・故障の原因になります。

の方一、この製品を落としたり、破損した場合はお買いあげの販売店 へご連絡ください。そのまま使用すると、火炎・感電の原因になり ます。

- - 万一、内部に水や異物などが入った場合は、差し込みブラグをコン セントから抜き、子機の充電池をはずしてお買いあげの販売店にご 連絡ください。 そのまま使用すると、火災・感電の原因となることがあります。

充電池の液が皮膚や衣服に付着したときは、すぐにきれいな水で洗い流してください。 皮膚に障害を起こすことがあります。

感電や発熱による火災の原因になります。傷んだプラグ・ゆるんだ コンセントは使用しないでください。  差し込みブラグを抜き差しするときは本体(金属でない部分)を 持ってください。
 感電の原因になります。
 この製品は国内電源仕様です。必ず家庭用電源電圧(交流100V)に接続してください。
 海外や交流100V以外の電源電圧で使用すると、火災や感電の原因になります。
 雪が鳴り始めたら、安全のため早めに差し込みブラグをコンセントから抜いてください。、
 火災・感電・故障の原因になります。
 煙・異臭・異音が出たり、落下・破損したりした場合は使用を中止してください。
 火災・感電の原因になります。差し込みブラグを抜いてお買いあげの販売店へご相談ください。

⚠注意

6

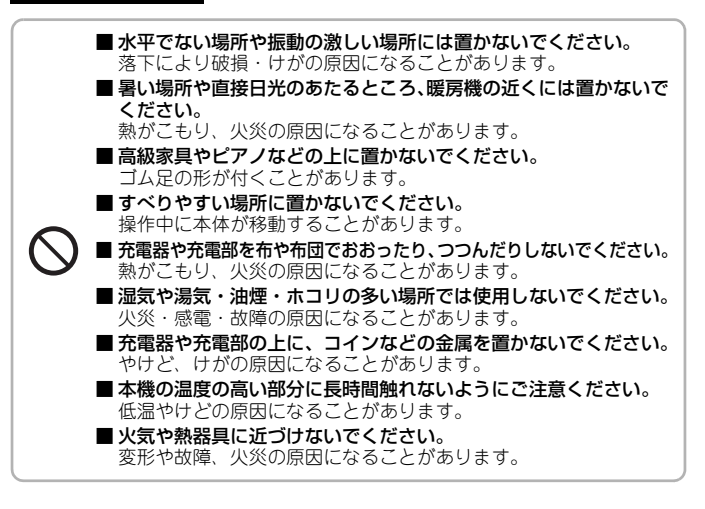

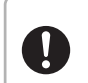

 ■ 充電池は、幼児の手の届かないところに保管してください。
 ■ 点検・清掃(お手入れ)は、必ず差し込みプラグをコンセントから 抜いて(熱くなるものは冷えてから)行ってください。
 感電やけが(やけど)の原因になることがあります。

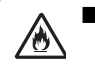

fæ)

■ **風通しの悪いところや、じゅうたんなどの上に置かないでください。** 通気乳をふさぎ本体の放熱が悪くなり、じゅうたんなどの変色、火 炎の原因になることがあります。

 メモリーカードスロットカバーや充電池ふたを閉めるときに、指な どをはさまないように注意してください。
 けがの原因になることがあります。

#### ■ ACアダプターについてのご注意

必ず付属のACアダプター(JEITA規格、極性統一形プラグ付)をお使い ください。付属品以外のACアダプターをお使いになると故障する原因と なることがあります。

JD-4C1CWには、ACアダプターが2個同梱されています。

必ず本体には本体用、子機充電器には子機充電器用のACアダプターをご 使用ください。誤って接続されると故障の原因となることがあります。 ・ 室内専用です。

- ・本体へ、ACアダプターの接続プラグをしっかり差し込んでください。
- ・ACアダプターは、本製品以外には使用しないでください。
- ・本体からACアダプターのコードを抜くときは、接続プラグを持って抜いてください(コードを引っぱらないでください)。
- ・使用中、ACアダプターが熱くなることがありますが故障ではありません。
- 分解したりしないでください。危険です。
- ・高温多湿の所では使用しないでください。
- ・落としたり、強い衝撃を与えたりしないでください。
- 内部で発振音がすることがありますが、異常ではありません。
- ・ラジオの近くで使用すると、雑音が入る場合がありますので、離してお 使いください。

# ご使用の前に

### ご使用の前に知っていただきたいこと

### 本機の取り扱いについて

#### ■ 本体と子機の間に障害物のある場所で使わない

本体と子機の間に障害物(金属製のドア、鉄筋コンクリート、鉄骨、モ ルタル壁、金属線入りのガラス、断熱材など)があると、電波を通し にくくなるため、電波の届く距離が短くなることがあります。

#### ■ 子機の使用範囲を確かめる

電波の届く距離は、周囲の環境によっても異なりますが、直線見通し 距離で半径約100mです。 本体と子機を別の階や別棟に設置したときは、子機の電話がつながり にくくなったり、通話中の雑音やとぎれの原因になることがあります。

#### ■ 本機を設置するときは

電波干渉によって、雑音が入るなどの悪影響が出たり、他の無線機器 に障害を与えたりすることがあります。<br />
電波干渉を防ぐために、下記 の機器からは、本体・子機とも約3m以上離してください。 ●電子レンジ ●無線LAN機器(ルーター・AV機器・防犯機器など) ●ワイヤレスAV機器(テレビ・ステレオ・パソコンなど) ●ゲーム機のワイヤレスコントローラー ●万引き防止システム(書店やCDショップなど) ●アマチュア無線局 ●丁場や倉庫などの物流管理システム ●鉄道車両や緊急車両の識別システム ●マイクロ波治療器 ●2.4GHzコードレス電話機 その他、Bluetooth<sup>TM</sup>対応機器やVICS(道路交通情報通信システム)など また、同じ室内に複数台の2.4GHzコードレス電話機を設置しないでく ださい。電波干渉によって、子機の通話に雑音が入ったり、通話中に

音声がとぎれたりすることがあります。

#### ■ 子機はいつも充電部に戻しておく

充電のしすぎによって、故障することはありません。正常に充電され るよう子機を充電部に確実に戻してください。

■ 子機の電波について 子機は、2.4~2.4835GHzの全帯域を使用する無線設備です 移動体識別装置の帯域が回避できません。 変調方式:FH-SS方式 与干渉距離:80m 2.4FH8 本機には、それを示すマークが貼付されています。 本機の使用周波数に関わるご注意 本機の使用周波数帯では、以下の機器や設備が運 用されています。 ●電子レンジ、産業・科学・医療用機器など ●工場の製造ラインなどで使用されている移動体識別用の構内無線局 (免許を要する無線局) ●特定小電力無線局(免許を要しない無線局) ●アマチュア無線局(免許を要する無線局) ・本機を使用する前に、近くで移動体識別用の構内無線局および特定 小電力無線局が運用されていないことを確認してください。 ・万一、本機から移動体識別用の構内無線局、または特定小電力無線 局に対して有害な電波干渉が発生した場合には、お客様ご相談窓口 (フリーダイヤル 0120-663-700) にご連絡ください。 ●その他、本機から移動体識別用の特定小電力無線局に対して有害な 電波干渉の事例が発生した場合など、何かお困りのことが起きたと きは、お客様ご相談窓口(フリーダイヤル 0120-663-700) にご連 絡ください。 ■ "傍受"にご注意ください 本機は、子機での通話にデジタル信号を利用した傍受されにくい商品 ですが、電波を使用している関係上、第三者が故意に傍受するケース も考えられます。

#### ● 受話口やスピーカーの穴をふさがない

受話口や本体や子機のスピーカーの穴をふさぐと音が聞こえにくくな ります。

#### ■ 送話口 (マイク) をふさがない

こちらの声が相手の方に聞こえにくくなります。

#### ■ 電波雑音にご注意ください

テレビ・ラジオなどの電気機器の近くに本機を設置すると、雑音や受 信障害の原因になったり、特定チャンネルでテレビ画面が乱れること があります。また、AV・OA機器などの近くに本機を設置すると、電 波雑音の影響を受けて子機の着信音が鳴らないことがあります。 これらの機器からは3m以上離すか、本体を別の電源コンセントに接続 して操作してみてください。

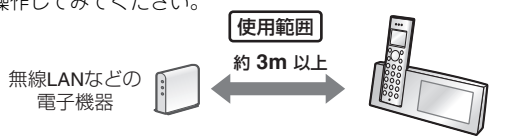

#### ■ 子機に雑音が入ることがあります

- ●磁気や蛍光灯などの電気雑音の影響を受けると、通話中に声がとぎ れたり、通話できなくなることがあります。
- ●本機の近くに、ACアダプター・充電器・他の機器の電源コードなどを近づけると、声がとぎれたり聞き取りにくくなる場合がありますので、離してください。
- ●本機の近くに携帯電話の充電器やACアダプターを置くと、声がとぎれたり着信音が鳴らないことがありますので、離してください。 また、本体や充電器とは別の電源コンセントに接続してください。
- ●動きながら通話したり、自動車やバイクが近くを通ると、声がとぎれたり雑音が入ることがあります。設置場所を変えてみてください。
- ●補聴器をお使いの場合、種類によっては通話中に雑音が入ることがあります。
- ●初めてお使いになるときや本体の電源を入れ直した後などでは、通話中に音質を適切にする設定が行われるため、しばらく通話音量が不安定になることがあります。そのままお使いいただくとまもなく安定します。

#### ■ 取り扱いについて

8

ご近所で子機(コードレス電話機)が使われているときは、正しく動作しないことがあります。

#### ■ 使用中に温かくなることがあります

本体の背面や側面、充電中の子機が少し温かくなることがありますが、 故障ではありません。

#### |■ タッチパネルの取り扱いについて

- 本体の液晶ディスプレイはタッチパネルになっています。以下の内容 を守ってお使いください。
- ●先端のとがったものや硬いもの、爪で操作しないでください。傷が 付くことがあります。操作するときは、指で触れてください。
- ●強く押さえないでください。破損することがあります。
- ●指紋などが付いたときは、眼鏡ふきなどの乾いた柔らかい布で清掃してください。傷が付くことがありますので、お手入れに目の粗い 布は使用しないでください。

#### ■ ご使用にあたってのお願い

この製品のご使用にあたって、NTTのレンタル電話機が不要となる場合は、NTTへご連絡ください。ご連絡いただいた日をもって、

「機器使用料」は、不要 となります。 詳しくは、局番なしの116番(無料)へお問い合わせください。

#### ■ この装置について

この装置は、クラスB情報技術装置です。この装置は、家庭環境で使用することを目的としていますが、この装置がラジオやテレビジョン受信機に 近接して使用されると、受信障害を引き起こすことがあります。 取扱説明書に従って正しい取り扱いをしてください。 VCCI-B

#### ■ 商標について

- ●SDメモリーカードはパナソニック株式会社、米国サンディスク社、株 式会社東芝の商標です。
- miniSD<sup>TM</sup>、microSD<sup>TM</sup>はSDアソシエーションの商標です。
- ●メモリースティックはソニー株式会社の商標です。
- ●その他、本書に記載されている会社名 · 商品名は、各社の商標または 登録商標です。

#### この製品を使用できるのは、日本国内のみです。規格など が異なるため海外では使用できません。

This machine is designed for use in Japan only and cannot be used in any other country.

### 本体各部のなまえ

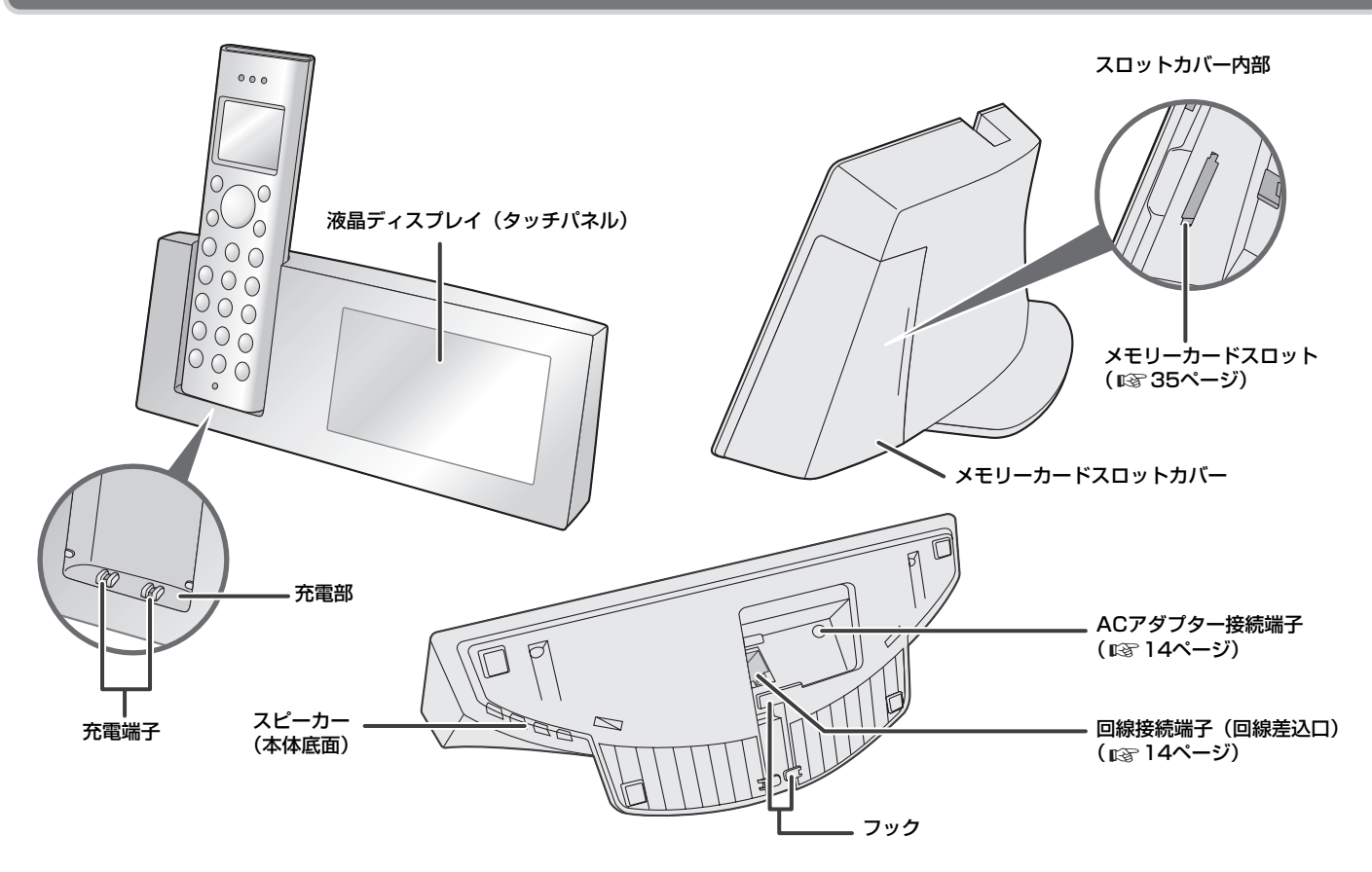

### 子機各部のなまえ

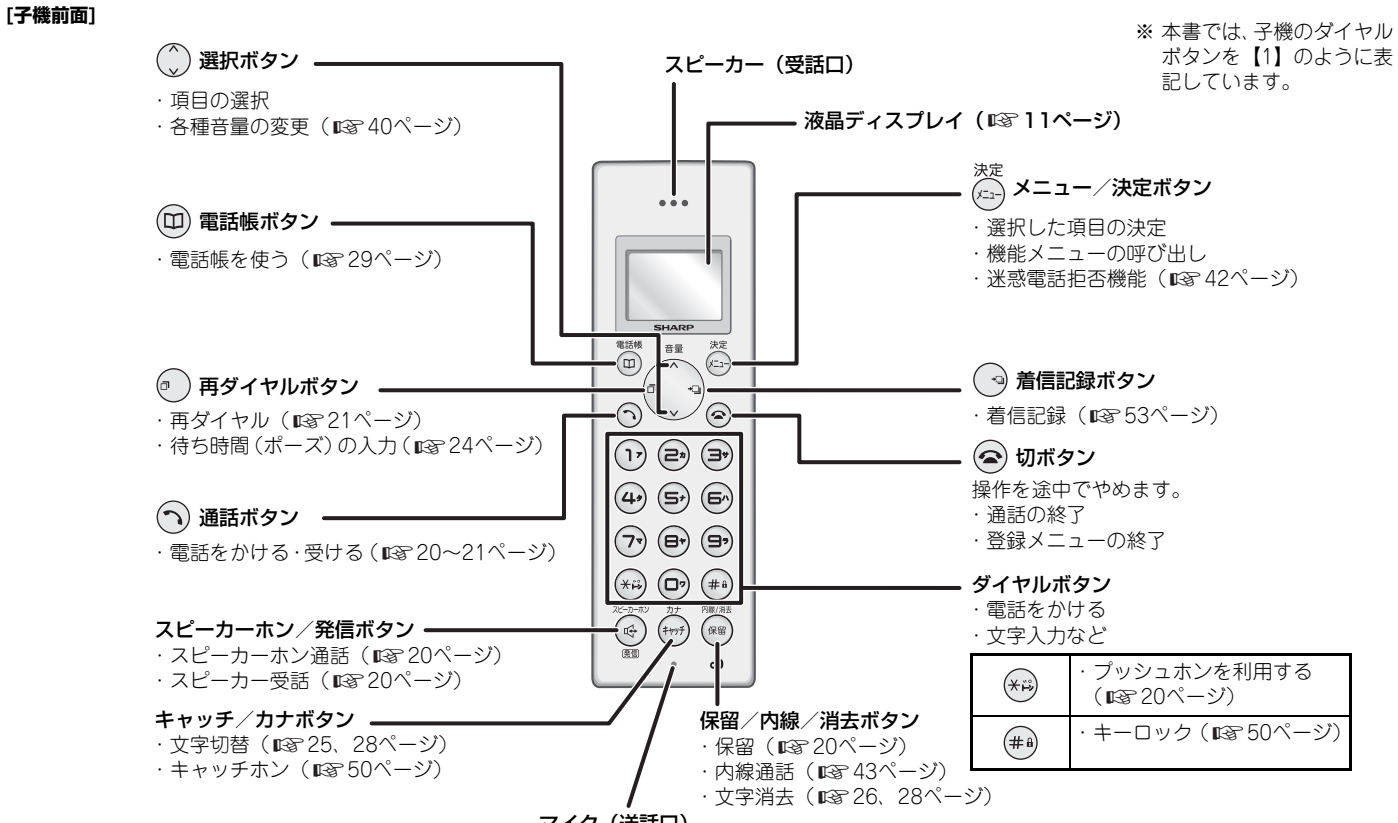

マイク (送話口)

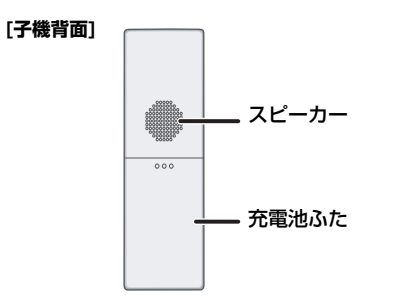

#### [充電器上面]

#### [充電器底面]

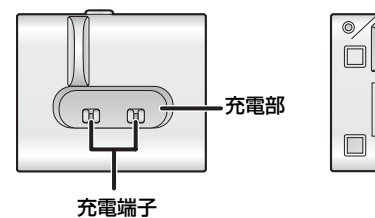

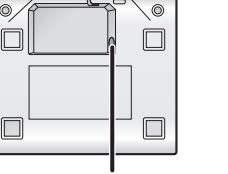

ACアダプター接続端子

### 液晶ディスプレイ

[ディスプレイ](バックライト付)

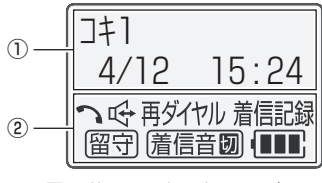

※ 図は説明用です。すべて一度に 表示されることはありません。 待受画面(何も操作していない状態の画面)では、子機番号または使用者 名、日付と時刻を表示します。

また、機能メニューでは設定項目、ダイヤル時は電話番号、通話中は通話 時間などを表示します。

#### ② 設定状態表示部

文字表示部

機能の状態などをマークで表示します。

| 2     | ⑦ を押すと表示します。                                |
|-------|---------------------------------------------|
| 暬     | ଡ を押すと表示します。     録音や応答メッセージの再生時は 🖵 と表示されます。 |
| 再ダイヤル | 再ダイヤルの使用中に表示します。                            |
| 着信記録  | 着信記録の使用中に表示します。                             |
| 留守    | 留守番電話に設定しているときに表示します(IISF 32ページ)。           |
| 着信音切  | 着信音を [キリ] に設定しているときに表示します(103°40<br>ページ)。   |
|       | 充電池の充電残量を表示します。                             |

### 基本的な操作のしかた

本体では、液晶ディスプレイの表示にタッチして(触れて)操作します(子 機使用中は操作できない場合があります)。

※ 本書中で [フォトスライド] のように [] 付きで表記している名称は、本体 の画面に表示されるキーやアイコンを示しています。

### ホームメニュー画面について

ホームメニューは、下記のように表示されます。

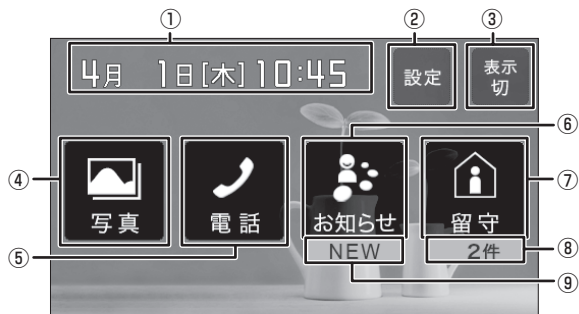

①日時表示

登録された日時が表示されます。

アラームを設定すると、日時の右側にアラームアイコンが表示されます。 ② [設定]

タッチすると、各種設定画面が表示されます。

③ [表示切]

タッチすると、画面が消灯します。

④ [写真]

タッチすると、写真メニューが表示されます。

- ・写真を一覧表示する(📭 36ページ)
- ・写真を一覧から選んで1枚ずつ表示する(『3736ページ)
- フォトスライドをはじめる(1237ページ)
- ・内部メモリーに写真データをコピーする(■38ページ)
- ⑤ [電話]
  - タッチすると、前回利用した電話の画面が表示されます。 ・他の方法で電話をかけたいときは([表示切替] について 🖙 右記)

⑥ [お知らせ]

タッチすると、お知らせ一覧を表示します。 ・お知らせの一覧を表示する(お知らせ)(©3740ページ)

⑦ [留守]/[留守中]
 タッチすると、留守設定を切り替えます。留守設定していないときは[留
 守]、留守設定しているときは[留守中]と表示されます。

未再生のメッセージがあるときに留守設定を解除すると、メッセージ一覧 を表示して連続再生します。

⑧ メッセージ件数表示

未再生のメッセージの件数が表示されます。

 ⑨ NEWマーク お知らせがあるときにNEWと表示されます。お知らせの一覧を表示する と、NEWの表示が消えます。

#### ■ ホームメニュー画面や1つ前の画面に戻る

画面の右上に表示される以下のキーをタッチしてください。 [ホーム]:ホームメニュー画面に戻ります。 [戻る]:1つ前の画面や一覧表示の画面に戻ります。

#### ■ 操作を途中でやめる

画面の右上に表示される [ホーム]、[戻る]、[キャンセル] のいずれかを タッチしてください。

### ガイダンス表示について

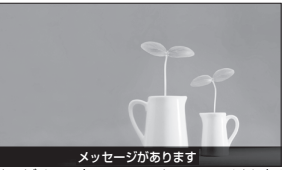

新着のメッセージや着信があると、フォトスライド中にガイダンスが表示されます。「メッセージがあります」などが表示されているとき、お知らせ一覧 やそれぞれの確認画面で内容を確認すると表示が消えます。

### [表示切替] について

ホームメニューで [電話] をタッチすると、画面の右上に [表示切替] が表示 されます。

[表示切替]をタッチすると、切替メニューが表示され、画面を切り替えることができます。

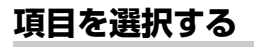

選択したい項目のアイコンや写 真をタッチすると次の画面を表 示します。

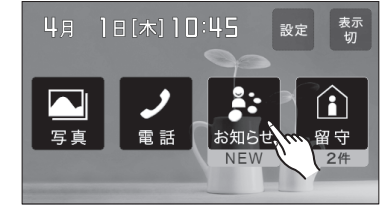

### 複数の項目を選択する

選択したい項目をタッチする と、チェックマークが付いて選 択された状態になります。 もう一度タッチするとチェック マークが外れ、選択が解除され ます。

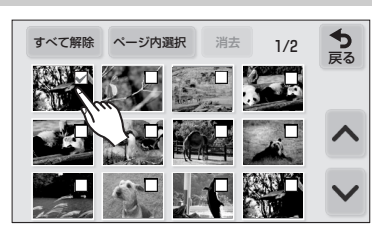

一覧表示画面や設定画面では、他にもデータや設定項目がある場合、前ページ /次ページキー(▲/▲)が表示されます。ページを移動しても選択は保持 されています。

### 項目を設定する

設定画面では、以下のように設定します。

#### 設定値の前に○が付いている場合

現在設定されている値に ● が 付いています。設定したい○を タッチして、● にしてください。

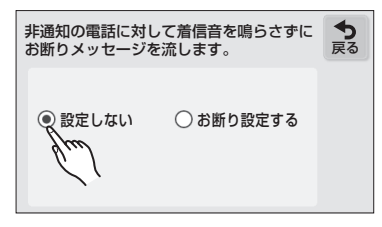

#### 設定値キーの前後に </> と /> が付いている場合

現在の設定値がキーに表示され ます。 < または > をタッチし て、設定値を変更してください。

| 設定した時刻になると、自動的に液晶<br>ディスプレイが消灯/点灯します。 |   |       |       |  |  |  |  |  |  |  |
|---------------------------------------|---|-------|-------|--|--|--|--|--|--|--|
| ● 設定する                                |   | ○設定し  | ない    |  |  |  |  |  |  |  |
| 表示切時刻                                 | < | 23:00 | and < |  |  |  |  |  |  |  |
| 表示入時刻                                 | < | 07:00 | >     |  |  |  |  |  |  |  |
|                                       | _ |       | _     |  |  |  |  |  |  |  |

### 本体を接続する

### STEP1 本体を接続する

必ず電話機コードをACアダプターより先に接続してください。順序を 変えると、電話回線(ダイヤル/プッシュ)の種別が正しく設定され ないことがあります。

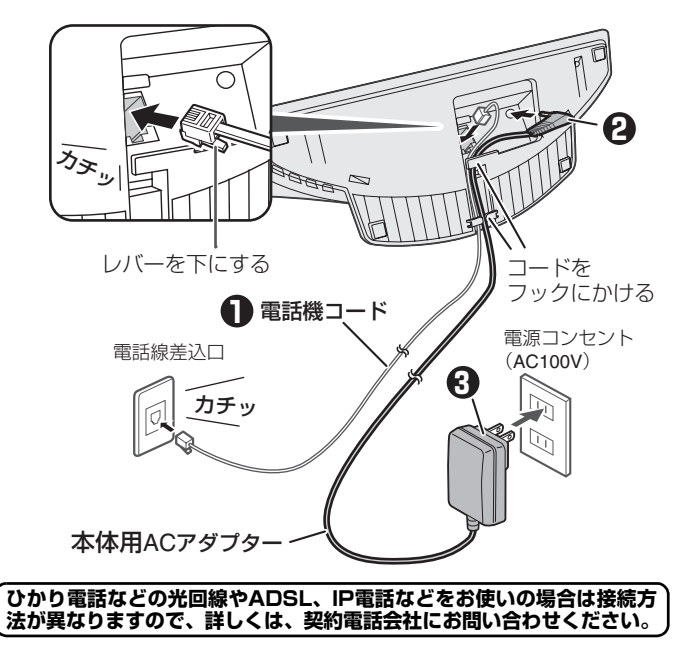

#### ■ 設置について

本機の操作、日常点検などの作業を行うために、下図のような設置スペースを確保してください。

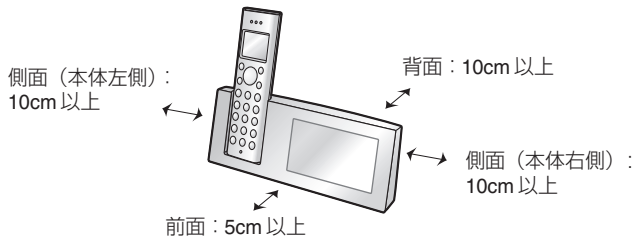

一<お知らせ>-

- ●無線LANなどをお使いの場合は、電波干渉を防ぐために、機器から本体、子機ともに約3m以上離して設置してください。詳しくは、「本機を設置するときは」(■37 7ページ)をご覧ください。
- AC アダプターと電話機コードはできるだけ離して設置してください。 雑音 が入ることがあります。
- ●1つの電話回線を他の電話機やファクスと並列に接続しないでください。正常に動作しなくなることがあります。
- ●電話機コードは、付属のものをお使いください。付属のものより長いものを お使いになるときは、66ページの別売品をお使いください。それ以外の市販 品をお求めの場合、必ず6極2芯と表示されているものをお求めください。
- 直接配線(ローゼット/ブレート)の場合、資格者の工事が必要です。また、 3ピンブラグ式コンセントの場合、市販のアダプター、または資格者の工事が必要です。
- 引っ越しをしたときや本機を知人から譲られたときなど、最初に接続した電話回線と異なる回線に接続するときは、回線種別を手動で設定してください (■3717ページ)。

### STEP2 タッチパネルの確認をする

ACアダプターを接続すると、タッチパネルの確認画面が表示されます。

画面に従ってタッチしてください。

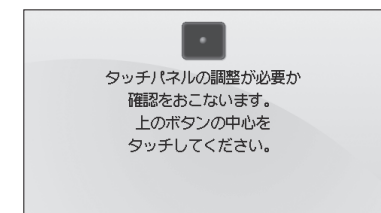

・ 調整が必要なときは、タッチパネルの調整画面が表示されます (■3765ページ)。調整が完了するまで画面に従ってタッチしてくだ さい。

タッチパネルの確認が終了すると、本体が自動的に電話回線の種別を確認 します。しばらくお待ちください。ピーと鳴ったら完了です。

### STEP3 日付・時刻を設定する

電話回線の種別の確認が終了すると、日付・時刻の設定画面が表示されます。 画面に従って設定してください。

### 日付を入力する

- ・1ケタの数字のときは頭に0を入力してください。
- ・ 2010年4月12日に設定したいときは、「20100412」と入力してください。
   ・ 変更したい数値をタッチして年・月・日をそれぞれ単独で変更する こともできます。

### 2 時刻を入力する

- ・時刻は、24時間制で入力します。
- ・変更したい数値をタッチして時・分をそれぞれ単独で変更すること もできます。

### 3 [時計設定] をタッチする

#### ■ 日付・時刻を間違って入力したときは 開きまたログ、時刻の数値をクルズレズ、まらためズト

間違えた日付・時刻の数値をタッチして、あらためて入力してください。

■ 日付・時刻を設定し直す 途中で間違って設定してしまったり、日付、時刻をあとから設定したいと きは、42ページを参照して、あらためて設定してください。

#### ―<お知らせ>-

- 時刻表示は、めやすとしてご利用ください。誤差が生じた場合は設定をやり 直してください。
- ●日付を設定すると、曜日は自動的に設定されます。
- ●本体の時計は自動的に子機へ転送されます。本体の時計が誤っていると子機の時計も誤って表示されます。

### STEP4 携帯とくとくダイヤルを設定する

#### 日付・時刻の設定をすると、「携帯とくとくダイヤル」の設定画 面になります。

- 携帯電話へ電話をかけるときに、通話料がおトクになるサービスです。
- 番号の前に「事業者識別番号」(例:0033=NTTコミュニケーションズな ど)を付けてダイヤルすることにより、各電話会社(通信事業者)が設定し た通話料を選ぶことができます。

本機能についての詳しい説明は、45~46ページをご覧ください。

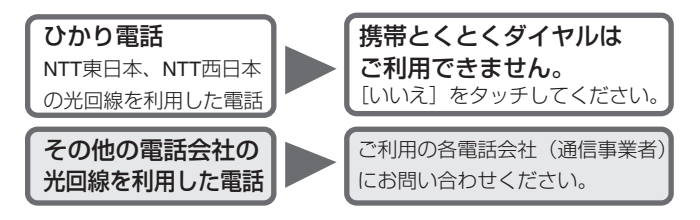

#### 携帯とくとくダイヤルを利用する場合は

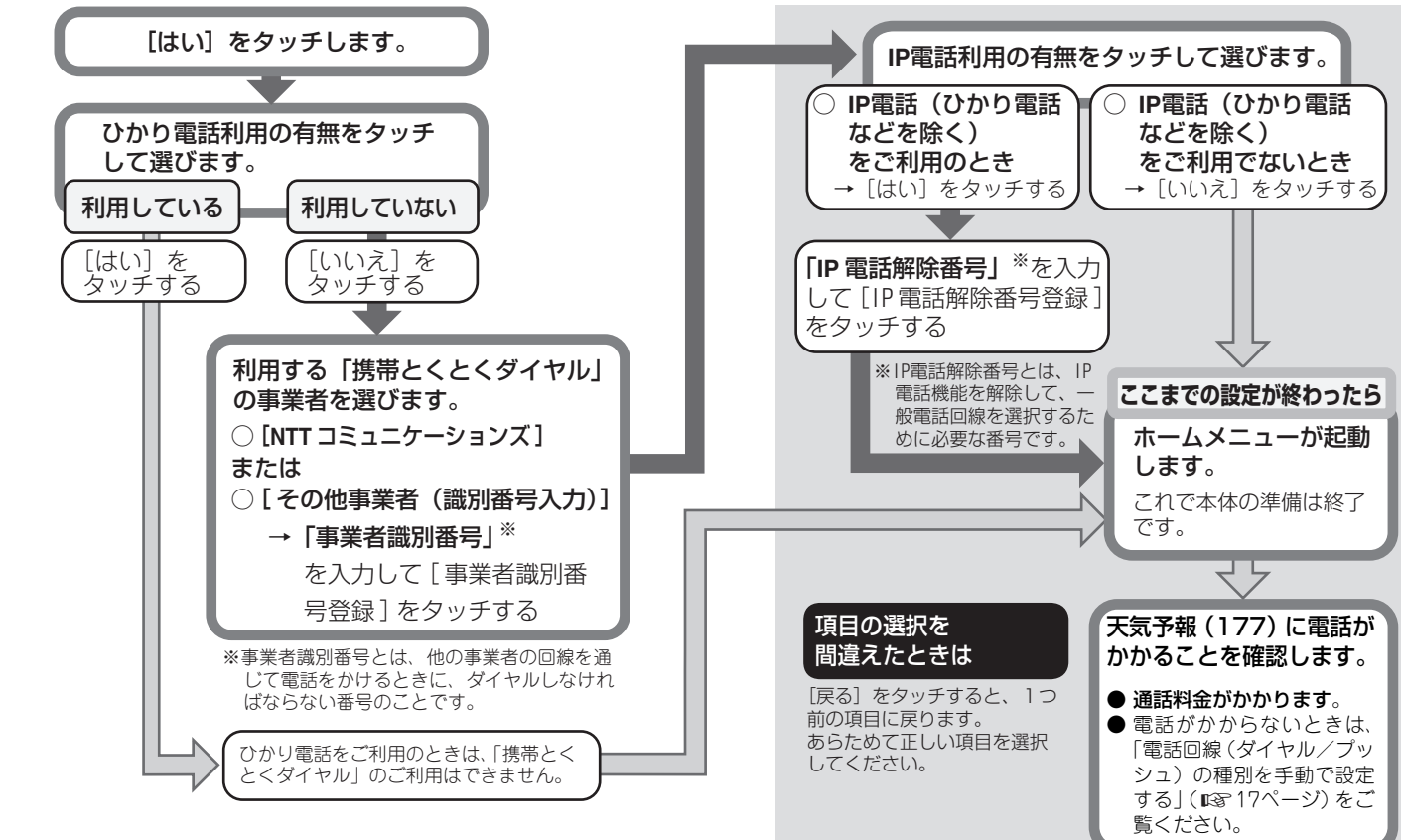

#### ■ 電話回線(ダイヤル/プッシュ)の種別を手動で設定する

電話がかからないときは、回線種別が正しく設定されていないことがあり ます。また、回線の状態によっては、自動的に設定できないときがありま す。そのときは、あらためて回線種別を設定してください。 ダイヤル回線をお使いの場合は[ダイヤル回線(20pps)]または [ダイヤル回線(10pps)]、プッシュ回線をお使いの場合は [ブッシュ回線(トーン)]を選んでください。 また、10PPS回線は自動で設定されませんので、この設定で10PPSに変

また、TUPPS回線は自動で設定されませんので、この設定でTUPPSに変えてからお使いください。

- ① 画面をタッチしてホームメニューにし、[設定] をタッチする
- ② [電話設定] → [回線種別選択] の順にタッチする
- ③ [プッシュ回線(トーン)]、[ダイヤル回線(20pps)]、 [ダイヤル回線(10pps)] から設定したい内容をタッチする
- 回線を設定しても電話がかけられないときは、別の設定に変更して、 もう一度お試しください。それでもかけられないときは、NTT窓口(局 番なしの116番)までお問い合わせください。NTT以外の回線をご利 用の場合は、契約している事業者に問い合わせてください。

■ 電話回線 (ダイヤル/プッシュ)の種別をもう一度、自動で設定する

- ① 画面をタッチしてホームメニューにし、[設定]をタッチする
   ② [電話設定] → [回線種別選択]の順にタッチする
- ③ [自動設定] をタッチする

#### ■ こんなときは

| 電話がかからない              | ■ 回線種別が正しく設定されていますか? ⇒ ご契約の回線種別を確認して手動で変更します(■零上記)。                                                                       |
|-----------------------|----------------------------------------------------------------------------------------------------|
| 携帯電話につながらない           | <ul> <li>■ 光電話 (NTTのひかり電話など)をご契約の場合「携帯とくとくダイヤル機能」はご利用になれません</li> <li>⇒ 使用しない設定にします (IST 45ページ)。</li> </ul>                |
| ナンバー・ディスプレイ<br>が動作しない | ■ 57~61ページをご覧ください。<br>それでも改善されないときは                                                                                       |
| 電話の声が聞こえにく<br>い・雑音が入る | <ul> <li>⇒ ご契約の内容をご確認ください。詳しくは、</li> <li>契約会社にお問い合わせください。</li> <li>⇒ シャーブお客様ご相談窓口(■③ 72ページ)</li> <li>にご相談ください。</li> </ul> |

#### ―<お知らせ>

- IP 電話やひかり電話を使用しているときは、一部つながらない番号がありま す。詳しくは、契約電話会社にお問い合わせください。
- IP電話(インターネットサービスを使った電話)サービスや、構内交換機(PBX)、 ビジネスホン、ホームテレホンをご利用のときは、回線種別が正しく設定され ないことがありますので、ご契約の回線種別をお確かめのうえ、あらためて設 定してください( ■37 左記)。

### 子機を充電する/充電池を交換する

#### 通話時間について

最大約5時間(通話状態)

(10時間以上充電したとき)

● 充電池の残量がなくなると、"ピッピッ…"と警報音が鳴りますので、充 電部に戻してください。

### 充電池をセットして子機を充電する

はじめてお使いになるときは、必ず10時間以上充電してください。

#### 子機背面に充電池のコネクターを接続する

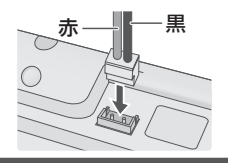

▲ 警告

充電池のビニールカバーをはがしたり、傷を付けないでください。 充電池の液が漏れたり、発熱・破裂させる原因となります。

### 2 充電池を入れ、充電池ふたを取り付ける

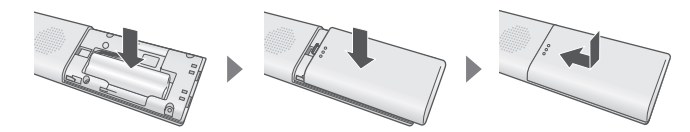

3 JD-4C1CWをお使いのときは、子機充電器用ACアダプターの接続端子を充電器に差し込み、差し込みプラグをコンセントに差し込む

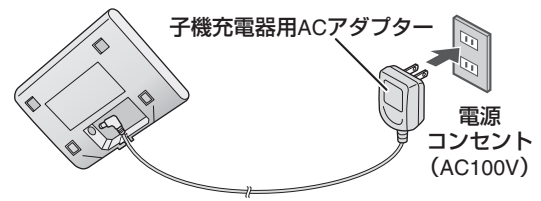

- ・必ず本体には本体用、子機充電器には子機充電器用のACアダプター をご使用ください。
- 4 本体の充電部または充電器に置いて充電する

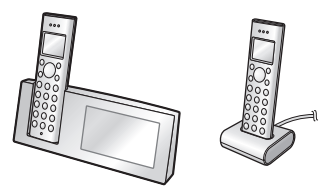

- ・必ず子機前面を手前にして置いてください。逆に置くと充電できません。
- ・本体の日時を設定していると、転送されて自動的に子機の日時が設 定されます。
- ・充電中は (IIII) が点滅します(充分に残っている状態から充電した場合は、(IIII) も点滅しません)。

#### ーくお知らせ>-

- 子機を2台以上お使いのときは、子機どうしが近づきすぎないようにしてく ださい。電波が干渉して、着信音が鳴らなくなることがあります。
- 子機を使わないときは、いつも充電部に戻してください。充電のしすぎで故 障することはありません。
- 充電中は充電部や子機が温かくなりますが、異常ではありません。

### 充電池を交換する

#### 、 充電池は2年程度で交換してください(型番はM-224)

子機の充電池は消耗品です。使用頻度にもよりますが、2年程度で充電池の 容量が減少していきます。

長時間充電してもすぐに子機が使えなくなるときには、新しい別売りの充電 池(■3766ページ)に交換してください。

### 充電池ふたを取り外す

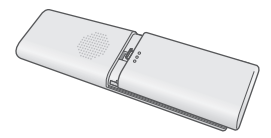

2 充電池を取り外す

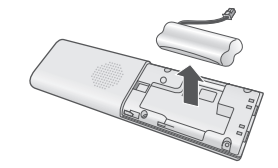

### 3 新しい充電池を入れる

・「充電池をセットして子機を充電する」(LCT 17ページ)を参考に、新しい充電池を入れて10時間以上充電してください。

#### ■ 充電式電池のリサイクルご協力のお願い

充電式電池はニッケル水素電池を使用しています。 この電池は、リサイクル可能な貴重な資源です。 電池の交換、廃棄に際しては、リサイクルにご協力ください。

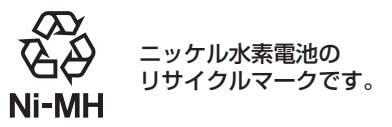

- ●ご使用済みの電池は、「当店は充電式電池のリサイクルに協力しています。」のステッカーを貼ったシャープ商品取り扱いのお店へご持参ください。
- リサイクル時のときは、次のことにご注意ください。
  - ●(+)端子と(-)端子にテープを貼る
  - 外装カバー(被覆・チューブなど)をはがさない
  - 分解しない

### デモ画像を消去する

工場出荷時は、デモ用の画像が本体の内部メモリーに保存されています。

- デモ用の画像は、「内部メモリーの写真データを消去する」(■3738ページ)の操作で消去してください。
- デモ用の電話帳は「本体の電話帳を1件ずつ消去する」(■3 23ページ)の 操作で、「みほん1」「みほん2」を消去してください。フォト電話帳(■3 30 ページ)のデモデータも消去されます。

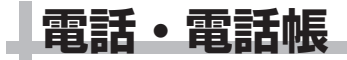

### 電話をかける・受ける・かけ直す

### 電話をかける

#### 1 子機を充電部から取る

#### 2 ダイヤルボタンで、電話番号を押す

- ・本体でダイヤルすることもできます。[表示切替]をタッチし、
   [ダイヤルボタン]をタッチして電話番号を入力し、[電話番号確定]
   をタッチしてください。
- 3 つ を押す
- 4 相手の方とお話しする
- 5 通話が終わったら 💿 を押す、または充電部に戻す

#### ■ 通話中にお待たせする(保留)

保留にすると、音楽が流れ、お互いの声が聞こえなくなります。 ① 通話中に子機の 🍘 を押す

- 再び通話するときは 👜 または 🕥 を押してください。
- ダイヤル回線でプッシュホンサービスを利用する(トーン信号)
  - サービスにつながったあと、子機の(\*\*\*)を押してからダイヤルボタン を押す

#### ■ 子機を持たずに電話をかける(スピーカーホン通話)

- ① ダイヤルボタンで、電話番号を押す
- ② 🚱 を押す
- ③相手につながったら、マイクに向かって話す
- ④ 通話が終わったら 🕿 を押す、または充電部に戻す
- ディスプレイに 
   ・マークが表示されます。
- マイクで話す距離のめやすは約50cmです。
- 通話時の音量が安定しない場合はスピーカー音量を調整してお使いく ださい(▲3~41ページ)。
- ●内線通話でスピーカーホンにすると、相手側で声が響いて聞き取りに くくなることがあります。

#### ■ 天気予報や時報を聞く(スピーカー受話)

子機の (④) を ℓ マークが表示されるまで3秒以上押してからダイヤル すると、スピーカーから相手の声が聞こえます。ただし、相手の方との通 話はできません。

(呼)を押すと、通話することができます。

#### ■ 通話中、雑音が入るようなときは(電波サポート)

電波サポートを設定すると、改善される場合があります。下記の操作で現 在の通話のみ、電波サポートが設定されます。

- ① 通話中に子機の (k==) を押す
- ② () で [デンパサポート] を選び、(<sup>次2</sup>) を押す

#### ―<お知らせ>-

- ●本体でダイヤル操作中に他の子機で同時にダイヤル操作しないでください。 電話がかからないことがあります。
- 通話中は、ディスプレイにおよその通話時間を表示します。 本体と子機とでは表示される通話時間に誤差があることがあります。
- ●初めてお使いになるときや本体の電源を入れ直した後などでは、通話中に音 質を適切にする設定が行われるため、しばらく通話音量が不安定になること があります。そのままお使いいただくとまもなく安定します。

### 電話を受ける

- 電話がかかってきたら子機を充電部から取る
  - ・子機を充電部に置いていないときは、 🕥 を押す
- 2相手の方とお話しする
- 3 通話が終わったら 💿 を押す、または充電部に戻す
- 子機を持たずに電話を受ける(スピーカーホン通話)
  - ① 着信音が鳴ったら 🐨 を押す
  - ② 相手につながったら、マイクに向かって話す
  - ③ 通話が終わったら 🕿 を押す、または充電部に戻す
  - マイクで話す距離のめやすは約50cmです。

### 電話をかけ直す(再ダイヤル)

相手の方がお話し中のときなどに、電話をかけ直すことができます。 以前かけた番号のうち新しいものから10件(本体は20件)まで記録されます。

- ┃ 子機を充電部から取り、
- 2 ① でかけたい番号を選び、 つ を押す
  - ・再ダイヤルできる番号は、32ケタまでです。
- 3相手の方とお話しする
- 4 通話が終わったら 💿 を押す、または充電部に戻す

- 本体で電話をかけ直す(再ダイヤル)
  - ① 画面をタッチしてホームメニューにし、[電話] をタッチする
  - ② [表示切替] → [再ダイヤル] → [再ダイヤル] の順にタッチする
  - ③電話をかけ直したい番号を選ぶ
  - ④ 子機を充電部から取り、 (う) を押す
  - ⑤ 相手の方とお話しする
  - ⑥ 通話が終わったら 👁 を押す、または充電部に戻す
- ■本体の再ダイヤルの記録をすべて消去する(内部メモリーのファイ ルをすべて消去する(データ消去) ☎ 67ページ)
- 子機の再ダイヤルを1件ずつ消去する
  - ① 💿 を押す
  - ② ( ) で消去したい番号を選び、 (x=1) を押す
  - ③ ( ) で [ショウキョ] を選び、( ) た2回押す
- 子機の再ダイヤルの記録をすべて消去する
  - ① (\*\*\*\*) を押し、(\*\*) で [ゼンショウキョ] を選ぶ
  - ② (云) を押し、 (\*) で [サイダイヤル] を選び、 (云) を2回押す

#### 一くお知らせ>

- 再ダイヤルの番号は、本体と子機で別々に記録しています。本体でかけた番号を子機で再ダイヤルしたり、子機でかけた番号を本体や他の子機で再ダイヤルしたりすることはできません。
- ●本体の再ダイヤルは、1件ずつ消去できません。
- 通話中は本体でお断りなどの操作をすることができます。ただし、本体と子 機を離してご使用になるときは、他の人が本体を操作しても有効となります のでご注意ください。

### 本体の電話帳の登録/修正/消去

よく利用する電話番号を、電話帳に登録しておくことができます。本体には 最大100人分の番号を登録できます。

### 本体の電話帳に登録する

画面をタッチしてホームメニューにし、[設定] をタッチする

#### 2 [電話帳] → [新規登録] の順にタッチする

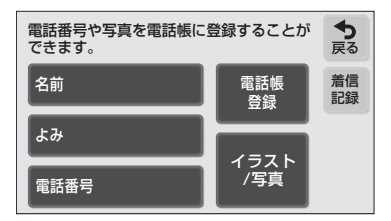

- ・ホームメニューで[電話]→[表示切替]→[電話帳]→いずれかの行
   → [タッチして登録してください]の順にタッチして、この画面を表示することもできます。
- 3 [名前] をタッチして名前を入力し(全角10文字まで)、[登録] をタッチして入力を確定させ、再度[登録] をタッチする
   ・ 文字を入力する(123~25、27ページ)
- 4「よみ」を確認する(半角20文字まで)
  - 正しいときは:そのまま手順5へ
  - 間違っているときは:タッチして、正しい読みを入力する
  - ・文字を入力する(123~25、27ページ)

- 5 [電話番号] をタッチして、番号を入力し、[確定] をタッチ する(32ケタまで)
  - ・市外局番から登録してください。
  - 「ポーズ」をタッチすると、約3秒間の待ち時間(ポーズ)を入力で きます(ディスプレイには「一」(ハイフン)で表示されます)。
- 6 イメージを登録しないときは: [電話帳登録]をタッチする → 手順9へ
  - イメージを登録するときは: [イラスト/写真] をタッチする → 手順7へ
- 7 写真を登録するときは: [写真を登録] をタッチして、登録したい写真を選ぶ ○ イラストを登録するときは:

[イラストを登録] をタッチして、設定したいイ メージイラストを選ぶ

8 [電話帳登録] をタッチする

- G 続けて電話帳を登録するときは:
   [新規登録]をタッチする → 手順3からくり返し
   操作する
  - 電話帳の登録をやめるときは:[戻る] をタッチする
- ―<お知らせ>-
- 電話帳は、名前、よみ、電話番号を入力しないと登録できません。

#### ■ 本体の電話帳を修正する

- ① 画面をタッチしてホームメニューにし、[設定] をタッチする
- ② [電話帳] → [修正] の順にタッチする
- ③修正したい相手先の名前の行をタッチして、修正したい相手先を選ぶ
- ④ 修正したい項目をタッチし、修正する
- ⑤ [電話帳登録] をタッチする

#### ■ 本体の電話帳を1件ずつ消去する

① 画面をタッチしてホームメニューにし、[設定]をタッチする
 ② [電話帳] → [削除] の順にタッチする
 ③ 消去したい相手先の名前の行をタッチして、消去したい相手先を選ぶ
 ④ [はい]をタッチする

- ■本体の電話帳をすべて消去する(内部メモリーのファイルをすべて 消去する(データ消去) (〒67ページ)
- ■本体の電話帳の登録件数を確認する(内部メモリー使用容量 13 68 ページ)

#### ■ 本体の着信記録を電話帳に登録する

- ① 画面をタッチしてホームメニューにし、[設定] をタッチする
- ② [電話帳] → [新規登録] の順にタッチする
- ③ [着信記録] をタッチし、登録したい着信記録をタッチする
   ・着信記録の登録には、ナンバー・ディスプレイのご契約が必要です。
   ④ 必要な項目を登録し、「電話帳登録」をタッチする

### フォト電話帳の登録/解除

電話帳に登録した相手先の中から、よく利用する相手先をフォト電話帳に登録することができます。ダイヤルしたり電話帳を選んだりすることなく、写真やアイコンをタッチして電話をかけることができます。最大5件の相手先を登録できます。

### フォト電話帳に登録する

- ┃ 画面をタッチしてホームメニューにし、[設定] をタッチする
- 2 [電話帳] → [フォト電話帳] をタッチする

- 3 [タッチして登録してください] をタッチする
  - 「タッチして登録してください」が表示されていない場合は、「フォト 電話帳を解除する」(LSF下記)で登録されているフォト電話帳を解 除してから登録し直してください。
- 4 登録したい相手先の名前の行をタッチして、登録したい相手先を選ぶ
- 5 〇 続けてフォト電話帳を登録するときは:
  - [フォト電話帳] をタッチする → 手順3からく り返し操作する
  - フォト電話帳の登録をやめるときは: [戻る] をタッチする
- ・ホームメニューで[電話]→[表示切替]→[フォト電話帳]の順にタッチ して、登録することもできます。

### フォト電話帳を解除する

- ┃ 画面をタッチしてホームメニューにし、[設定] をタッチする
- 2 [電話帳] → [フォト電話帳] をタッチする
- 3 解除したいフォト電話帳を選ぶ
- 4 [解除する] をタッチする
- 5 続けてフォト電話帳を解除するときは: [フォト電話帳] をタッチする → 手順3からく
  - り返し操作する
  - フォト電話帳の解除をやめるときは: [戻る] をタッチする
- ●フォト電話帳に登録している電話帳の内容を変更・消去すると、フォト電話 帳の内容も変更・消去されます。

### 子機の電話帳の登録/修正/消去

よく利用する電話番号を、電話帳に登録しておくことができます。子機には 最大100人分の番号を登録できます。

### 子機の電話帳に登録する

- ┃ 🚈 を押し、 💭 で [デンワチョウ] を選ぶ
- 2 🖾 を押し、 () で [デンワチョウトウロク] を選ぶ
- 3 🖾 を押し、ダイヤルボタンで名前を入力する (半角12文字まで)
  - 名前の入力を省略するときは、何も入力せず 🦾 を押す → 手順5へ
  - ・文字を入力する(123~25~26、28ページ)
- 4 🚊 を押す
- 5 ダイヤルボタンで電話番号を入力する(24ケタまで) 市外局番から登録してください。
- 6 🚊 を押す
- 子機のポーズについて

電話番号入力時に 🕞 )を押すと、約3秒間の待ち時間(ポーズ)を入力 できます。 

■ 子機の電話帳を修正する

- (田) を押す
- ◇ で修正したい相手の番号を選び、 (メーュー) を押す
- ③ (、) で [ヘンコウ] を選び、(た) を押す
- ④ ダイヤルボタンで名前を修正して、 (x=-) を押す
- ⑤ ダイヤルボタンで電話番号を修正して、(x=-) を押す
- 修正しない項目は、修正せずにそのまま 🎧 を押してください。
- 子機の電話帳の内容を本体にも登録する(12331ページ)
- 子機の再ダイヤルの記録を電話帳に登録する

#### ① ( ) を押す

- ② ( ) で登録したい番号を選び、 ( ) を押す
- ③ ( ) で [トウロク] を選び、() を押す
- ④ 名前を入力して、() を押す(123~25~26、28ページ)
- ⑤ 電話番号を確認して、

#### ■ 子機の着信記録を電話帳に登録する

① ( 🔊 を押す ② ( ) で登録したい番号を選び、( ) を押す ③ ( ) で [トウロク] を選び、( ) を押す ④ 名前を入力して、(km) を押す( NG 25~26、28ページ) ⑤ 電話番号を確認して、 (デュー)を押す ●着信記録の登録には、ナンバー・ディスプレイのご契約が必要です。

24

#### ■ 子機の電話帳を1件ずつ消去する

① (1) を押す ② ( ) で消去したい相手の番号を選び、 ()を押す ③ ( ) で [ショウキョ] を選び、 ( ) を2回押す

#### 

●本体が使用中などのときは、「ピーピー」とエラー音が鳴って、子機の電話 帳の登録/修正/消去をすることはできません。

### 文字を入力する

### 文字入力のしかた(本体)

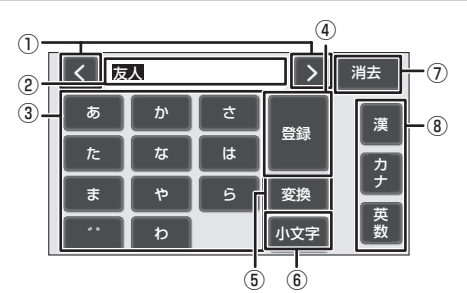

① カーソル ( < / > )

タッチすると、入力表示のカーソルが左右に移動します。

- 2) 入力表示
- 現在入力している文字が表示されます。
- ③ 文字入力キー
- 表示されている文字を入力します。タッチするごとに文字が切り替わります。 ④[登録]
  - 「漢」の変換時は、変換を確定します。

変換時以外は、文字入力を決定し、画面が切り替わります。

⑤ [変換]

「漢」で入力した文字を変換します。タッチするたびに、次の変換結果を表 示します。[登録]をタッチすると変換が確定します。

⑥ [小文字]

入力した文字を小文字に変換します。

⑦ [戻る] / [消去] 何も文字を入力していないときは、 [戻る] が表示されます。 タッチする と、何も入力せずに元の画面に戻ります。

文字を入力しているときは、「消去」が表示されます。 タッチすると、入力 した文字が消去されます。

「変換」をタッチして変換中のときは変換を止めて、かな表示に戻ります。

⑧ [漢] / [カナ] / [英数] 入力モードを変更します。

●本体は全角入力のみです。

### 文字入力のしかた(子機)

入力モードを切り替えることによって、カタカナ、英字、数字の3種類が入力 できます。

1 💮 を押し、入力モードを選ぶ(押すごとに切り替え)

### 2 ダイヤルボタンで文字を入力する

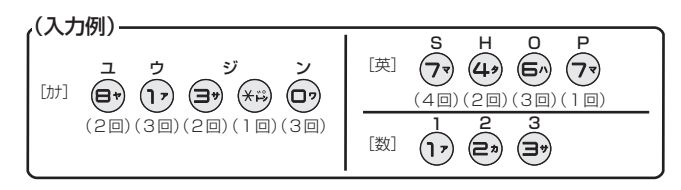

 ・ボタンを押すごとに文字が切り替わります(「数]では1ボタンにつき 1 文字)。

例:【1】の場合

ア→イ→ウ→エ→オ→ァ→ィ→ゥ→ェ→オ

#### ■ 文字を消去する

<sup>機廠</sup> 子機で文字を消すときは、 (m) を押します (カーソルの1つ前の文字を消 去/カーソルが文字の上にあるときは、その文字を消去)。2秒以上、 (m) を押し続けると、すべての文字が消去されます。

#### ■ 小文字を入力する

小文字のある「ア行」、「タ行」、「ヤ行」では、大文字の切り替えが一巡 したあと、小文字を入力することができます。詳しくは、「文字入力一覧 表(子機)」(『3728ページ)をご覧ください。

#### ■ 文字と文字の間を空ける(「姓」と「名」の間を空けるときなど)

前の文字を入力したあとに 🕟 を押し、スペースを入力してから次の文 字を入力してください。

【0】をスペースが入力されるまで押して間を空けることもできます。た だし、入力モードが [数] のときは、スペースを入れることはできません。 詳しくは、「文字入力一覧表(子機)」(■3~28ページ)をご覧ください。

#### ■ 同じボタンに割り当てられている文字を続けて入力する(「イエ」など)

文字を入力したあと、 🕢 を押してカーソルを移動させてから、次の文 字を入力します。

### 文字入力一覧表(本体)

#### ■ 漢/カナモード

| 入力キー<br>(漢/カナ)<br>押す回数 | あ ⁄ ア* | か/カ | さ/サ | た/タ  | な/ナ | は/ハ             | ま/マ | や/ヤ* | ら/ラ | ס∕ס    | <b>۴</b> ۵ |
|------------------------|--------|-----|-----|------|-----|-----------------|-----|------|-----|--------|------------|
| 10                     | あ/ア    | か/カ | さ/サ | た/タ  | な/ナ | は/ハ             | ま/マ | や/ヤ  | ら/ア | わ/ワ    | ゛(濁点)      |
| 20                     | い/イ    | き/キ | し/シ | ち/チ  | に/ニ | ひ/ヒ             | み/ミ | ゆ/ユ  | り/リ | を/ヲ    | 。<br>(半濁点) |
| 30                     | う/ウ    | く/ク | す/ス | つ/ツ* | ぬ/ヌ | ふ/フ             | む/ム | よ/ヨ  | る/ル | ん/ン    |            |
| 40                     | え/エ    | け/ケ | せ/セ | て/テ  | ね/ネ | $\wedge/\wedge$ | め/メ |      | れ/レ | —      |            |
| 50                     | お/オ    | こ/コ | そ/ソ | と/ト  | の/ノ | ほ/ホ             | も/モ |      | ろ/ロ | (スペース) |            |

※ 小文字に変換することができます。

#### ■ 英数モード

| 入力キー<br>押す回数 | @<br>1 | ABC<br>2 | DEF<br>3 | GHI<br>4 | JKL<br>5 | MNO<br>6 | PQRS<br>7 | TUV<br>8 | WXYZ<br>9 | ?!<br>0 | * | # |
|--------------|--------|----------|----------|----------|----------|----------|-----------|----------|-----------|---------|---|---|
| 10           | @      | A        | D        | G        | J        | Μ        | Р         | Т        | W         | ?       | * | # |
| 20           |        | В        | E        | Н        | К        | Ν        | Q         | U        | Х         | !       |   |   |
| 30           | /      | С        | F        |          | L        | 0        | R         | V        | Y         | ,       |   |   |
| 40           | -      | 2        | 3        | 4        | 5        | 6        | S         | 8        | Z         | :       |   |   |
| 50           | -      |          |          |          |          |          | 7         |          | 9         | &       |   |   |
| 60           | 1      |          |          |          |          |          |           |          |           | /       |   |   |
| 70           |        |          |          |          |          |          |           |          |           | (       |   |   |
| 80           |        |          |          |          |          |          |           |          |           | )       |   |   |
| 90           |        |          |          |          |          |          |           |          |           | (スペース)  |   |   |
| 100          |        |          |          |          |          |          |           |          |           | 0       |   |   |

### 文字入力一覧表(子機)

| 入力ボタン                                                                                                    | カタカナ(カナ)                     | 英 字(英)                      | 数字(数) |
|----------------------------------------------------------------------------------------------------|------------------------------|-----------------------------|-------|
| <b>(17</b>                                                                                                    | アイウエオァィゥェォ                   | 無効                          | 1     |
| 2*                                                                                                    | カキクケコ                        | ABCabc                      | 2     |
| (The second second seco | サシスセソ                        | DEFdef                      | 3     |
| 4,                                                                                                    | タチツテトッ                       | GHlghi                      | 4     |
| 5                                                                                                    | ナニヌネノ                        | JKLjkl                      | 5     |
| 6                                                                                                    | ハヒフヘホ                        | MNOmno                      | 6     |
| 77                                                                                                    | マミムメモ                        | PQRSpqrs                    | 7     |
|                                                                                                    | ヤユヨヤユヨ                       | TUVtuv                      | 8     |
| 97                                                                                                    | ラリルレロ                        | WXYZwxyz                    | 9     |
|                                                                                                    | ワヲン - (スペース)                 | - (スペース) / [ ]<br>:,.!()&?@ | 0     |
| **                                                                                                    | 濁点/半濁点                       | 無効                          | *     |
| (# A)                                                                                                    | 無効                           |                             | #     |
|                                                                                                    | カーソル左右移動                     |                             |       |
| 決定                                                                                                    | 決定(次へ進む)                     |                             |       |
| 内線/消去保留                                                                                                    | 1 文字消去(2秒以上押し続けると、すべての文字を消去) |                             |       |
| カナ<br>(キャッチ)                                                                                                    | 文字の種類の切り替え                   |                             |       |

### 電話帳で電話をかける

よく使う相手先を電話帳に登録しておくと、電話帳から相手先を選んで電話 をかけることができます。 ●電話帳登録本体(■3722ページ)/子機(■3724ページ)

### 電話帳でかける

- 丨 子機を充電部から取り、 💷 を押す
- 2 💮 で相手を選び、 🕤 を押す
- 3相手の方とお話しする

・通話中は、ディスプレイにおよその通話時間を表示します。

4 通話が終わったら 💿 を押す、または充電部に戻す

#### ■ 本体の電話帳でかける

- ① 画面をタッチしてホームメニューにし、[電話] をタッチする
- ② [表示切替] → [電話帳] の順にタッチする
- ③電話をかけたい相手の行をタッチし、相手先を選ぶ
- ④ 子機を充電部から取り、 へ を押す
- ⑤ 相手の方とお話しする

■ 子機で25ケタ以上の番号をダイヤルする

電話帳には、電話番号を24ケタまでしか登録できません。25ケタ以上の 電話番号のときは、番号を分けて登録しておけば続けて使えます(チェー ンダイヤル機能)。

🗋 💷 を押す

- ② ( ) で番号を選び、 ( ) を押す
- ③電話が発信される前に、 💷 を押す
- ④ 🌔 で次の番号を選び、 🥎 を押す
- ⑤ 相手の方とお話しする
- ⑥ 通話が終わったら 🕿 を押す、または充電部に戻す

#### ■ 子機で名前の頭文字から検索して電話をかける

ダイヤルボタンで電話帳から相手先を検索できます。「オトウサン」を探 すときは「あ行」に対応した【1】を押す、「ガッコウ」を探すときは「か 行」に対応した【2】を押すというように、行単位でおおまかに検索でき ます。

- ① 🛈 を押す
- ② ダイヤルボタンで相手の名前の行を入力する (例:「ユウジン」を探すときは【8】)(UST25~26、28ページ)
- ③ 目的の相手の番号が選ばれていないときは、 ()を押して選び、
   ③ を押す
- ④相手の方とお話しする
- ⑤ 通話が終わったら 🕿 を押す、または充電部に戻す

■ 子機の電話帳に184 (非通知)や186 (通知)を付けて電話をかける (特番ダイヤル)

184や186などの番号を電話帳に登録した番号の前に入れてダイヤルします。

- ① 🔟 を押す
- ② ( ) で番号を選び、 (xin) を押す
- ③ () で [トクバンダイヤル] を選び、(元) を押す
- ④ 特番ダイヤルを入力する(8ケタまで)
   非通知でかけるときは【1】【8】【4】、通知してかけるときは【1】【8】
   【6】と順に押す
- ⑤ 🕥 を押す
- ⑥ 相手の方とお話しする
- ⑦ 通話が終わったら 📀 を押す、または充電部に戻す

#### 

- 子機の電話帳は、次の順に自動的に並べ換えられます。数字(0~9)→英字(A~Z)→カナ(50音順)
- ●本体には、チェーンダイヤル機能と特番ダイヤル機能はありません。

### フォト電話帳で電話をかける

フォト電話帳に登録した写真やアイコンをタッチして電話をかけることができます。

●フォト電話帳登録(**L**客 23ページ)

### 写真をタッチして電話をかける

### 子機を充電部から取る

- ・前回利用した電話メニューの画面が表示されます。
- 2本体で [表示切替] → [フォト電話帳] の順にタッチする

### 3 電話をかけたい相手の方を選ぶ

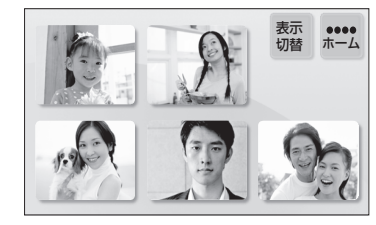

- 4 子機の へ を押す
- 5 相手の方とお話しする
  - ・通話中は、ディスプレイにおよその通話時間を表示します。

6 通話が終わったら 💿 を押す、または充電部に戻す

### 本体と子機、子機と子機の間で電話帳を 転送する

本体で登録した電話帳を子機に、子機で登録した電話帳を本体に転送するこ とができます(転送した電話番号は消えません)。

### 本体の電話帳を子機に転送する

- ┃ 画面をタッチしてホームメニューにし、[設定] をタッチする
- 2 [電話帳] → [子機転送] をタッチする
- 3○1件ずつ転送するとき:
  - [1件ごと転送] をタッチする→ 手順4へ ○ すべて転送するとき: [全件転送] をタッチする→ 手順5へ
- 4 転送したい相手先の名前の行をタッチして、転送したい相 手先を選ぶ
- 5 転送する子機の番号([子機1] ~ [子機4])をタッチする

#### ■ 子機の電話帳をすべて転送する

子機から子機への電話帳の転送は、子機を2台以上お使いのときにご使用 になれます。 決定

- 決定 ① (==-) を押す
- ② 〇 で [デンワチョウ] を選び、 (Kang) を押す
- ③ () で [ゼンケン テンソウ] を選び、(<sub>(エコ</sub>) を押す
- ④ (\*) で本体(オヤキ)、または他の子機から転送先を選び、(\*=) を押す

■ 子機の電話帳を1件ずつ転送する

子機から子機への電話帳の転送は、子機を2台以上お使いのときにご使用 になれます。

- ① 🔟 を押す
- ② 🜔 で転送したい相手を選び、 🛵 を押す
- ③ ( ) で [テンソウ] を選び、(x=1) を押す
- ④ () で本体 (オヤキ)、または他の子機から転送先を選び、() を押す
- ●本体が使用中などのときは、「ピーピー」とエラー音が鳴って転送できません。

#### ー<お知らせ>

- 本体に登録した写真やイメージは転送されません。
- ●転送先の電話帳が100件を超えないようにしてください。100件を超えた電 話帳の内容は転送されません。
- ●名前とよみ(カナ)と電話番号が同じデータをすでに登録されている場合は、 転送動作は完了しますが、データは転送されません。
- ●本体から子機へ転送できるよみ(カナ)は12文字までです。
- ●本体から子機へ転送する場合は、電話番号が25ケタ以上の電話帳データは転送されません。

## 留守番電話

### 留守に設定する/解除する

外出中に相手の方の用件を録音します。

- 相手の方の用件は、1件につき約2分間録音できます。
- すべての録音を合わせて、最大約10分間または30件まで録音できます。

### 本体で留守に設定する

#### ┃ 画面をタッチしてホームメニューにし、「留守] をタッチする

メモリーや録音件数がいっぱいのときは、メッセージー覧画面が表示されます。不要なメッセージを消去(INST 34ページ)してから、もう一度留守に設定してください。

### 本体で留守設定を解除する

留守設定を解除すると、未再生のメッセージを古い順番に自動的に再生しま す。新しい録音がない場合は、再生しません。

#### 留守設定中に、画面をタッチしてホームメニューにし、 [留守中] をタッチする

- ・未再生のメッセージ件数が[留守中]の下部に表示されます。
- 再生が最後まで終わると、自動的に再生が終了します。
   →手順2へ
- 再生を途中でやめるときは、再生しているメッセージを タッチする
- 2 ○聞き直したいときは:メッセージをタッチする ○終了するときは:[ホーム]をタッチする

- 子機で留守設定をする/解除する

  - ② 🌔 で [ルスパンデンワ] を選び、 (x=) を押す
  - ③ ( ) で [ルス セッテイ] を選び、 (k=) を押す
  - ④ 〇 で [セッテイ シナイ] または [セッテイ スル] を選び、(パコ) を押す
  - 子機で留守設定を解除しても、録音メッセージを自動的に再生しません。

#### ■ 留守番電話の応答回数を変更する(留守時応答回数)

留守番電話に設定しているときに、応答メッセージが流れるまでの相手の 方への応答回数を変更することができます。工場出荷時は [4] 回に設定 されています。

- ① 画面をタッチしてホームメニューにし、[設定] をタッチする
- ② [電話設定] → [留守応答回数] の順にタッチする
- ③ [2] [4] [6] [8] 回から設定したい内容を選ぶ
- 子機の着信音は1回~2回遅れて鳴ることがあります。この場合、設定した回数より着信音の回数が少なくなります。 ナンバー・ディスプレイのご契約をされていない場合は、ナンバー・ディスプレイの設定を[使用しない]に変更すると改善されることがあります(■352ページ)。

―<お知らせ>

● 応答メッセージは固定のみです。変更することはできません。

### 録音されている内容を再生/消去する

録音されている内容(留守中に録音されたメッセージや「今から録音」)を再 生するときの操作です。本体と子機のどちらでも再生できます。

### 本体で録音内容を再生する

- 1 画面をタッチしてホームメニューにし、[お知らせ] をタッ チする
- 2 再生したいメッセージ ( 🏫 ) を選ぶ
- 3 再生が最後まで終わると、自動的に再生を終了する ○ 再生を途中でやめるときは、 再生しているメッセージをタッチする
- 4 ○聞き直したいときは:メッセージをタッチする ○終了するときは:[ホーム]をタッチする

#### ■ 再生中に電話がかかってきたら

着信すると、再生は自動的に止まります。そのまま電話に出ると、お話し することができます。

■本体の内部メモリーの残量を確認する(内部メモリー使用容量 ◎ 68ページ)

### 子機で録音内容を再生する

】 ☆☆ ♪ を押す

2 ① で [ルスバンデンワ] を選び、 (===) を押す

- 3 〇 で [サイセイ] を選び、 🗁 を押す
  - ・ 未再生の録音以後から再生します(未再生の録音がない場合は1件目から再生)。
  - ・録音内容は、約3秒以上再生すると再生済みになります。
- 4 🔾 再生が最後まで終わると、自動的に再生を終了します。
  - 再生中の録音を1件消去したいときは (mild) → (1) と順に押します。
  - 再生を途中でやめるときは、 🕿 を押します。
- ●本体が使用中などのときは、エラー音が鳴って録音内容を再生することができません。

### 再生中にできる操作について

#### ■ 本体

| 再生を途中でやめる | 再生中に再生しているメッセージをタッチする                |  |
|-----------|--------------------------------------|--|
| 再生スピードを変  | 再生中に [再生スピード] をタッチする                 |  |
| える        | ・押すたびに、再生の速さが切り替わります。                |  |
| 音量を変える    | 音量を小さくするには [小]、大きくするには [大]<br>をタッチする |  |

#### ■ 子機

| 再生を途中でやめる         | 再生中に                        |  |
|-------------------|-----------------------------|--|
| 再生中の録音を聞<br>き直す   | 再生中に                        |  |
| 次の録音にとばす          | 再生中に                        |  |
| 1つ前の録音に戻す         | 2秒以上再生したあと 🗲 を2回続けて押す ※     |  |
| 再生スピードを変          | 再生中に 😉                      |  |
| える                | ・押すたびに、再生の速さが切り替わります。       |  |
| 再生中の録音を<br>1件消去する | 消したい録音を再生中に (@) → () と順に押す。 |  |

※ 聞きたい録音まで戻すときは、 (5) をくり返し押します(2回続けて押す ごとに1つ戻ります)。

#### ■ 本体で録音メッセージを消去する

本体メモリーにあるメッセージを消去できます。

#### 1件ずつ選んで消去する

- ① 留守設定中に画面をタッチしてホームメニューにし、[留守中]をタッチする
- ② [消去メニュー]をタッチし、消去したいメッセージを選ぶ
- ③ [消去] → [消去する] の順にタッチする
   ・消去途中に [キャンセル] をタッチすると、[キャンセル] をタッチするまでのメッセージデータが消去されます。

#### 

#### ■ 子機で録音をすべて消去する

- ① (===) を押す
- ② () で [ルスパンデンワ] を選び、(==) を押す
- ③ () で [ロクオン ショウキョ] を選び、(x==) を押す
- ④ ① で [ショウキョ スル] を選び、(x==) を押す

#### ――<お知らせ>-

●不要な用件はなるべく消去してください。録音されている用件が多いと、メモリー残量が少なくなり、あらたに録音ができなくなることがあります。

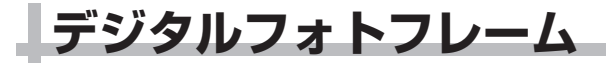

### 写真を表示する

### フォトスライドとは

メモリーカードの中にある写真や本体にコピーした写真を1枚ずつ順番に表示します。

何も操作をしていないときに、画面をタッチしないで3分経過すると、自動 的にフォトスライドがはじまります。消灯状態から設定時刻に点灯して自動 的にフォトスライドをはじめることもできます。

- メモリーカードが挿入されているときは、メモリーカードの写真を表示します。
- カレンダーや時計と写真を一緒に表示したり、表示するレイアウトを変更したりすることもできます(「フォトスライドの設定をする」 ■37ページ)。
- ●フォトスライド中に画面をタッチするとホームメニューが、着信すると着 信画面が、子機を充電部から取ると前回利用した電話メニューの画面が表示されます。

| フォトスライドがはじまると… |        |  |  |
|----------------|--------|--|--|
| 切り替え時間<br>へへ   | 切り替え時間 |  |  |
|                |        |  |  |

現在再生しているメモリー内の写真が設定した順番で再生されます。

#### ■ 表示できる写真のファイル形式について

JPEG 形式の写真ファイル (Exif 規格に対応)を表示できます。パソコンで加工したJPEGファイルは、表示や操作できない場合があります。 64 × 64~8,000 × 8,000ピクセルの写真ファイルを表示できます。

### メモリーカードを取り付ける

1 メモリーカードスロットカバーを取り外す

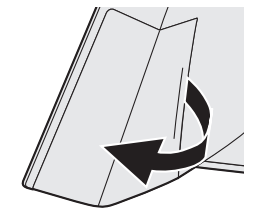

2メモリーカードを図の向きに合わせて、カードスロットの 奥まで確実に挿入する

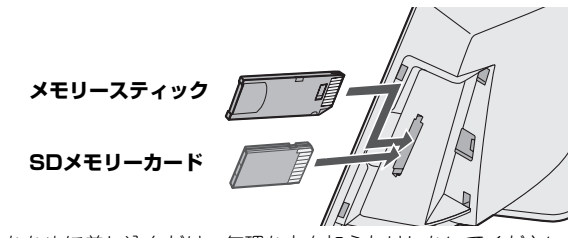

- ・ななめに差し込んだり、無理な力を加えたりしないでください。
- ・メモリーカードの端子面を本体背面側にして挿入してください。
   ・SDメモリーカードとメモリースティックを2枚同時に挿入することはできません。

### 3 メモリーカードスロットカバーを取り付ける

 ・メモリースティックをお使いのときは、メモリースティック用メモ リーカードスロットカバーを取り付けます。

#### ■ メモリーカードを取り外す

① 手でまっすぐにゆっくりとメモリーカードを取り出す

写真の表示中や本体のディスプレイに「メモリーカードを抜かないでく ださい」と表示しているときは、メモリーカードを取り外さないでくだ さい。ファイルが開けなくなったり、メモリーカードが破損するおそれ があります。

#### 

- メモリーカード以外のものを挿入すると、破損するおそれがあります。
- ●メモリーカードを無理に抜き取ると、本体やメモリーカードが破損することがあります。
- メモリーカードを抜き取るときに、金属端子部分を手や金属で触れないでください。

●カードアダプターを使用して本体に取り付けたメモリーカードを取り外す ときは、カードアダプターごと完全に取り外してください。カードだけを取 り外して、カードアダプターが本体に残っていると、正しく動作しなくなる ことがあります。

### 写真を一覧表示する

メモリーの写真を一覧表示することができます。

画面をタッチしてホームメニューにし、[写真]をタッチする

### 2 [写真を見る] をタッチする

- ・写真が一覧表示されます。
- インデックス画面の上に表示されている数字(1/2 など)は、画面 番号/画面総数を表します。

### 再生メモリーを切り替える

写真の一覧(インデックス)画面から、表示する再生メモリーを切り替える ことができます。

画面をタッチしてホームメニューにし、[写真]をタッチする

2 [写真を見る] をタッチする

### 3 [内部メモリー] または [メモリーカード] をタッチする

### 写真を一覧から選んで1枚ずつ表示する

写真の一覧(インデックス)画面から、お気に入りの1枚だけを表示することができます。

┃ 画面をタッチしてホームメニューにし、[写真]をタッチする

### 2 [写真を見る] をタッチする

- 3 一枚表示したい写真をタッチする
  - ・写真が1枚と写真表示メニューが表示されます。

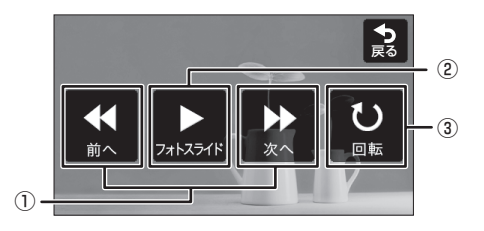

① [前へ] / [次へ]

表示している写真の1つ前/後の写真を表示します。

- ② [フォトスライド] フォトスライドをはじめます。
- ③ [回転]

タッチするたびに、写真が時計回り(右回り)に90°ずつ回転します。

何もタッチせずに3分経過すると、自動的にフォトスライド(INSF35ページ、37ページ)がはじまります。
# フォトスライドをはじめる

| 画面をタッチしてホームメニューにし、[写真]をタッチする

2 [写真を見る] をタッチする

- 3 いずれかの写真をタッチする
- **4** [フォトスライド] をタッチする ・フォトスライドがはじまります。

#### **一<お知らせ>**・

● 写真を回転させておくと、フォトスライドでも回転させた向きで写真が表示 されます。ただし、メモリーカードの場合は、電源を入れ直したりメモリー カードを取り付け直したりすると、元に戻る場合があります。

# デジタルフォトフレームの設定をする

# フォトスライドの設定をする

フォトスライドの切り替え時間、再生順、フォトスライドの写真の表示方法 を変更できます。カレンダーや時計と組み合わせて表示することもできます。

- 画面をタッチしてホームメニューにし、[設定] をタッチする
- 2 [ディスプレイフォトスライド設定] をタッチする

## 3 設定したい内容をタッチする

 スライドレイアウトを設定すると、選択したレイアウトのフォトス ライドがはじまります。

| 項目         | 設定                                                                                                    | 工場出荷時 |
|------------|----------------------------------------------------------------------------------------------------|-------|
| スライド再生スピード | 5、10、30秒/<br>1、5、30分/<br>1、3、12、24時間                                                                                             | 5秒    |
| 再生順        | 撮影日時/シャッフル                                                                                                    | 撮影日時  |
| スライドレイアウト  | 標準/全画面 <sup>※1</sup> /<br>写真+時計(2種類)/<br>カウントダウン <sup>※2</sup> /<br>デジタル時計(3種類)/<br>カレンダー(2種類)/<br>アナログ時計(3種類)/<br>写真+カレンダー(2種類) | 標準    |

※1 全画面表示の設定は、写真によっては正しく表示されなかったり、写真 の一部が表示されなかったりすることがあります。

※2 カウントダウンタイマーを設定する( ■3749ページ)と設定できます。

#### 

- フォトスライドの設定をする前に、必ず時刻を設定してください。
- スライド再生スピードは、およその時間です。
- 撮影日時順に設定したときは、ファイル中の撮影日時データが古い順に再 生されます。
- 日付と時刻の設定をしていない場合は、時計やカレンダーを利用できません。
- 時計の表示は、およその時間です。
- カレンダーの祝日は、2010年現在のものです。
- ●お知らせやエラーメッセージを表示しているときは、スライドレイアウトが 一時的に標準になります。

# 内部メモリーに写真データをコピーする

メモリーカードの写真データを内部メモリーにコピーできます。

## メモリーカードの写真データを内部メモリーに コピーする

使用するメモリーカードを取り付けておいてください(12335、39ページ)。

┃ 画面をタッチしてホームメニューにし、[写真] をタッチする

2 [写真を管理する] をタッチする

3 [内部メモリーへ写真を保存] をタッチする

- 4 内部メモリーへ保存したい写真データを選ぶ
  - すべて選択したいときは:[ページ内選択]をタッチする ・ 画面に表示されているすべての写真データが選択されます。他の ページの写真データは選択されません。
  - 選択を解除したいときは: [すべて解除] をタッチする ・選択されたすべての写真データが解除されます。

5 [コピー] をタッチする

・保存がはじまります。

- メモリーカードを取り外す( 🖙 36ページ)
- −<お知らせ>
   内部メモリーのデータをメモリーカードにコピーすることはできません。

■ 内部メモリーの写真データを消去する

#### 1件ずつ選んで消去する

- ① 画面をタッチしてホームメニューにし、[写真] をタッチする
- ② [写真を管理する] をタッチする
- ③ [内部メモリーの写真を削除]をタッチし、消去したい写真データを選ぶ ・[ページ内選択]をタッチすると画面表示されている写真データがす べて選択されます。
  - ・[すべて解除]をタッチするとすべての選択が解除されます。
- ④ [消去] → [消去する] の順にタッチする
   ・消去途中に [キャンセル] をタッチすると、[キャンセル] をタッチするまでの写真データが消去されます。

すべて消去する(内部メモリーのファイルをすべて消去する(デー タ消去) ☞ 67ページ)

■本体の内部メモリーの残量を確認する(内部メモリー使用容量 © 68ページ)

**一<お知らせ>** 

- ●データの保存中は、メモリーカードを取り外さないでください。本体やメモリーカードが破損することがあります。
- メモリーカードの写真データを内部メモリーにコピーした場合、本体の液晶ディス プレイに合わせた写真データのサイズに変換されます。

# メモリーカードについて

メモリーカードは付属していませんので、別途お買い求めください。

## 使用できるメモリーカードについて

本書では、以下のSD カード、メモリースティックを総称して「メモリーカー ド」と呼んでいます。

### <u>SDカード</u>

本書では、以下のものをまとめて「SDカード」と呼んでいます。

| SDメモリーカード、miniSD/microSDカード | 最大2GBまで  |
|-----------------------------|----------|
| SDHC メモリーカード                | 最大32GBまで |
| miniSDHC/microSDHC メモリーカード  | 最大4GBまで  |

当社で動作確認済みのSDカード(メーカー/型番/容量) SDメモリーカード(東芝/SD-B001GT4/1GB、東芝/SD-B002GT4/2GB) SDHCメモリーカード(東芝/SD-C16GT4/16GB、東芝/SD-C32GT4/32GB)

#### メモリースティック

本書では、以下のものをまとめて「メモリースティック」と呼んでいます。

| メモリースティック、メモリースティック Duo | 最大128MBまで |
|-------------------------|-----------|
| メモリースティック マイクロ/PRO      | 最大1GBまで   |
| メモリースティック PRO Duo       | 最大16GBまで  |
| メモリースティック PRO-HG Duo    | 最大8GBまで   |

当社で動作確認済みのメモリースティック(メーカー/型番/容量) メモリースティック マイクロ(SONY/MS-A1GD/1GB) メモリースティック PRO Duo(SONY/MS-MT16G/16GB) メモリースティック PRO-HG Duo(SONY/HS-HX4G/4GB)

# メモリーカードの取り扱いについて

### ■ メモリーカードは大切にお使いください

・メモリーカードの登録内容は、使いかたを誤ったときや、事故や故障によって、消失または変化してしまうことがあります。大切なデータは控えを取っておかれることをおすすめします(パソコンヘコピーするなど)。

なお、データが消失または変化した場合の損害につきましては、当社で は責任を負いかねますのであらかじめご了承ください。

- ・メモリーカードは精密電子機器です。強い衝撃を与えたり、曲げたり、 落としたり、水にぬらしたりしないでください。
- ・高温多湿の場所、またホコリの多いところや腐食性のガスが発生するようなところでの使用・保管はしないでください。

#### ■ miniSD(miniSDHC)カードやmicroSD(microSDHC)カード、 メモリースティック Duo (マイクロ、PRO Duo、PRO-HG Duo) を本体に接続する

それぞれのカードに付属しているアダプター、または市販のカードアダプ ターが必要です。アダプターを使用せずにカードを挿入すると取り外せな くなることがありますのでご注意ください。

#### **一<お知らせ>**・

- 当社で動作確認済みのメモリーカードは当社のサポートページ(http:// www.sharp.co.jp/support/)でご確認ください。
- ●対応表の範囲内の、すべてのメモリーカードの動作を保証するものではありません。
- ●メモリーカードの種類や保存されているデータによっては、読み込みの時間 が3分以上かかることがあります。

その他の機能

## お知らせの一覧を表示する(お知らせ)

メッセージ、着信記録の最新のものから表示されます。 留守中などにかかってきた電話<sup>※</sup>をかんたんに確認することができます。 ※ ナンバー・ディスプレイをご契約のときは、相手の方の名前や電話番号が 表示されます(着信記録 IP3753~54ページ)。ただし、キャッチホンの 場合を除きます。

## お知らせを確認する

ホームメニューで [お知らせ] をタッチすると、お知らせの一覧が表示されます。

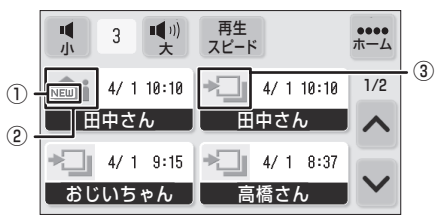

① NEWマーク

新着や未確認のメッセージがある場合に表示されます。

② メッセージマーク

タッチすると、メッセージを再生します(123733ページ)。

③ 着信記録マーク

ナンバー・ディスプレイをご契約のときは着信記録マークをタッチする と、相手先にそのままダイヤルできます。

■本体の着信記録を使って電話をかける(123~53~54ページ)

#### **―<お知らせ>**・

- お知らせの一覧を最新のものから表示するには、日付と時刻の設定をしてく ださい。
- ●本体では、ナンバー・ディスプレイを契約していないときでも、着信のあった日付・時刻を表示します。
- ●本体では、「非通知お断り」「公衆電話お断り」「表示圏外お断り」「お断り番号」 を設定している場合も、着信記録が表示されます。子機では表示されません。
- 各種お断りに設定した番号からかかってきたときもお知らせに表示されます。
- メッセージの場合は、着信記録も同時に表示されることがあります。

# 音の設定を変える(子機)

子機から鳴る音の音量や種類などを設定できます。

# 着信音の大きさを変える/鳴らさないようにする

電話がかかってきたときの着信音の大きさを変えたり、着信音を鳴らさない ようにすることができます。

- ┃ 🚌 を押し、 (○) で [チャクシン オンリョウ] を選ぶ
- $2^{kc}$ を押し、 () で着信音量を5段階の音量、または

[キリ](着信音を鳴らさないようにする)から選ぶ

・はじめは [3/5ダンカイ] に設定されています。

・[キリ]にすると、ディスプレイに 着信音切 が表示されます。

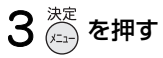

#### 

- ●着信音を鳴らさない設定にしていても、他の子機から内線呼び出しがあった ときは、[1/5ダンカイ]の音量で鳴ります。
- 着信音を鳴らさない設定をしているときは、外から電話がかかってきても着 信音は鳴りません。
- 本体では着信音は鳴りません。

## 着信音の種類を変える

電話がかかってきたときに鳴る着信音の種類を変えることができます(10種類)。ただし、他の子機からの呼出音は変わりません。

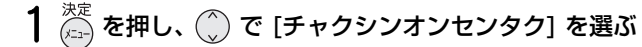

## **2**<sup>決定</sup> を押し、 ) で着信音の種類を選ぶ

・ 選択している着信音がスピーカーから鳴りますので、音を聞きながら設定してください。

- 1:プルルル プルルル 2:ポロロロ ポロロロ
- 3: ピロン ピロン 4~8: ショートメロディ1~5
- 9:ジムノペティ 10:ジュピター

・はじめは「プルルル プルルル」に設定されています。

# 3 🗁 を押す

## 受話音量を変える

通話中に受話口から聞こえる音量を変えることができます。

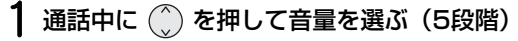

・はじめは [3/5ダンカイ] に設定されています。

# 通話音質を変える

受話口から聞こえてくる音質を変更できます。

- 通話中に を押す(押すごとに切替)
   ○ [タカイ](高音を強調する)
   ○ [ヒクイ](低音を強調する)
   ○ [フツウ]
  - · [フツウ]を選ぶと「ピピッ」と鳴ります。

・通話を終了しても設定は変わりません。

## スピーカー音量を変える

スピーカー通話中やメッセージ再生時などに、スピーカーから聞こえる音量 を変えることができます。

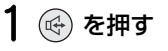

## 2 💮 を押して音量を選ぶ(5段階)

・はじめは [3/5ダンカイ] に設定されています。

IP電話やADSL、ISDN (INSネット64) などをご利用のときに、電話の音量が大きくなりすぎて聞こえにくくなることがあります。

# 日付と時刻を設定する

設定した日時に誤差が生じたときなど、日付と時刻を設定することができま す。本体の日付と時刻を設定すると、自動的に子機に転送されます。

## 本体の日付と時刻を合わせる

日付や時刻表示を合わせるときは、次の操作を行います。

| 画面をタッチしてホームメニューにし、[設定] をタッチする

2 [時計アラーム設定] → [日付・時刻] の順にタッチする

## 3日付を入力する

- ・1ケタの数字のときは頭に0を入力してください。
- ・2010年4月12日に設定したいときは、「20100412」と入力してく ださい。
- ・変更したい数値をタッチして年・月・日をそれぞれ単独で変更する こともできます。

## 4 時刻を入力する

- ・時刻は、24時間制で入力します。
- ・変更したい数値をタッチして時・分をそれぞれ単独で変更すること もできます。

## 5 [時計設定] をタッチする

・本体の日付や時刻を登録すると、自動的に子機に日付や時刻が転送されます。子機に日付や時刻を登録していても、自動的に本体の日付・時刻設定が転送されて子機に上書きされます。

### ■ 日付・時刻を間違って入力したときは

間違えた日付・時刻の数値をタッチして、あらためて入力してください。

#### ■ 停電などで本体の日時登録が消えたときは

電源が入ると、自動的に子機から日付や時刻を転送して、本体の日時を登録します。

## ■ 子機の日付と時刻を合わせる

子機の日時を合わせるとディスプレイに時刻を表示します。

- ① <del>☆</del> ① <del>☆ </del>を押す
- ② 🌔 で [システムセッテイ] を選び、 🚈 を押す
- ③ ( ) で [ヒヅケ・ジコク] を選び、 (x=) を押す
- ④ ダイヤルボタンで日付を入力する
  - ・1ケタの数字のときは頭に0を入力してください。
  - ・2010年4月12日に設定したいときは、「20100412」と入力してください。
- ⑤ ダイヤルボタンで時刻を入力する
  - ・時刻は、24時間制で入力します。
- ⑥ (メ=ュ-) を押す

#### 

●時計の精度は、1カ月に±60秒程度の誤差があります(25℃の常温の場合)。時刻表示は、めやすとしてご利用ください。誤差が生じた場合は設定をやり直してください。

## 迷惑電話をお断りする(迷惑電話拒否機能)

セールスや勧誘、無言電話などの迷惑電話を受けたとき、電話を切りやすく (チャイムでお断り、メッセージでお断り)することができます。

## ○ チャイムでお断り

チャイムが鳴るので、「すみません、来客ですので失礼します」などと伝 えて電話を切るきっかけを作ります。

### ○ メッセージでお断り

「この電話はお受けすることができません」と3回流れ、自動的に電話が 切れます。

# 本体でお断りする

通話中に使用したいお断りの種類を
 ○ [チャイムでお断り]
 ○ [メッセージでお断り]
 から選ぶ

## 子機でお断りする

1 通話中に 🚈 を押す

## 2 ()) でお断りの種類を

 ○ [チャイムデオコトワリ]
 ○ [メッセージオコトワリ]
 から選び、<sup>決定</sup> (全)

## ■ 間違えて操作したときは

「メッセージでお断り」の操作をしたときは、お断りメッセージが流れて いる間に 🕥 または 🛞 を押します。

## ナンバー・ディスプレイ (12752ページ)の契約をしていると…

メッセージでお断りをした場合は…

### ○ 相手の方が電話番号を通知していたときは…

電話が切れたあと、自動的にその番号をお断り番号(IPT 55ページ)に 登録し、以降の同じ番号からの着信をお断りします。

相手の方が非通知/公衆電話/表示圏外からの電話のときは… 非通知・公衆電話・表示圏外からの着信があった場合は、約2時間、同じ 種別の着信をお断りします。

- 設定後、相手から電話があったときは… 本機側:子機の着信音は鳴りません。 相手側:かけてきた相手の電話に合わせたお断りメッセージが流れ、 自動的に電話が切れます。
- ■間違って相手先の番号がお断り番号として登録されてしまったときは 登録されてしまったお断り番号を消去してください(■3756ページ)。
- 間違って非通知・公衆電話・表示圏外のお断りが設定されてしまったときは

非通知・公衆電話・表示圏外のお断り設定を、[設定しない]にしてください(■3755ページ)。

# 子機と子機の間でお話しする(内線通話)

子機と子機の間でお話しすることができます。通話料はかかりません。

## 子機から子機を呼び出してお話しする

内線通話は、子機を2台以上お使いのときにご使用になれます。

1 子機を充電部から取り、 📾 を押す

## 2 相手の子機の内線番号 ( 1) ~ 4) )を押す

- ・約30秒呼び出しを続けると、自動的に呼び出しをやめます。
- ・子機の内線番号は、子機のディスプレイに表示している番号です。相 手の子機が使用者名を登録( ■3 50ページ) していると、その名前 が表示されます。

## 3相手の方とお話しする

 ・子機と子機の間での内線通話は本体を通して行われますので、子機 と子機が近くても、どちらかが本体から離れているときは、通話で きないことがあります。

# 4 通話が終わったら 📀 を押す、または充電部に戻す

### ■ 内線通話を受ける

- 呼出音が鳴ったら、子機を充電部から取る
   ・子機を充電部に置いていないときは、 を押してください。
   相手の方とお話しする
- ③ 通話が終わったら 🕿 を押す、または充電部に戻す
- 内線通話に出られないときは、呼出音が鳴っているときに を押してください。呼出音が止まります。また、呼び出した側は「ピピピピ」と鳴って終了します。

### ■ 内線通話中に外から電話がかかってきたら

スピーカーから「ピピッピピッ」という音が、それぞれ聞こえます。

- ① 🕿 を押す
- ② 子機の着信音が鳴ったら、 (う) を押す

#### **一<お知らせ>**・

- 内線通話では、保留はできません。
- 内線通話の着信音の種類を変えることはできません。
- 子機の着信音量を [キリ] に設定していても、内線通話の着信音は [1/5ダ ンカイ] の音量で鳴ります。
- ●内線通話でスピーカーホンにすると、相手側で声が響いて聞こえにくいこと があります。

# 電話をとりつぐ/3人で電話でお話しする (3者通話)

電話がかかってきたときに、子機から他の子機へと電話をとりつぐことができます。 また、外の相手の方とお話し中に、内線電話と外の相手との3人でお話しす ることもできます。

子機と子機での内線通話は、子機を2台以上お使いのときにご使用になれます。

## 子機で通話中に内線で呼び出してとりつぐ/ 3者通話する

## |通話中に子機の 🍘 を押す

- ・相手の方は保留状態になります。
- 2 とりつぎ/3者通話したい相手の子機の内線番号(1)~
   ④)を押す
  - ・呼び出された子機は、呼出音が鳴ったら、充電部から子機を取ってく ださい(子機を充電部に置いていないときは (へ)を押してください)。
  - ・呼び出し中、または通話中に外線通話に戻るときは、 🝘 を2回押し てください。または 🝘 を押したあと、 🕥 を押してください。
  - ・約30秒呼び出しを続けると、自動的に呼び出しをやめます。
  - ・子機の内線番号は、子機のディスプレイに表示している番号です。相 手の子機が使用者名を登録(ICS 50ページ)していると、その名前 が表示されます。
  - 通話したい子機の使用者名を 🌔 で選んで 💬 を押してください。
  - 内線通話に出られないときは、呼出音が鳴っているときに (金) を押してください。呼出音が止まります。また、呼び出した側は「ピピピ」と鳴って終了します。

## 3 内線通話でお話しする ○ 電話をとりつぐときは: 電話をとりつぐことを伝え、 ◎ を押す

- 3者通話するときは:手順4へ
- 4 🚊 を押し、外の相手の方と3人でお話しする
  - ・ 呼び出された子機で 流 を押しても、3者通話はできません。
  - ・内線の一方が電話を切っても、もう一方の子機は続けて外線と通話 ができます。
  - ・3者通話中は、保留を行うことができません。3者通話している子機と子 機のうち、どちらかが通話をやめた場合は、保留を行うことができます。

## ■ 電話を自分ひとりでとりつぐ(ひとり転送)

複数の子機をお使いのときは、かかってきた電話を自分ひとりで子機から他の子機にとりつぐことができます。

- ① 通話中に子機の (解音) を押す
- ② 子機を充電部に戻す、または 🕿 を押す
- ③他の子機を充電部から取り、 へ を押す
- ④ 相手の方とお話しする

#### ―<お知らせ>

●着信音を鳴らさない設定にしていても、内線からの着信音は「ブルルル、ブ ルルル」と鳴ります。

# 携帯電話へおトクにかける (携帯とくとくダイヤル機能)

携帯電話へ電話をかけるとき、番号の前に「事業者識別番号」(例:NTTコ ミュニケーションズ 0033など)を付けてダイヤルすることにより、各社の 電話料金を比べて、安い料金を選ぶことができます。携帯電話への通話料金 がおトクになるサービスとして、各社が実施しています\*\*。 電源を入れたあとに設定していれば(IST15~16ページ)、そのままお使い ください。設定を変えたいときは、右記の手順で設定してください。 ひかり電話(NTT東日本、NTT西日本の光回線電話)では、電話会社 (通信事業者)を指定して電話をかけることができません。そのため、携帯 とくとくダイヤルはご利用になれませんので、設定しないでください ([使用しない]のままでお使いください)。

#### \_IP電話をご利用の方へ \_

P電話(ひかり電話などを除く)をご利用の場合、携帯とくとくダイヤル をご利用になりたいときは、携帯電話に発信するときだけ、NTTなどの 一般回線で発信する必要があります。 携帯電話に発信するときだけ自動的に一般回線にするときは、「携帯とく とくダイヤル機能を設定する」(® 下記)の手順7でIP電話解除番号を登 録してください。

※ 通話料金、事業者識別番号、サービス内容については、サービスを実施し ている各通信事業者へ詳細をご確認ください。

## 携帯とくとくダイヤル機能を設定する

事業者識別番号を登録することで、自動的に「事業者識別番号」を付けて発 信することができます。

┃ 画面をタッチしてホームメニューにし、[設定] をタッチする

2 [電話設定] → 次ページキー ( 🛛 ) → [携帯とくとくダイヤル] の順にタッチする

## 3 携帯とくとくダイヤルを

○ 使用するときは:[はい] をタッチする → 手順4へ

○ 使用しないときは: [いいえ] をタッチする(設定終了)

4 携帯とくとくダイヤルを使用したい事業者をタッチする ○ NTTコミュニケーションズ0033を選ぶときは:

> [NTTコミュニケーションズ] をタッチする → 手順6へ

○ その他事業者を選ぶときは:

[その他事業者 (識別番号入力)] をタッチする → 手順5へ

5 事業者識別番号を入力し、[事業者識別番号登録] をタッチ する(最大6ケタ)

・事業者識別番号とは、他の事業者の回線を通じて電話をかけるとき にダイヤルしなければならない番号のことです。

## 6 IP電話を

○ 利用しているときは: [はい] をタッチする → 手順7へ ○ 利用していないときは: [いいえ] をタッチする

7 IP電話解除番号を入力し、[IP電話解除番号登録] をタッ チする(最大6ケタ)

「IP電話解除番号」は、各IP電話事業者の指定する番号を入力してください(わからない場合は、各IP電話事業者にお問い合わせください)。

### ■ 一時的に携帯とくとくダイヤル機能を利用しないときは

解除番号「0000」を発信の前にダイヤルすると、事業者識別番号は発信 されません。

NTT東日本、NTT西日本のサービス提供エリア外から電話をかけた ときや、事業者識別番号が正しく入力されていないときは、正しく 電話がかからないことがあります。

### ■携帯とくとくダイヤルの対象番号を追加する(「携帯とくとくダイヤ ルで利用する携帯番号帯登録」)

携帯とくとくダイヤル機能の利用対象となる携帯電話の番号先頭4ケタ としてあらかじめ登録されているのは「0801」から「0809」までの9件 と、「0901」から「0909」までの9件の、合計18件です。この対象番号 は追加して登録することができます。番号を追加するときは、あらたに登 録してください。番号は最大10件まで登録できます。

- ① 画面をタッチしてホームメニューにし、[設定] をタッチする
- (2) [電話設定] → 次ページキー( ▼) → [携帯番号帯登録] の順にタッチ する
- ③ [タッチして登録してください]をタッチし、対象となる携帯電話の先 頭4ケタの番号を入力して、[携帯番号帯登録]をタッチする
- 追加した番号を消去するときは、③で消去する番号をタッチして、 [はい]をタッチしてください。

# ■携帯とくとくダイヤルの設定を確認する(携帯とくとくダイヤル機能の設定内容表示)

携帯とくとくダイヤル機能の利用設定および、IP電話の利用設定を確認す ることができます。

- ① 画面をタッチしてホームメニューにし、[設定] をタッチする
- ② [電話設定] → 次ページキー( ≤) → [携帯とくとく設定内容表示] の 順にタッチする
- ③ 確認が終わったら、[戻る] をタッチする

#### **一<お知らせ>**

- 通話料金、事業者識別番号、サービス内容については、サービスを実施している各通信事業者にお問い合わせください。
- 通話先・通話時間や発信事業者の料金プラン等によっては、一部安くならない場合があります。
- ●携帯電話事業者の留守番電話サービスなど、一部ご利用いただけない番号があります。
  - こんなときは「0000」をダイヤルしてからご利用ください。
- ●本サービスを利用した場合、携帯電話への通話料金は、利用した事業者から 請求されます。
- ●本サービスは、マイラインの対象になりません。
- ●他のサービスと同時には、ご利用になれないことがあります。詳しくは、各通信事業者にお問い合わせください。

# 子機で通話内容を録音する(今から録音)

通話内容のメモの代わりに通話中の内容を録音することができます。 すべての録音を合わせて、最大約10分間または最大30件まで録音できます。

## 「今から録音」する

- ┃ 通話中に子機の <sup>決定</sup> を押す
  - ・録音の操作音は鳴りませんので、相手の方には録音をはじめたこと がわかりません。
- 2 ① で [ツウワ ロクオン] を選び、 🛱 を押す

# 3 録音が終わったら (四) を押す

- ・メモリーがいっぱいになるとエラー音が鳴って自動的に終了します。
   ・日時と件数が自動的に録音されます(日時スタンプ機能)。
- 通話が終わったあとで録音内容を再生する( 🖙 33ページ)
- 録音内容を消去する( 🖙 34ページ)
- 子機で [ホゾンチュウ] と表示されているときは 録音した内容を未再生録音として、メモリーに保存しています。保存が終 了すると、続けて「今から録音」することができます。

#### 

● 内線通話を使用しているときは、通話内容を録音することができません。

# 本体をもっと便利に使う

### ■ キーロック

本体の操作を効かないようにして、本体のお手入れ中や、お子様がお手を 触れたときなどの誤動作を防止できます。

#### キーロックを設定する

- ① 画面をタッチしてホームメニューにし、[設定] をタッチする
- ② [キーロック] をタッチする
- キーロック中は画面に「キーロック中です。解除は ① と ② を順番に タッチしてください。」と表示されます。
- この画面で何もタッチせずに3分経過するとフォトスライドがはじまります。フォトスライド画面で画面をタッチするとキーロック画面になります。
- キーロックは本体のみの操作です。キーロックを設定しても、子機の 操作はロックできません。

### キーロックを解除する

- 画面に「キーロック中です。解除は①と②を順番にタッチしてください。」と表示されているときに、画面に表示されている 1 と 2 を順にタッチする
- 電話着信時は一時解除されます。

### ■ ディスプレイの明るさの調整

液晶ディスプレイの明るさを調整することができます。

- 工場出荷時の設定は [3] です。
- ① 画面をタッチしてホームメニューにし、[設定] をタッチする
- ② [ディスプレイフォトスライド設定] → [表示明るさ] の順にタッチする
- ③[1]~[5]から設定したい内容を選ぶ
- 液晶ディスプレイのバックライトの輝度は、使用時間に応じて低下します。液晶ディスプレイの明るさを明るくして使用すると、バックライトの輝度の低下が早まります。

### ■ 表示切/入時刻設定

表示切/入時刻を設定することで、省エネルギーに配慮した使いかたがで きます。

表示切/入時刻に設定した時刻になると、自動的に液晶ディスプレイが消 灯/点灯します。

工場出荷時の設定は [設定しない] です。

- ① 画面をタッチしてホームメニューにし、[設定] をタッチする
- ② [ディスプレイフォトスライド設定] → [表示切/入時刻] の順にタッチする
- ③ [設定する] [設定しない] から設定したい内容を選ぶ

#### [設定する] にしたときは

表示切/入時刻設定の [00:00] ~ [23:00] の間から設定したい内容 を選ぶ

- 表示切/入時刻の設定をする前に、必ず時刻を設定してください。
- 通話中や操作中は表示切時刻になっても消灯しません。操作終了後、 自動的に液晶ディスプレイが消灯します。
- 設定した表示切時刻になって液晶ディスプレイが消灯していても、電話を着信したり、画面を操作したりすると、液晶ディスプレイが点灯します。そのあと、何も操作せずに約3分経過すると再び消灯します。

#### ■ 連続表示時間

液晶ディスプレイを表示する時間を設定します。何も操作せずに設定した 時間が経過すると、液晶ディスプレイが消灯します。

工場出荷時の設定は [3時間] です。

「表示切/入時刻設定」(IPSで上記)をしている場合は、表示切/入時刻設定が優先されます。

- ① 画面をタッチしてホームメニューにし、[設定] をタッチする
- ② [ディスプレイフォトスライド設定] → [連続表示時間] の順にタッチ する
- ③ [5分] [30分] [1時間] [3時間] [常時表示] から設定したい内容を選ぶ
- ●この設定によって液晶ディスプレイが消灯していても、電話を着信したり、画面を操作したりすると、液晶ディスプレイが点灯します。そのあと、設定した時間が経過すると再び消灯します。
- 液晶ディスプレイのバックライトの輝度は、使用時間に応じて低下します。液晶ディスプレイの表示時間を長くして使用すると、バックライトの輝度の低下が早まります。

### ■ アラーム

設定した時間になると「ピピッ…」と鳴ってお知らせします。朝の目覚ましなどに使用すると便利です。

- 工場出荷時の設定は [設定しない] です。
- ① 画面をタッチしてホームメニューにし、[設定]をタッチする
- ② [時計アラーム設定] → [アラーム] の順にタッチする
- ③ [設定する]をタッチする
- ④ 時刻を入力する
  - ・時刻は、24時間制で入力します。
  - ·変更したい数値をタッチして時・分をそれぞれ単独で変更すること もできます。
- ⑤ [アラーム設定] をタッチする

● 設定を解除する場合は、③で[設定しない]をタッチしてください。

### ■ キッチンタイマー

- 設定した時間が経過すると「ピピッ…」と鳴ってお知らせします。
- ① 画面をタッチしてホームメニューにし、[設定] をタッチする
- ② [時計アラーム設定] → [キッチンタイマー] の順にタッチする
- ③ [分] と [秒] をタッチしてタイマーを設定する
  - ・[分] をタッチするごとに0~12分の間で設定します。
- ・[秒] をタッチするごとに10秒ごとに00~50秒の間で設定します。
- ④ [スタート] をタッチする
- 途中で設定をキャンセルする場合は、画面の [キャンセル] をタッチしてください。
- アラーム音を止める場合は、画面をタッチしてください。
- ●電話を着信したり、子機を操作したりすると、タイマーがキャンセル されることがあります。

### ■ カウントダウンタイマー

記念日などを設定するとその日まであと何日かを表示します。 工場出荷時の設定は [設定しない] です。

- ① 画面をタッチしてホームメニューにし、[設定] をタッチする
- ② [時計アラーム設定] → [カウントダウンタイマー]の順にタッチする
   ③ [設定する]をタッチする
- ③[設止りる]をダッテり
- ④日付を入力する
  - ・1ケタの数字のときは頭に0を入力してください。
  - ・2010年4月12日に設定したいときは、「20100412」と入力してく ださい。
  - ·変更したい数値をタッチして年・月・日をそれぞれ単独で変更する こともできます。
- ⑤ [カウントダウンスタート] をタッチする
  - ・フォトスライドがはじまり、画面右下に [あと何日] と表示されます。
- 設定を解除する場合は、③で[設定しない]をタッチしてください。

# 子機をもっと便利に使う

### ■ クイック通話

子機を充電部から取り上げるだけで電話を受けられる機能の設定ができます。

- 工場出荷時の設定は [セッテイ] です。
- ① ( ) を押す
- で[システムセッテイ]を選び、 (x=)を押す
- ③ () で [クイックツウワ] を選び、(Find)を押す
- ④ () で [カイジョ] または [セッテイ] を選び、(x==) を押す
- クイック通話を [カイジョ] に設定すると、子機を充電部から取り上げても、本体は電話帳などを自動的に表示しません。

### ■ キータッチ音出力

子機のボタンを押したときに鳴る、「ピッ」という音(キータッチトーン) の有無を設定できます。 工場出荷時の設定は「アリ」です。

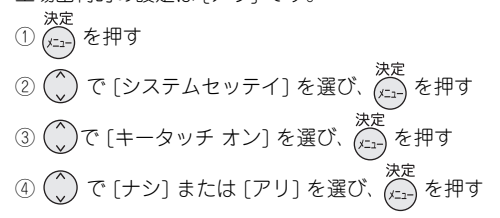

### ■ 電波サポート

子機の電波状況が悪くて雑音が入るときに設定すると改善される場合が あります。

ただし、連続通話時間が約5時間から以下のようになります。

- [ジドウ] :最大約4~5時間
- [カイジョ] :最大約5時間
- [セッテイ] :最大約4時間

工場出荷時の設定は[ジドウ] (電波状況が悪いときに自動的に電波サポートを行う設定)です。

- (1) 法定 を押す
   (2) で [システムセッテイ] を選び、法定 を押す
   (3) (2) で [デンパサポート] を選び、(2) を押す
   (4) (2) で [ジドウ]、[カイジョ] または [セッテイ] を選び、(2) を押す
- その他の機能

## ■ 使う人の名前を子機に登録する(使用者表示)

子機に使う人の名前を登録することができます。 登録した名前は、待受時にディスプレイに表示されます。

(1) (元) を押す

- ② () で [システムセッテイ] を選び、(K=2) を押す
- ③ ( ) で [シヨウシャヒョウジ] を選び、(King) を押す
- ④ ダイヤルボタンで名前を入力する(半角9文字まで)(123725~26、28

## ページ)

⑤ <del>()</del> (テュー) を押す

● 子機に登録した名前を消去するときは、④で入力した文字を (mm) です 次定 べて消してから、(x=) を押してください。

### ■ 液晶濃度調整

液晶ディスプレイの表示の濃さをお好みに合わせて16段階に調整できます。

① (二)を押す

- で[システムセッテイ]を選び、()ます
- ③ () で [LCDコントラスト] を選び、() を押す
- ④ () で調整して、(x==) を押す

■ キーロック

子機のボタンを効かないようにして、電話を受ける以外の操作をできない ようにすることができます。

子機のお手入れ中や、お子様がお手を触れたときなどによる誤動作を防止 できます。

### キーロックを設定する

- 待受画面で(#\*)を[+-ロックセッテイシマシタ]と表示されるまで押し続ける(3秒以上)
- キーロックを解除するまで、電話を受ける以外の操作はできません。
- ●キーロックは本体、子機それぞれで設定します。子機でキーロックを 設定しても、本体や他の子機の操作はロックできません。

キーロックを解除する

 キーロックを設定しているときに (#) を [キーロック カイジョシマ シタ]と表示されるまで押し続ける(3秒以上)

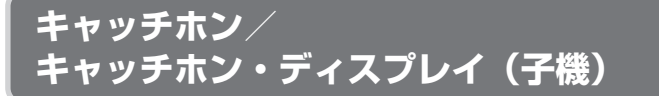

キャッチホン(通話中着信サービス)は、電話でお話しをしているときでも、 別の人からかかってきた電話に出ることができるNTTのサービスです。 キャッチホン・ディスプレイは、通話中にかかってきた相手の方の番号を確 認してからキャッチホンに出ることができるNTTのサービスです。 ご利用には**NTTとの契約(有料)**が必要です。詳しくはNTT窓口へお問い合 わせください。

# キャッチホンを利用する

│ 通話中に着信音が聞こえたら子機の ∰ を押す

2 元の通話に戻るときはもう一度 (\*\*\*) を押す

■ キャッチホンを利用すると電話が切れてしまうときは/切り替わらないときは

キャッチホンの切替時間を変えることができます(「キャッチホン切替時 間」 🖙 68ページ)。

#### ■ キャッチホン・ディスプレイの設定をする

ご利用にはNTTとの契約(有料)が必要です。詳しくはNTT窓口へお問い合わせください。

① 画面をタッチしてホームメニューにし、[設定] をタッチする ② [特別設定] → [キャッチホン・ディスプレイ] の順にタッチする ③ [使用する] [使用しない] から設定したい内容を選ぶ

#### 

●キャッチホンでの通話中は、迷惑電話拒否機能(IF3742ページ)は働きません。

## 子機を増やす

## 子機を増設する

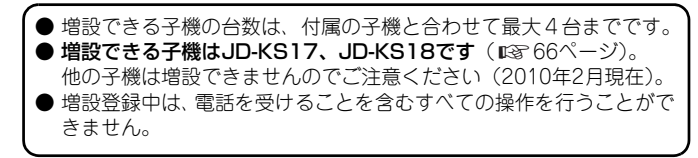

別売の増設子機は、下記の操作で増設してください。

● 増設子機を本体のそばに用意してから操作してください。
 ● 操作の前に、増設子機を十分に充電してください。

● 増設後は、クイック通話を [セッテイ] にしてください。操作のしかたは、増設子機に付属の取扱説明書をご覧ください。

画面をタッチしてホームメニューにし、[設定] をタッチする

## 2 [特別設定] → [子機増設] の順にタッチする

## 3 子機で増設の操作を行う

- 例:JD-KS18の場合 ①背面の充電池ふたを取り外し、充電池をはずす
  - ②再び充電池を入れて、充電池ふたを取り付ける
  - ③「子機 増設しますか?」と表示されたら、10秒以内に
  - 表示が出ないときは、充電池を取り外すところからやり直して ください。

詳しくは、増設子機に付属の子機増設登録操作説明書をご覧ください。

## **4** 本体で [子機を増設する] をタッチする

#### ■ 子機を減設する

- ① 画面をタッチしてホームメニューにし、[設定] をタッチする
- ② [特別設定] → [子機増設] の順にタッチする
- ③ [子機を減設する] をタッチする
- ④ 減設したい子機を選ぶ

**」ナンバー・ディスプレイ** 

# ナンバー・ディスプレイを利用する

# ナンバー・ディスプレイサービスとは

電話がかかってきたときに相手の方の電話番号を表示部に表示させるサービス です。ご利用には、NTTとのご契約が必要です(有料)。ナンバー・ディスプ レイサービスを使うことで、本機の「着信鳴り分け」機能をご利用いただけます。

## ナンバー・ディスプレイを契約すると…

○ 電話がかかってくると、相手の方の電話番号をディスプレイに表示します。

| 本体の表示                     | 子機の表示          | 着信情報                                      |
|---------------------------|----------------|-------------------------------------------|
| 電話番号と<br><b> 一</b> 配      | 電話番号           | 電話帳に登録されていない相手の方が自分<br>の番号を通知して電話をかけてきた場合 |
| 相手の方の<br>名前と写真<br>またはイメージ | 相手の方の<br>名前や番号 | 電話帳に登録されている相手の方が電話<br>をかけてきた場合            |

## ○ 相手の電話番号がわからないときは、以下のように表示します。

| 本体の表示    | 子機の表示          | 着信情報                             |
|----------|----------------|----------------------------------|
| ?        | [ヒツウチ]         | 相手の方が自分の番号を通知せずに電話<br>をかけてきた場合   |
|          | [ヒョウジケン<br>ガイ] | 相手の方が番号通知ができない地域や回<br>線からかけてきた場合 |
|          | [コウシュウデ<br>ンワ] | 相手の方が公衆電話を使ってかけてきた<br>場合         |
| <b>A</b> | [チャクシン]        | 相手の方の着信情報が受信できなかった<br>場合         |

# ナンバー・ディスプレイを利用するには

## <NTTをご利用の場合>

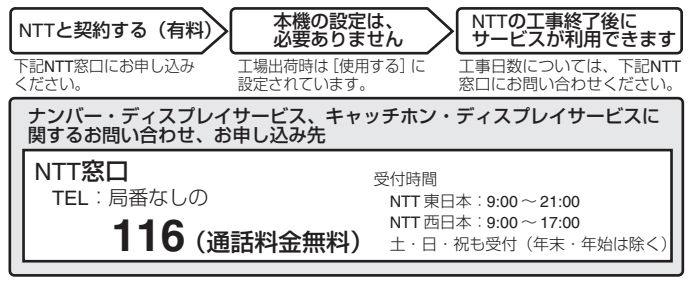

●電話番号・受付時間などについては、変更になることがあります(2010.2)。

## <NTT以外の電話会社をご利用の場合>

NTTのナンバー・ディスプレイ相当サービスの有無を各ご契約の電話会 社にお問い合わせのうえ、お申し込みください。

### ■ ナンバー・ディスプレイの使用する/使用しないを設定する

工場出荷時は、ナンバー・ディスプレイの設定は [使用する] になっています。

- ① 画面をタッチしてホームメニューにし、[設定] をタッチする
- ② [特別設定] → [ナンバー・ディスプレイ] の順にタッチする
- ③ [使用する] [使用しない] から設定したい内容を選ぶ

### ■ ネーム・ディスプレイを利用する

本機はネーム・ディスプレイのサービス(電話をかけてきた方の名前や会 社名をディスプレイに表示させるサービス)をご利用になれます。ネー ム・ディスプレイのご利用にはサービスの契約が必要です(詳しくは、局 番なしの116にお問い合わせください)。

#### 

- ナンパー・ディスプレイは、NTTの他のサービスと併用して使用できない場合があります。詳しくはNTTへお問い合わせください。
- ISDN 回線のターミナルアダプターのアナログポート・構内交換機(PBX) や他の通信機器に接続すると、ナンバー・ディスプレイが使えない場合があ ります。このときは [使用しない] に設定してください。

# 着信記録(着信履歴)を使う

## ナンバー・ディスプレイのご契約が必要です

着信記録として保存された番号を確認することができます。

保存できる着信記録は最大20件までです。20件を超えると、古い着信記 録から消去されます。

## 本体の着信記録を確認する/ 着信記録を使って電話をかける

- 画面をタッチしてホームメニューにし、[電話] をタッチする
- 2 [表示切替] → [再ダイヤル] → [着信履歴] の順にタッチ する

## 3○着信記録を確認するときは: 確認が終わったら、[ホーム]をタッチする ○着信記録で電話をかけるときは:

- 電話をかけたい相手先を選ぶ → 手順4へ
- 4 子機を充電部から取り、 つを押す

## 5 相手の方とお話しする

・通話中は、ディスプレイにおよその通話時間を表示します。

## 6 通話が終わったら 💿 を押す、または充電部に戻す

- ■本体の着信記録をすべて消す(内部メモリーのファイルをすべて消 去する(データ消去) © 67ページ)
- ■本体の着信記録を電話帳に登録する(123ページ)

#### ―<お知らせ>

- 着信記録は本体と子機、別々に記録しています。
- ●電話に出られなかったり、電話を受ける前に相手が切った場合でも着信記録 が表示されます。
- ●本体では、「非通知お断り」「公衆電話お断り」「表示圏外お断り」「お断り番号」 を設定している場合も、着信記録が表示されます。子機では表示されません。
- ●本体では、ナンバー・ディスプレイを契約していないときでも、着信のあった日付・時刻を表示します。
- ●本体の着信記録は、1件ずつ消去できません。

# 子機の着信記録を確認する/ 着信記録を使って電話をかける

- 丨 子機を充電部から取り、 🕞 を押す
- 2 🔿 で番号を選ぶ
  - 着信記録を確認するときは:
    - 確認が終わったら、 密 を押す、または充電部に 戻す
  - 着信記録で電話をかけるときは:手順3へ

3 つ を押す

4 通話が終わったら 密 を押す、または充電部に戻す

・相手の方の番号は20ケタまで記録されています。

### ■ 子機の着信記録に184(非通知)や186(通知)を付けて電話をか ける(特番ダイヤル)

184や186などの番号を、着信記録の前に入れてダイヤルします。

① 💿 を押す

② で番号を選び、法定を押す
 ③ ③ で [トクバンダイヤル]を選び、法定を押す
 ④ 184や186などの番号を入力(8ケタまで)して ③ を押す
 ⑤ 通話が終わったら ④ を押す、または充電部に戻す

## ■ 子機の着信記録を1件ずつ消す

① 🕑 を押す

② 〇 で消去したい番号を選び、
 ③ 〇 で [ショウキョ]を選び、
 ※定
 を2回押す

## ■ 子機の着信記録をすべて消す

(1) (元) を押す

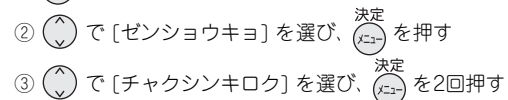

● 着信記録は本体と子機、別々に記録しています。

# 着信の種類によって子機の着信音を変える (着信鳴り分け)

## ナンバー・ディスプレイのご契約が必要です

電話がかかってきたとき、着信の種類に合わせて着信音を変えることができ ます。

「電話帳に登録している方」、「非通知」(電話番号を通知せずにかけてきた電話 『3752ページ)、「公衆電話」、「表示圏外」(電話番号を通知できない地域や回線からかけてきた電話『3752ページ)の着信の種類に合わせて着信音を変えることができます。はじめは設定されていません。

## 着信鳴り分けを設定したとき

着信鳴り分けを設定すると、着信の種類に合わせて下記の操作で設定した 着信音が鳴ります。それ以外の方からかかってきたときは、あらかじめ設 定した着信音(IST 41ページ)が鳴ります。

# 鳴り分けを設定する/着信音を選ぶ

子機の を建たいため、
 2 (○) で [チャクシンナリワケ] を選び、
 3 (○) で着信の種類を
 ○[デンワチョウ]
 ○[ヒツウチ]
 ○[ロウシュウデンワ]
 ○[ヒョウジケンガイ]
 から選び、

# 4 💮 で着信音を聞きながら選ぶ

- ・鳴り分け用として設定できる着信音は、「着信音の種類を変える」 ( LS 41ページ) で設定できるものと同じです。
- ・着信鳴り分けを解除するときは、 () で [カイジョ] を選んでください(「ピピッ」と鳴ります)。

# 5<sup>決定</sup>を押す

### 

● かかってくる相手の方ごとに着信音を変えることはできません。

# 4 [お断り設定する] をタッチする

- 「非通知お断り」を[お断り設定する]に設定すると、非通知の電話には、「恐れ入りますが、電話番号の前に186を付けてダイヤルするなど、番号を通知しておかけ直しください」と3回流れて電話が切れます。
- ・[公衆電話お断り]、[表示圏外お断り]を[お断り設定する]に設定す ると、公衆電話または表示圏外からの電話には、「この電話は、お受 けすることはできません」と3回流れて電話が切れます。

### ―<お知らせ>-

- ●お断りの設定をした相手からの電話は、緊急の用件でも着信音が鳴りませんのでご注意ください。
- お断り設定をした相手からの電話は、本体にのみ着信記録が残ります。

# 非通知・公衆電話・表示圏外からの着信 を拒否する(着信お断り)

## ナンバー・ディスプレイのご契約が必要です

「非通知の電話」(電話番号を通知せずにかけてきた電話 『3752ページ)「公 衆電話からの電話」「表示圏外からの電話」(電話番号を通知できない地域や 回線からかけてきた電話 『3752ページ)に対して着信音を鳴らさずに、お断 りのメッセージを流すことができます。 工場出荷時は設定されていません。

# 非通知/公衆電話/表示圏外お断り

┃ 画面をタッチしてホームメニューにし、[設定] をタッチする

2 [電話設定] をタッチする

3 [非通知お断り] [公衆電話お断り] [表示圏外お断り] から 設定したいお断りをタッチする

# 特定の番号からの着信を拒否する (特定番号お断り)

## ナンバー・ディスプレイのご契約が必要です

電話を受けたくない相手先の電話番号を、「お断り番号」として30件まで登録することができます。

登録した相手先から電話がかかってくると、着信音を鳴らさずに、相手先へ お断りのメッセージを流すことができます。

# お断りしたい番号を登録する

┃ 画面をタッチしてホームメニューにし、[設定] をタッチする

2 [電話設定] → [お断り番号登録] → [タッチして登録して ください] の順にタッチする

- 3 電話番号を入力し、[電話番号登録] をタッチする (最大20 ケタ)
  - ・お断り番号を登録すると、登録した相手の方からの電話には、「この 電話は、お受けすることができません」と3回流れて電話が切れます。

#### ■ 登録したお断り番号を1件ずつ消す

- ① 画面をタッチしてホームメニューにし、[設定] をタッチする
- ② [電話設定] → [お断り番号登録] の順にタッチする
- ③ 消去したい電話番号を選び、[はい]をタッチする

# ■ 登録したお断り番号をすべて消す(内部メモリーのファイルをすべて消去する(データ消去) © 67ページ)

#### 

- ●お断り番号に登録されている相手からの電話は、緊急の用件でも着信音が鳴りませんので、ご注意ください。
- お断り設定をした相手からの電話は、本体にのみ着信記録が残ります。

こまったときは

# 電話がかけられない

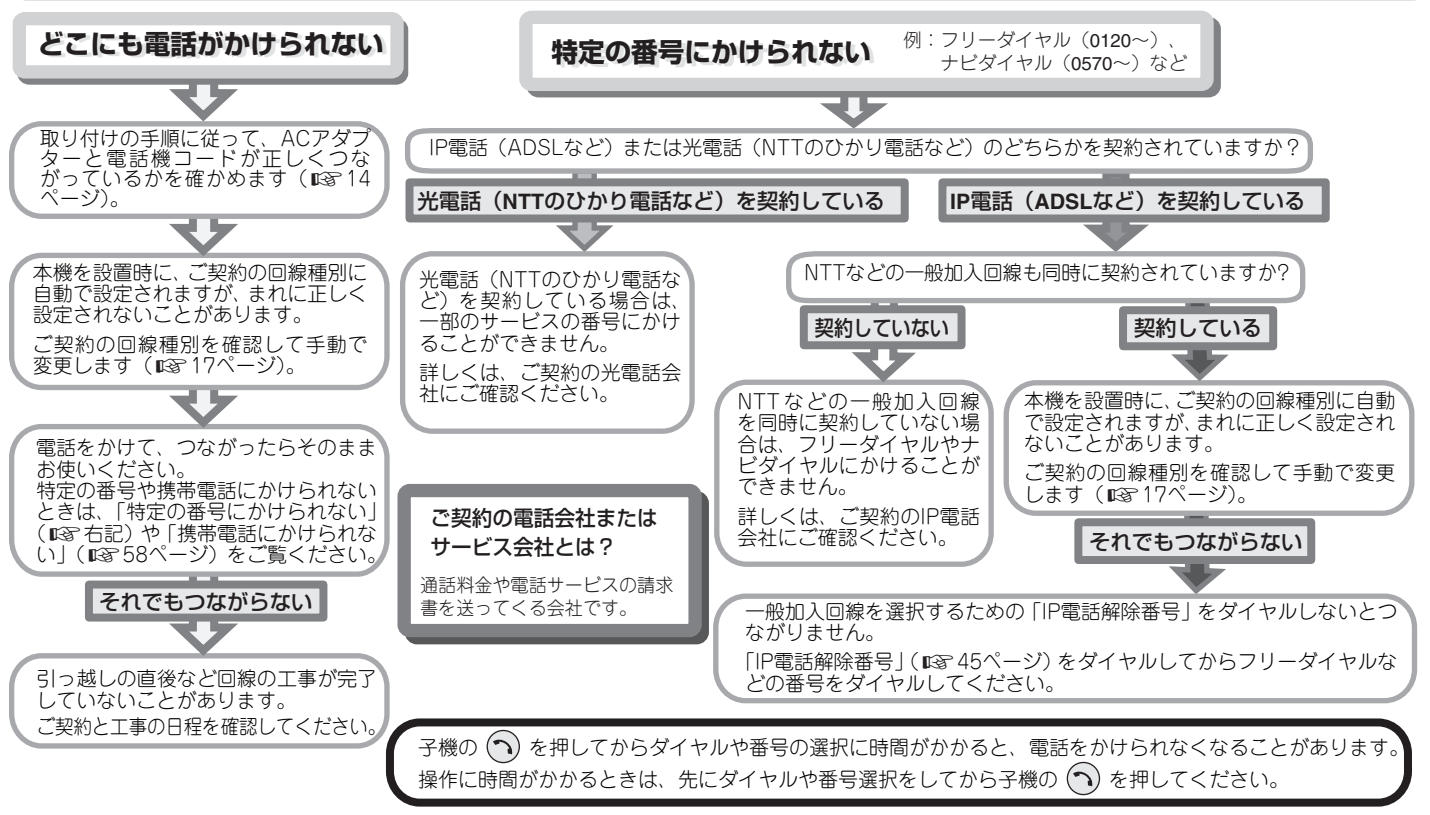

こまったときは

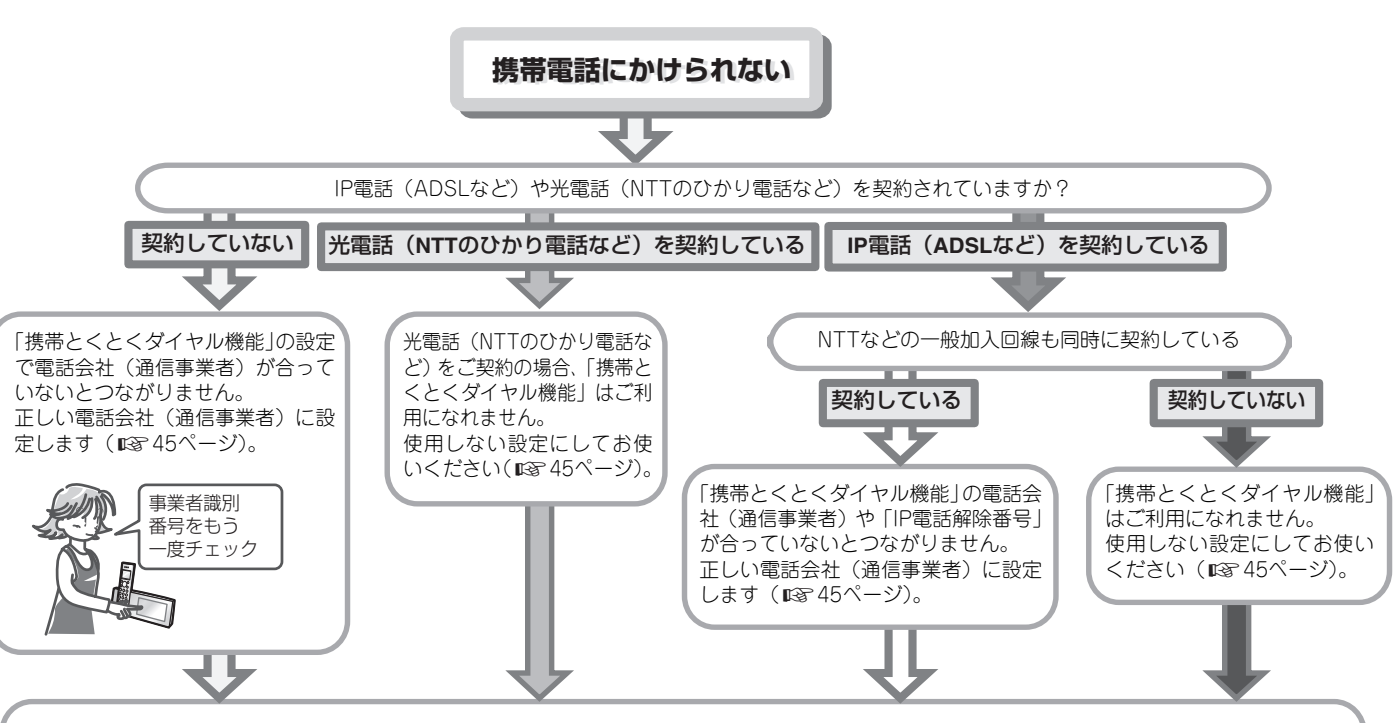

携帯電話にかけます(通話料は有料)つながったら、設定は完了です。

## ●それでもつながらない場合

電話会社によっては、かけられない電話番号や受けられない電話サービスがあります。ご契約の電話会社や電話サービス会社にご確認ください。

# 相手の声が聞こえにくい

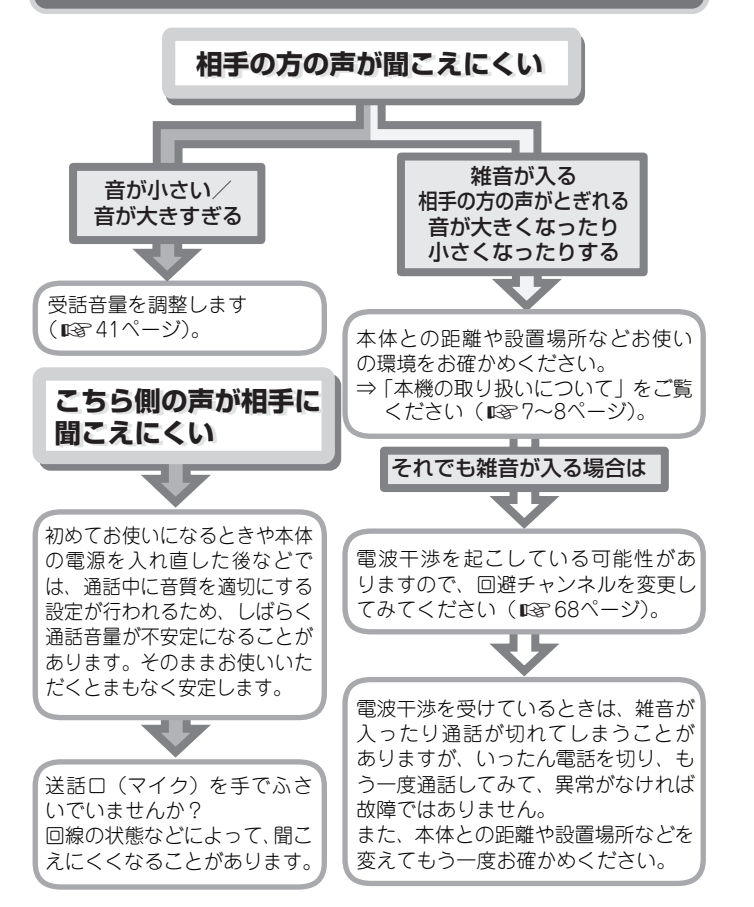

# 子機が使えない

# 動作しない

| • | 充電池のコネクターが外れていませんか? |    |
|---|---------------------|----|
|   | ⇒正しく接続します。          | 17 |
| • | 充電池の残量が少なくなっていませんか? |    |
|   | ⇒充電部に子機を戻して充電します。   | 18 |

# 電話をかけられない/受けられない

| <ul> <li>● 本体のACアダプターや電話機コードは正しく接続されていますか?</li> <li>⇒ 正しく接続します。</li> <li>● 別の所で他の子機を使用していませんか?</li> <li>⇒ 使用が終わってから電話をかけます。</li> </ul>           | 14      |
|----------------------------------------------------------------------------------------------------|---------|
| <ul> <li>● 無線LAN機器やルーターなどを、近くでお使いではありませんか?</li> <li>⇒ 本体、子機をそれらの機器からできるだけ離して設置してく<br/>ださい。</li> </ul>                                            | 14      |
| <ul> <li>● 停電になっていませんか?</li> <li>⇒ 停電のときは電話をかけることはできません。</li> <li>● 子機のディスプレイに [ケンガイ] と表示されていませんか?</li> </ul>                                    | _       |
| ⇒ 子機を本体に近づけたあと、 🕥 を押してください。                                                                                                    | —       |
| ⇒ 子機の充電池のコネクターを抜き差ししてください。                                                                                                    | 17      |
| <ul> <li>それでも使えないときは</li> <li>本体との距離や設置場所などお使いの環境をお確かめください。</li> <li>⇒「本機の取り扱いについて」をご覧ください。</li> <li>いっぱいに充電しても数分間の通話ですぐに子機が使えなくなるときけ</li> </ul> | 7~8     |
| <ul> <li>⇒ 充電池の寿命です。充電池を交換してください。</li> <li>メッセージの消去など、内部メモリーの処理中は、処理が完了するまで電話を受けることができない場合があります。</li> </ul>                                      | 18<br>— |

# 充電できない

● 充電池は入っていますか?
 ● 充電池のコネクターが外れていませんか?
 ● 充電器の差し込みブラグがコンセントから外れていませんか?
 ⇒ 正しく接続します。
 18

こまったときは

# 着信音が鳴らない/ 留守モードが正しく働かない

# 着信音が鳴らない

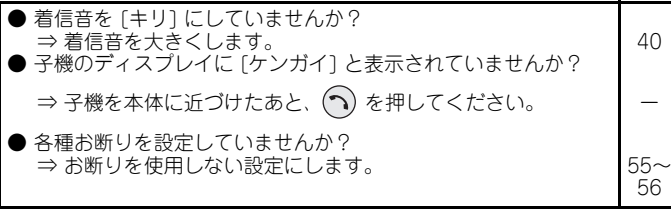

# 用件録音できない

| ● 相手の声が小さいときや、用件が短いときは、途中でとぎれた | こり —  |
|--------------------------------|-------|
| 録音されないことがあります。                 |       |
| ● メモリーや録音件数がいっぱいになっていませんか?     |       |
| ⇒ 内部メモリー使用容量や録音件数(最大 30 件)を確認し | て、34、 |
| 不要なメッセージを消去します。                | 67    |

# メモリーカードが使えない

# メモリーカードを認識しない

| ● メモリーカードはしっかりとセットされていますか?           |    |
|--------------------------------------|----|
| ⇒ メモリーカードは表裏を確認したうえで、しっかりと奥まで        | 35 |
| 差し込んでください。<br>● 佐田可能なパエリーナードたわけいですか? |    |
| ● 使用可能なメモリーカートをお使いですか?               | 20 |
| ⇒ 使用り能なメモリーカートをこ使用くにさい。              | 39 |
| ● もつ一度メモリーカートを扱さ差しし(くにさい。            |    |
| → てれじも使んない場合は、メモリーカートや半体の読み込み        | _  |
| 部が政障している可能性があります。                    |    |

# メモリーカードの読み込みに時間がかかる

●メモリーカードの種類や保存されているデータによっては、読み込みの時間が3分以上かかることがあります。

# ナンバー・ディスプレイが使えない

# 相手の方の番号を表示しない

| ● ナンバー・ディスプレイを契約していますか?              |    |
|--------------------------------------|----|
| ⇒ ナンハー・ティスノレイの契約か必要です。               | _  |
| (局番なしの <b>116番</b> へお問い合わせください)      |    |
| ● NTTとの契約が済んで、工事は完了していますか?           |    |
| ⇒ 局番なしの <b>116番</b> へお問い合わせください。     | —  |
| ● 構内交換機やホームテレホンに接続していませんか?           |    |
| ⇒構内交換機やホームテレホンに接続していると表示できません。       | —  |
| ● ナンバー・ティスフレイの設定か [使用しない] になっていませんか? | 50 |
| ⇒ ナンバー・ティスフレイを [使用する] に設定し ( ください。   | 52 |
| ● いかり電話などの光回線やIP電話を利用していませんか?        |    |
| ⇒各契約会社へお問い合わせくたさい。                   | _  |
| ● ISDNをご利用で、ターミナルアダプター (TA) がナンバー・ディ |    |
| スプレイ対応ですか?                           |    |
| ⇒ ターミナルアダプター (TA) がナンバー・ディスプレイ対応でな   | —  |
| いと表示できません。                           |    |
| ⇒ ターミナルアダブター(TA)側でナンバー・ディスブレイを       | —  |
| [使用する] に設定してくたさい。                    |    |

# 相手の方の名前を表示しない/着信音が変わらない

| ● 相手の方の電話番号を市外局番から登録しましたか?  |                     |
|-----------------------------|---------------------|
| ⇒ 相手の方の電話番号は市外局番から登録しないと鳴り分 | ナ機 22               |
| 能や名前を表示できません。市外局番から入力してくださ  | :(1 <sub>0</sub> 24 |

## こちら側の電話番号が相手の方の電話機に表示 されない

| • | こちら側の電話番号を「通常非通知」 でご契約されていませんか? |    |
|---|---------------------------------|----|
|   | ⇒ こちら側の電話番号を [通知する] には相手の方の電話番号 | 30 |
|   | の前に「186」をダイヤルしてください。            |    |

 ●相手の方はナンパー・ディスプレイを契約されていますか?
 ⇒相手の方がナンパー・ディスプレイをご契約されていないと、 表示されません。

# ADSLやひかり電話をご契約の方へ

# ひかり電話などの光回線を利用していると…

| ナンバー・ディスプ | ⇒ ご契約の内容をご確認ください。 詳しくは、 契 | _ |
|-----------|---------------------------|---|
| レイが動作しない  | 約電話会社にお問い合わせください。         |   |

# IP電話/ADSLを利用していると…

| ナンバー・ディスプ<br>レイが動作しない | ● スプリッタを含むADSL機器を取り外して、改善されるか確認してください。                                  |    |
|-----------------------|-------------------------------------------------------------------------|----|
| 電話の声が聞こえ<br>にくい・雑音が入る | また、回線からスノリッタまでの配線を短くして、改善されるか確認してください。<br>⇒ 改善されるときは、通信事業者にご相談く<br>ださい。 | _  |
|                       | ⇒ それでも改善されないときは、シャープお<br>客様ご相談窓口にご相談ください。                               | 72 |

# ISDNを利用していると…

| 音がワンワン響く<br>音が大きすぎる   | <ul> <li>ターミナルアダプターの送話・受話音量を調節<br/>してください。</li> <li>⇒ それでも改善しないときは、ターミナルアダ<br/>プターのメーカーへお問い合わせください。</li> </ul> | _ |
|-----------------------|----------------------------------------------------------------------------------------------------|---|
| ナンバー・ディスプ<br>レイが動作しない | <ul> <li>ターミナルアダプターの設定が必要です。</li> <li>⇒ ターミナルアダプターの取扱説明書をご覧<br/>ください。</li> </ul>                               |   |

# その他 こまったときは

# 正しく操作しても動かない/動作がおかしい

- ●電話機コードやACアダプター、差し込みプラグが外れていませんか?
  - ⇒電話機コード、ACアダプター、差し込みプラグをしっかりと 14 接続します。 電源を入れ直すと正常に動作することがあります。 65
- 電源を入れ直すと正常に動作することがあります。
   ⇒ それでも改善されないときは、シャープお客様ご相談窓口に ご相談ください。

# タッチパネルが正しく反応しない

- タッチに反応する位置がずれているときは、本体の電源を入れ直し て、タッチパネルの調整をしてください。
- メッセージの消去など、内部メモリーの処理中は、タッチパネルが反応しないことがあります。
  - ⇒ しばらく待ってから操作し直してください。

# 登録していた日時が自動的に変更される

- ●本体の日時登録を変更すると、自動的に子機の日時登録が上書きされます。
- ⇒本体の日時登録を正しく設定します。
- 本体の日時登録が間違っていても、本体の登録が優先されます。

# 画面が突然消灯する

● 連続表示時間で設定されている時間が経過すると、自動的に液晶 48 ディスプレイが消灯します。

# 各種サービスを受けられない

● ひかり電話などの光回線やIP電話では、受けられないサービスがあります。
 ⇒ 各契約会社にお問い合わせください。

# **画面にデモ画像が表示される/効果音が流れる**

● 商品紹介用のデモモードが起動しています。
 ⇒ 回線設定が完了すると、デモモードは起動しません。

72

42

17

## ■ 停電になったときは

| 電話              | <ul> <li>●電話を受けたり、かけたりすることはできません。</li> <li>●本体や子機を使用することはできません。</li> <li>●各種サービスは働きません。</li> <li>●ナンパー・ディスプレイの着信記録は消えません。</li> <li>●通話中に停電したときは、通話が切れてしまいます。</li> </ul>                         |
|-----------------|----------------------------------------------------------------------------------------------------|
| 留守番             | <ul> <li>● 留守番電話動作中に停電したときは、電話が切れて録音もされません。</li> <li>● 停電になっても、録音内容は消えません。</li> </ul>                                                                                                    |
| デジタル<br>フォトフレーム | <ul> <li>● 停電中は、写真表示できません。</li> <li>● 停電になっても、内部メモリーの写真データは消えません。</li> <li>● フォトスライドで内部メモリーが選択され、メモリーカードが挿入されているときは、再び電源を入れたときに、メモリーカードの写真が表示されます。</li> </ul>                                   |
| 登録した内容          | <ul> <li>●電話帳などに登録されている内容は消えません。</li> <li>●日付・時刻の設定は消えてしまいます。</li> <li>子機の日付・時刻が設定されていて、本体の電波が届く範囲にある場合は、子機から本体へ自動的に日付・時刻が転送されます。</li> <li>転送されなかったときは、あらためて手動で設定し直してください(13742ページ)。</li> </ul> |

# お手入れのしかた

## 本体や子機を清掃する

お手入れには、乾いた柔らかい布をお使いください。汚れがひどいときは、 水にひたしてよくしぼった布で清掃してください。そのあと水分が残らない ように乾いた布でからぶきしてください。

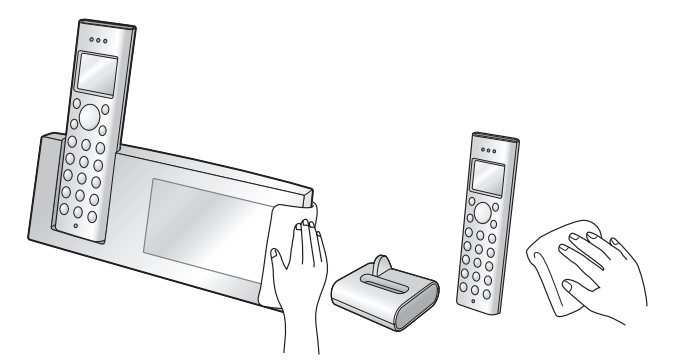

充電端子が汚れたときは、綿棒などで清掃します。汗などがついて充電でき なくなることがあるため、手で触らないようにしてください。

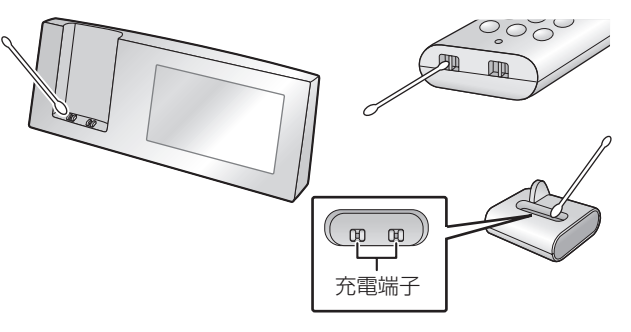

# 液晶ディスプレイ(タッチパネル)を清掃する

キーロック設定をしてください(ISF47ページ)。 液晶ディスプレイ(タッチパネル)は乾いた柔らかい布(眼鏡ふきなど)で 清掃してください。傷が付くことがありますので、お手入れに目の粗い布は 使用しないでください。

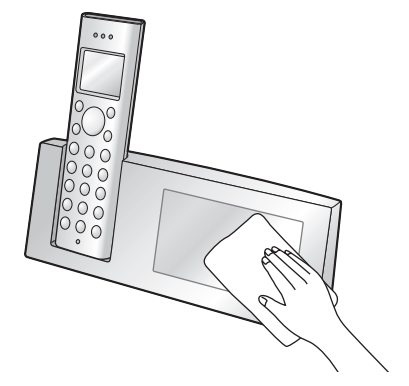

#### 

●アルコール、ペンジン、シンナーなど、揮発性のものは使わないでください。 変色、変形、変質や故障の原因になります。

# エラー表示/エラー音について

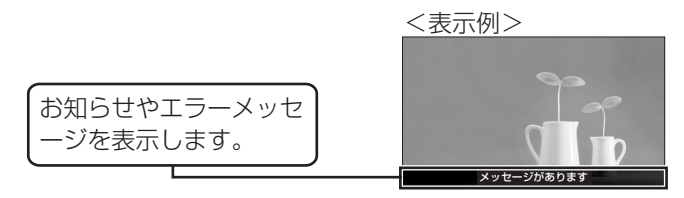

# お知らせ/エラー表示

|        | 表示/エラー音                         | 対応                                                                                                    | 参照ページ |
|--------|---------------------------------|----------------------------------------------------------------------------------------------------|-------|
| か<br>行 | 子機使用中です                         | ● 子機を使用中です。子機の<br>使用が終わるまでお待ちく<br>ださい。                                                                                                    | -     |
|        | 子機を増設しま<br>す。子機の操作を<br>行ってください。 | <ul> <li>本体が子機増設登録モードになっています。</li> <li>子機増設登録操作中は、外線<br/>着信を含む他の操作を行うことはできません。子機を増設しないときはそのまま、この表示が消えるまでお待ちください(約30秒で子機増設モードは解除されます)。</li> </ul> | 51    |
| さ行     | 自動応答中                           | <ul> <li>留守モード中に電話がかかってきたときや、各種お断りに設定している相手先から電話がかかってきているときなどに、応答メッセージが流れて自動応答しています。</li> </ul>                                                  | -     |

こまったときは

|               | 表示/エラー音                                              | 対応                                                                           | 参照ページ |
|---------------|------------------------------------------------------|------------------------------------------------------------------------------|-------|
| た<br>行        | 着信がありました                                             | ● 留守中などにかかってきた電<br>話があります。[お知らせ] を<br>タッチして確認してください。                         | 40    |
| は<br>行        | 保存中にエラーが<br>発生したため、保<br>存を中止します。                     | <ul> <li>内部メモリーへのアクセス中<br/>に内部エラーが発生しました。</li> <li>もう一度やり直してください。</li> </ul> | -     |
| <b>ま</b><br>行 | メッセージがあり<br>ます                                       | ● 留守中にあった新しいメッ<br>セージや、未再生のメッ<br>セージがあります。再生し<br>てください。                      | 33    |
| ら<br>行        | 録音できません。<br>データを消去して<br>ください。<br>録音できる時間が<br>残りわずかです | ● 不要な録音メッセージを消<br>去します。                                                      | 34、67 |
|               |                                                      |                                                                              |       |

子機を使っているとき

| 表示/エラー音                                   | 対応                                                                                                    | 参照ページ                   |
|-------------------------------------------|----------------------------------------------------------------------------------------------------|-------------------------|
| シヨウチュウ                                    | ●本体の使用中です。使用が終わる<br>までお待ちください。                                                                                                    | -                       |
| シンチャク アリ                                  | ●未再生の留守録音があります。本体または子機を操作して、再生してください。                                                                                                    | 33                      |
| ジドウオウトウ<br>チュウ                            | ● 留守モードなどで、応答メッセー<br>ジが流れて自動応答しています。                                                                                                    | 32                      |
| ケンガイ                                      | <ul> <li>本体の差し込みプラグを接続してください。</li> <li>他の電化製品などの電波が干渉しています。電波干渉の発生しやすいところでは使用しないでください。</li> <li>本体からの電波が届く範囲でご使用ください。</li> <li>を押すと表示が消えて使えるようになることがあります。</li> </ul>                                                     | 14<br>7<br><br>-        |
| 「オヤキケンサク<br>チュウ」と表示する<br>または「ピーピー」<br>と鳴る | <ul> <li>本体や増設子機が使用中です。</li> <li>本体のACアダプターを接続して<br/>ください。</li> <li>他の電化製品などの電波が干渉<br/>しています。電波干渉の発生しや<br/>すいところでは使用しないでく<br/>ださい。</li> <li>本体からの電波が届く範囲でご<br/>使用ください。</li> <li>子機の充電池のコネクターを抜<br/>き差ししてください。</li> </ul> | -<br>14<br>7<br>-<br>17 |

*64* 

| 表示/エラー音                           | 対応                                                                                                    | 参照ページ    |
|-----------------------------------|----------------------------------------------------------------------------------------------------|----------|
| [נננננ]                           | ●名前の文字数や日時登録の設定<br>などが登録範囲を超えています。                                                                                          | -        |
| [ピ ビ ッ ピ<br>ピッ]                   | <ul> <li>充電部に子機を戻して充電してください。約1分後に電話は切れますので、通話を止めて充電部に戻してください。</li> <li>長時間充電しても、すぐに子機が使えなくなるときは、新しい充電池と交換してください。</li> </ul> | 18<br>66 |
| 子機で通話中に<br>「ピーピー」と2回<br>鳴ってすぐに切れる | <ul> <li>雑音の少ないところでご使用ください。</li> <li>無線LANなどの近くでお使いのときは、それらの機器よりできるだけ離してお使いください。また「回避チャンネル設定」を変更してお使いください。</li> </ul>       | -<br>68  |

# 故障かな?と思ったときは (修理依頼される前に)

・液晶ディスプレイ表示が化けている(意味不明の文字列や画像が表示されている)。

液晶ディスプレイ画面が反応しない、タッチに正しく反応しない。
 その他、正しく動作しない。

上記のような症状の多くは、一般に、マイコン(IC)を使用している機器が、大きな外来ノイズにより誤動作することで発生します。 修理やアフターサービスをお申し付けになる前に、右記の操作をお試しください。 また、登録・設定した内容により、お客様の意図しない機能が働いている場合、工場出荷時の状態に戻すことで、症状が改善することがあります(12367 ページ)。

### ■ 本体の電源を入れ直す

ACアダプターを電源コンセントから抜いてもう一度差し込んでみてください。

・タッチパネルの確認をします。

調整が必要なときは、以下のような画面が表示されます。調整が完了す るまで画面の指示に従ってタッチしてください。

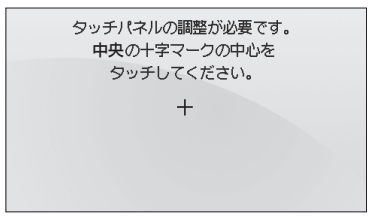

・本体の日付・時刻の設定は消えます。

子機が電波の届く範囲にあり、日付・時刻が設定されていれば、自動的 に日付・時刻が転送されます。

転送されなかったときは、あらためて手動で設定してください。

電源を入れ直しても症状の改善がみられない場合、または症状が再三発生す る場合は、シャープお客様ご相談窓口(IISF 72ページ)へお申し付けください。

## ■ 子機の充電池のコネクターを抜き差しする

子機の充電池のコネクターを抜いてもう一度接続してみてください ( เ☞ 17ページ)。

· 子機の日付・時刻の設定は消えます。

本体が電波の届く範囲にあり、日付・時刻が設定されていれば、自動的に日付・時刻が転送されます。

転送されなかったときは、あらためて手動で設定してください。

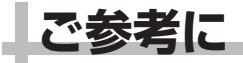

## 別売品/消耗品

#### 別売品/消耗品として、次のものを用意しています。

**このインテリアホンを長い間安心してお使いいただくためにも、当社の純正品や推奨品をお使いください。**なお、価格などは予告なく変更することがありますので、ご了承ください。別売品/消耗品のご注文は、お買いあげの販売店へお申し付けください。

| 品名                                | 形名    | 部品コード         | 流通コード        | 希望小売価格             |
|-----------------------------------|-------|---------------|--------------|--------------------|
| 子機用充電池 <sup>※</sup><br>(ニッケル水素電池) | M-224 | UBATM2248SCZZ | 142 932 0087 | 1.890円(税抜価格1.800円) |

※ シャープエンジニアリング(株)扱い

| 品名                      | 形名      | 希望小売価格               |
|-------------------------|---------|----------------------|
| <b>単語乙機</b> (113251ページ) | JD-KS17 | 16,800円(税抜価格16,000円) |
|                         | JD-KS18 | 16,800円(税抜価格16,000円) |

| 種類部品コード       |               | 流通コード        | 希望小売価格         |
|---------------|---------------|--------------|----------------|
| 延長コード(モジュラープ) | ラグ付き)         |              |                |
| 5m(2芯)(白)     | QCNWG0121AFSA | 142 512 0331 | 535円(税抜価格510円) |
| 10m(2芯)(白)    | QCNWG0122AFSA | 142 512 0332 | 819円(税抜価格780円) |

―<お知らせ>―

●希望小売価格は2010年2月現在のものです。

# 登録や設定・電話帳の内容を初期化する

登録・設定した内容を工場出荷時に戻したり、電話帳に登録した内容をすべ て消去することができます。

### 本機を廃棄、譲渡などするときは

お客様の個人情報流出による被害を防ぐために、本体の「データ消去」と 子機の「登録初期化」の操作を行って、本機に記録したデータを消去する ことをおすすめします。 本体のデータは、「本体初期化」で一括して消去することもできます。

### ■ 本体の登録や設定の内容を工場出荷時に戻す(本体初期化)

#### 本体初期化をすると登録・設定した内容の他に、留守録などの録音、内部メ モリーの写真データがすべて工場出荷時の内容に戻ります (消去されます)。

① 画面をタッチしてホームメニューにし、[設定]をタッチする
 ② [特別設定] → 次ページキー (♥) 2回の順にタッチする
 ③ [本体初期化] → [はい] の順にタッチする

### ■ 内部メモリーのファイルをすべて消去する (データ消去)

- ① 画面をタッチしてホームメニューにし、[設定]をタッチする
- ② [特別設定] → 次ページキー( 図) → [データ消去] の順にタッチする ③ 消去したいデータを選ぶ
- (電話帳)[メッセージデータ][着信記録/再ダイヤル][お断り番号] [フォトデータ]が選べます。
- ④ [はい] をタッチする

### ■ 設定の内容だけを工場出荷時に戻す(設定リセット)

各設定を工場出荷時に戻します。電話帳、メッセージなどの録音、内部メモ リーの写真データはそのまま残ります。

① 画面をタッチしてホームメニューにし、[設定]をタッチする
 ② [特別設定] → 次ページキー ( ○ )の順にタッチする
 ③ [設定リセット] → [はい]の順にタッチする

■ 電話帳以外の子機の登録内容を、お買いあげ時の状態にする ① 子機の (ニー) を押す ② ( ) で [システムセッテイ] を選び、 (x=) を押す で [トウロク ショキカ] を選び、(エー)を押す で [デンワチョウイガイ] を選び、 (デュ) を2回押す ( <sup>(</sup>) ■ 子機を工場出荷時に戻す(登録初期化) ① 子機の (エー) を押す で [システムセッテイ] を選び、 🎢 を押す 2() で [トウロク ショキカ] を選び、 🎢 を押す () で [スペテノトウロク] を選び、 (元) を2回押す ■ 子機の電話帳をすべて消去する ① 子機の 🔔 を押す で[ゼンショウキョ]を選び、 (エー)を押す ③ ( ) で [デンワチョウ] を選び、 ( を2回押す

### 

●本体初期化や設定リセットをしたあと自動的に回線種別の設定を行います。 電話などをかけられるときは、回線種別の設定(約20秒)が終わってからか けてください。

## 特別設定について

状況に応じて、次の項目を本体で設定することができます。

### ■ キータッチ音

本体の画面をタッチしたときに鳴る、「ピッ」という音(キータッチトーン)の有無を設定できます。 工場出荷時の設定は [あり] です。 ① 画面をタッチしてホームメニューにし、[設定] をタッチする ② [特別設定] → [キータッチ音] の順にタッチする

③ [あり] [なし] から設定したい内容を選ぶ

### ■ 回避チャンネル設定

他の電化製品(無線LANなど)の電波干渉などによって、通話に雑音が 入るときは、設定を変更すると改善されることがあります。 他の電化製品(無線LANなど)が使用しているチャンネルを設定してく ださい。設定したチャンネルを回避します。

- 工場出荷時の設定は[チャンネル6]です。
- ① 画面をタッチしてホームメニューにし、[設定] をタッチする
- ② [特別設定] → [回避チャンネル設定] の順にタッチする
- ③ [チャンネル1] [チャンネル6] [チャンネル11] から設定したい内容を 選ぶ

● 無線LANを使用している場合、無線LANが使用しているチャンネルを 回避することで、通話品質が改善されることがあります。

■ ナンバー・ディスプレイ (128752ページ)

■ キャッチホン・ディスプレイ(108°51ページ)

#### ■ キャッチホン切替時間

キャッチ/カナボタンを押したときに回線を開放する時間を設定できま す。交換機の種類などによっては、キャッチ/カナボタンを押したときに 電話が切れてしまうことがあります。こんなときは、キャッチホン切替時 間を短く設定します。

- 工場出荷時の設定は[0.8秒]です。
- ① 画面をタッチしてホームメニューにし、[設定] をタッチする
- ② [特別設定] → [キャッチホン切替時間] の順にタッチする
- ③ [0.4秒] [0.6秒] [0.8秒] から設定したい内容を選ぶ

■ 子機増設 ( 🖙 51ページ)

#### ■本体に登録されている日付や時刻を子機に転送する(子機へ時計転送) 本体で操作します。

- 本体の日時が登録されていないときは、転送できません。
- ① 画面をタッチしてホームメニューにし、[設定] をタッチする
- ② [特別設定] → 次ページキー ( 🔽 ) の順にタッチする
- ③ [子機へ時計転送] をタッチする
- 子機を2台以上お使いのときは、子機番号の1から順番に転送します。
- 対応していない子機を増設した場合は、日付や時刻は転送されません。

# ■ 子機に登録されている日付や時刻を本体に転送する(子機から時計転送)

#### 本体で操作します。

子機の日時が登録されていないときは、転送できません。

- ① 画面をタッチしてホームメニューにし、[設定] をタッチする
- ② [特別設定] → 次ページキー ( 🔽 ) の順にタッチする
- ③ [子機から時計転送] をタッチする
- ●本体に日付や時刻を転送する子機は、子機番号の1です。ただし、子機 1が使用範囲外にあるなど、転送できない場合は、子機2から転送され ます。すべての子機が転送できないときは、転送せずに終了します。

#### ■ 内部メモリー使用容量

- ① 画面をタッチしてホームメニューにし、[設定] をタッチする
- ② [特別設定] → 次ページキー ( 🔽 ) の順にタッチする
- ③ [内部メモリー使用容量] をタッチする
- 内部メモリーは、各項自別々に記録されています。
- データ消去 ( 🖙 67ページ)

#### ■ ソフトウェア更新

ソフトウェアの更新については、詳しくは当社のホームページでご確認く ださい。

- 設定リセット (128767ページ)
- 本体初期化(123767ページ)

# 仕様

外観・仕様は予告なしに変更することがあります。

## ■ 本体

| 形名      | JD-4C1CL/JD-4C1CW               |
|---------|---------------------------------|
| 使用回線    | 一般加入電話回線、NCC回線                  |
| 表示装置    | 4.3インチカラー TFT液晶ディスプレイ(480 × 272 |
|         | ドット)*1                          |
|         | タッチパネル(シングルタッチ方式)               |
| メモリーカード | SD/SDHC/MS/MS-PRO兼用1スロット        |
| スロット    |                                 |

## ■ コードレス部 (子機)

| 充電完了時間  | 約10時間                |
|---------|----------------------|
| 使用可能時間  | 待受時:最大約150時間*2       |
| (充電完了後) | 通話時:最大約5時間*3         |
| 表示装置    | 液晶ディスプレイ<br>カナ2行+ピクト |
| 増設可能子機  | JD-KS17,JD-KS18      |

## ■ 電話部

|                | 本体                           | 子機                           |  |
|----------------|------------------------------|------------------------------|--|
| ダイヤル形式         | ボタン式パルスダイヤル/ボタン式トーンダイヤル      |                              |  |
| 選択信号種別         | DP信号(10PPS/20PPS)/PB信号(DTMF) |                              |  |
| 呼び出し方式         | _                            | トーンリンガー(着信音)<br>呼び出し/(音量切替式) |  |
| 電話帳の件数         | 100人分<br>(32桁以内)×1番号         | 100人分<br>(24桁以内)×1番号         |  |
| 再ダイヤルの<br>記憶件数 | 20件                          | 10件                          |  |

## ■ デジタルフォトフレーム部

| 内部メモリー | 最大64MB       |  |
|--------|--------------|--|
| 対応ファイル | JPEG(Exif規格) |  |

## ■ メモリーカード

| 対応カード種類 | SDメモリーカード、miniSD/microSDカード *4、 |
|---------|---------------------------------|
|         | SDHC メモリーカード                    |
|         | miniSDHC/microSDHC メモリーカード *4、  |
|         | メモリースティック、メモリースティック PRO         |
|         | メモリースティック Duo/マイクロ/PRO Duo/PRO- |
|         | HG Duo *4                       |

## ■ 留守録部

| 用件録音時間 最 | 大約10分、 | または30件 |
|----------|--------|--------|
|----------|--------|--------|

|          | 本体                                                | 子機                              | 充電器                      |
|----------|---------------------------------------------------|---------------------------------|--------------------------|
| 寸法       | 約225(幅)×約87(奥行)×約168(高さ)mm                        | 約48 (幅) ×約16 (奥行) ×約162 (高さ) mm | 約77(幅)×約65(奥行)×約42(高さ)mm |
|          | ( 丁懱装有时、 矢延部召む)<br>約225(幅) × 約87(兩行) × 約86(高さ) mm |                                 |                          |
|          | (本体のみ、突起部含む)                                      |                                 |                          |
| 質量       | 約 380g (ACアダプター含まず)                               | 約112g 充電池含む                     | 約53g                     |
| 電源       | AC100V±10V 50/60Hz(ACアダプターを                       | DC2.4V、500mAh                   | 入力:AC100V±10V 50/60Hz    |
|          | 使用)                                               | (ニッケル水素電池)*5                    |                          |
| 消費電力     | 約2.7W(待機時)*6                                      |                                 | 約0.5W(子機を充電器に乗せた状態での待機時) |
| (100VAC) | 約4.0W(動作時最大)                                      |                                 | 約1.2W(急速充電中)             |
| 直流抵抗     | 283Ω                                              | _                               | _                        |
| 静電容量     | 1.0µF以下                                           | _                               | -                        |
| 使用環境     | 温度 5℃~35℃ 相対湿度 30%~85%RH                          |                                 |                          |

\*1 液晶ディスプレイは非常に精密度の高い技術でつくられていますが、画素欠けや常時点灯するものがありますので、あらかじめご了承ください。

\*2 待受時とは、充電完了後、子機を充電部に置かずに、一度も通話しない状態のことです。通話したり、着信音が鳴ったりすると待受時の使用可能時間は短 くなります。

\*3「電波サポート」を[セッテイ]にした場合は、子機の連続通話時間が最大約4時間になります。また、[ジドウ]にした場合は、最大約4~5時間になります。

\*4 本機で使用するときは、それぞれのカードに付属しているアダプター、または市販のカードアダプターが必要です。

\*5 充電池はリサイクル可能なニッケル水素電池です。使用済み電池につきましては、お買いあげの販売店までご持参いただき、リサイクルの推進にご協力を お願いします。

\*6 バックライトおよび液晶ディスプレイ消灯時。

# 保証とアフターサービス (よくお読みください)

## 保証書 (🖙 82~83ページ)

● 保証期間は、お買いあげの日から1年間です。 保証期間中でも有料になることがありますので、保証書をよくお読みください。

## 補修用性能部品の保有期間

- 当社は、インテリアホンの補修用性能部品を製品の製造打切後、7年保有 しています。
- 補修用性能部品とは、その製品の機能を維持するために必要な部品です。

# 不明な点や修理に関するご相談は

●修理に関するご相談ならびにご不明な点は、お買いあげの販売店または シャープお客様ご相談窓口(■372ページ)にお問い合わせください。

# 修理を依頼されるときは 持込修理

●「こまったときは」( LSF 57~65ページ)を調べてください。 それでも異常があるときは、使用をやめて、必ず差し込みブラグを抜いて 充電池をはずしてから、お買いあげの販売店にご連絡ください。

## 保証期間中

修理に際しましては保証書をご提示ください。保証書の 規定に従って当社が修理させていただきます。

## 保証期間が過ぎているときは

修理すれば使用できる場合には、ご希望により有料で修 理させていただきます。

## 修理料金のしくみ

修理料金は、技術料・部品代・出張料金(出張修理の場 合)で構成されています。

技術料 故障した製品を正常に修復するための料金です。 部品代 修理に使用した部品代金です。

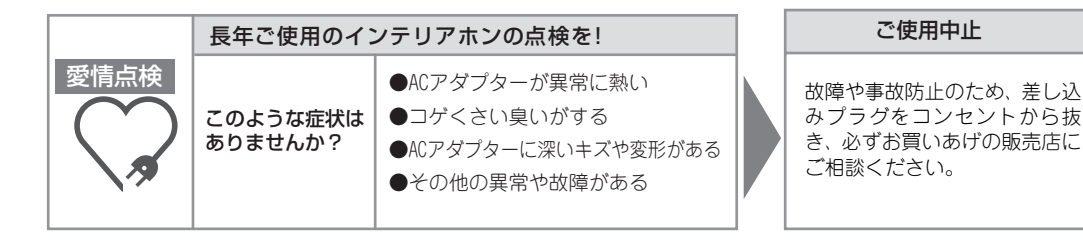

# お客様ご相談窓口のご案内

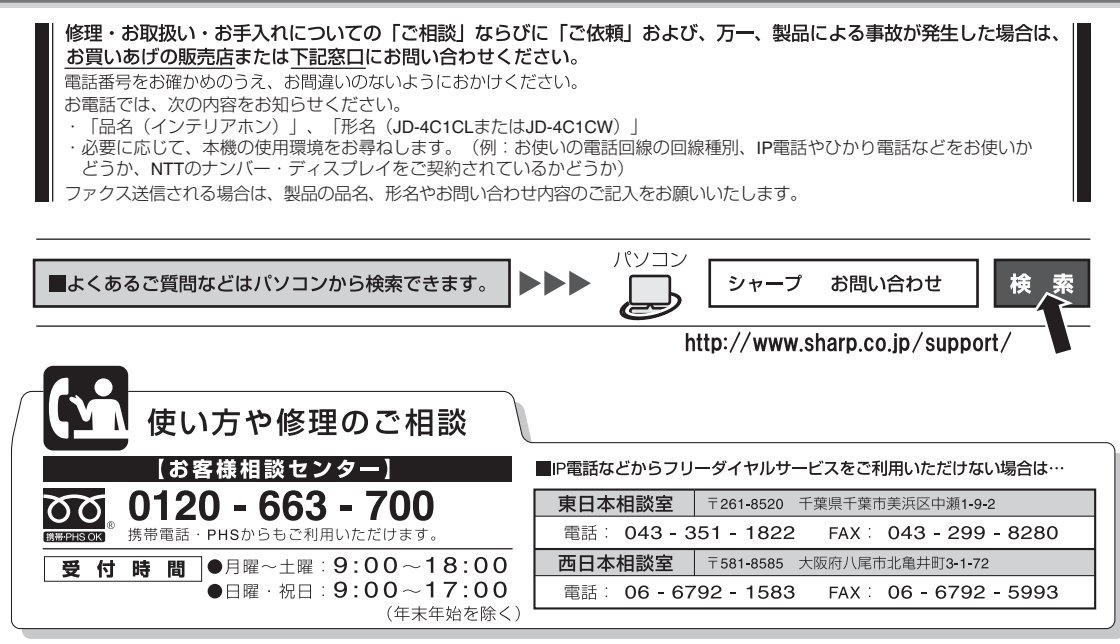

●電話番号・受付時間などについては、変更になることがあります。(2010.2)
# さくいん

## 【アルファベット・数字】

| Q&A(こき<br>10PPS ・<br>20PPS ・<br>3 者通話・ | まったときは) | <br>57~<br> | 65<br>17<br>17<br>44 |
|----------------------------------------|---------|-------------|----------------------|
| 【あ】                                    |         |             |                      |

| アドレス帳 🖙 電話帳                               |      |
|-------------------------------------------|------|
| アラーム                                      | 48   |
| アフターサービス                                  | 71   |
| 今から録音                                     | 47   |
| 液晶ディスプレイ9、                                | 11   |
| 液晶ディスプレイの明るさを調整する…                        | 47   |
| 液晶ディスプレイの点灯時間を                            |      |
| 設定する                                      | 48   |
| エラー表示                                     | · 65 |
| 応答メッセージ                                   | 32   |
| お客様ご相談窓口                                  | 72   |
| お断り 🖙 着信お断り                               |      |
| お断り番号登録                                   | 55   |
| お知らせ                                      | 40   |
| お手入れ                                      | 62   |
| お問い合わせ 71~                                | ·72  |
| お待たせ(保留)                                  | 20   |
| 音質                                        | 41   |
| 音量                                        |      |
| <br>子機の受話音量を変える                           | 41   |
| 子機のスピーカー音量を変える                            | 41   |
| 着信音の音量・・・・・・・・・・・・・・・・・・・・・・・・・・・・・・・・・・・ | 40   |

| וינוו | 【か】 |  |
|-------|-----|--|
|-------|-----|--|

## 回線種別

| 回線を自動で設定する                                          | 17                    |
|-----------------------------------------------------|-----------------------|
| 電話がつながらないときは 57~                                    | -58<br>68             |
| カウントダウンタイマー                                         | 49                    |
| 各種全消去                                               |                       |
| お断り番号                                               | 67                    |
| 再ダイヤル                                               | 67                    |
| 与具データ                                               | 6/                    |
| 宿11日記録 ····································         | 67                    |
| 电 品 恨                                               | 67                    |
| $h + (\lambda h \pi k) \dots 22$                    | 24                    |
| 画面                                                  | 11                    |
| キータッチ音(キータッチトーン)…49、                                | 68                    |
| キーロック                                               | 50                    |
| キッチンタイマー                                            | 48                    |
| キャッチホン・・・・・・・・・・・・・・・・・・・・・・・・・・・・・・・・・・・・          | 50                    |
| キャッチホン・ティスノレイ                                       | 50                    |
| イャッテルノ切留时间 ・・・・・・・・・・・・・・・・・・・・・・・・・・・・・・・・・・・・     | 10                    |
| クリア                                                 |                       |
| 設定リセット                                              | 67                    |
| 本体初期化                                               | 67                    |
| 携帯とくとくダイヤル機能                                        |                       |
| IP 電話利用 ······                                      | 45                    |
| 携带番号带登録                                             | 46                    |
|                                                     |                       |
| 政定90<br>設定内容実示                                      | 45                    |
| 設定内容表示                                              | 45<br>46<br><b>46</b> |
| 設定 9 つ<br>設定内容表示<br>携帯番号帯登録(携帯とくとくダイヤル)…<br>公衆電話お断り | 45<br>46<br>46<br>55  |

| 子機から時計受信・・・・・・・・・・・・・・・・・・・・・・・・・・・・・・・・・・・・ | 68   |
|----------------------------------------------|------|
| す ( て                                        | 31   |
| が暗かな?と思ったときは                                 | 65   |
| こまったときは(こんなときは)                              |      |
| 相手の声が聞こえにくい                                  | 59   |
| エラー表示/エラー音について63~                            | - 65 |
| お手入れのしかた                                     | 62   |
| 子機が使えない                                      | 59   |
| 故障かな?と思ったときは                                 | 65   |
| その他 こまったときは 61 ~                             | 62   |
| 着信音が鳴らない                                     | 60   |
| 電話がかけられない                                    | 58   |
| ナンバー・ディスフレイが使えない                             | 60   |
| メモリーカートか使えない                                 | 60   |
| 留守七一トか止しく働かない                                | 60   |

## 【さ】

#### 再生

| 留守設定を解除して再生する(本体)…<br>録音内容を再生する(本体・子機) | · 32<br>· 33 |
|----------------------------------------|--------------|
| 再ダイヤルの記録を消去する… 21、                     | 67           |
| ロックイ F7000記録を电品限に<br>登録する<br>電話をかけ直す   | · 24<br>· 21 |
| 時刻設定                                   | · 42<br>· 67 |
| 修正                                     |              |
| 電話帳 (本体)                               | 22           |

| 充電池の寿命       18         充電池のリサイクル       19         修理・・・・・・・・・・・・・・・・・・・・・・・・・・・・・・・・・・・・                                                                                   |
|----------------------------------------------------------------------------------------------------|
| お断り番号を消去する 56、67<br>着信記録を消去する 54、67<br>電話転登録コニックな                                                                                                    |
| 电品帳豆球データを<br>消去する                                                                                                    |
| 内部メモリーの与真テージを<br>消去する                                                                                                    |
| (今から録音・留守録音)・・・・・・・・・・・34<br>消耗品・・・・・・・・・・・・・・・・・・・・・・・・・・・・34<br>「利耗品・・・・・・・・・・・・・・・・・・・・・・・・・・・・・・・・・・・・                                                                  |
| が新にする<br>スピーカー<br>フレーカー受話<br>スピーカー受話<br>スピーカーホン通話<br>20<br>清掃する<br>20<br>清掃する<br>20                                                                                         |
| マケムリティ後能       47         マから録音       47         迷惑電話拒否機能(お断り)       42、55         設定をリセットする       67         掃除(清掃)する       62         増設子機       51         相談窓口       72 |
| [ <i>t</i> =]                                                                                                    |
| チャイムでお断り                                                                                                    |
| 公衆電話からの電話をお断り 55<br>特定の相手の方からの電話をお断り … 55<br>非通知からの電話をお断り 55<br>表示圏外からの電話をお断り 55                                                                                            |
|                                                                                                    |

| 着 | 信音の音量を調整する  | <br>40 |
|---|-------------|--------|
| 着 | 信音の種類を変える … | <br>41 |

| 着信鳴り分け時の着信音を変える<br>着信拒否 เจ 着信お断り                                                                                                    | 54                                                            |
|----------------------------------------------------------------------------------------------------|---------------------------------------------------------------|
| <b>1 信記録</b><br>着信記録を確認する                                                                                                    | ··53<br>24<br>··53<br>· <b>·54</b><br>· <b>·40</b>            |
| <b>盲   展 腔 □ ◎ 7   言 記 録</b><br>通話音質<br>通話中のお待たせ<br>吏う人の名前を登録する(子機)<br>亭電時の動作                                                                                                    | ··41<br>··20<br>··50<br>··62                                  |
| デジタルフォトフレームの<br>設定をする<br>フォトスライドをはじめる<br>メモリーカード<br>メモリーカードの写真データを内部<br>メモリーにコピーする                                                                                                    | ··37<br>··37<br>39<br>··38                                    |
| 電波サハート                                                                                                    | 31<br>45<br><b>58</b>                                         |
| <ul> <li>電話帳</li> <li>相手先を検索する</li> <li>本体の電話帳を子機に転送する</li> <li>子機の電話帳を本体に転送する</li> <li>再ダイヤルを登録する</li> <li>修正する</li> <li>22、</li> <li>消去する</li> <li>電話帳で電話をかける</li> <li>電話帳に登録する</li> <li>22、</li> <li>電話転しご登録する</li> <li>22、</li> </ul> | ··29<br>··31<br>··24<br>24<br>67<br>··29<br>24<br><b>··21</b> |
| 電話をかける<br>再ダイヤルで電話をかける<br>着信記録で電話をかける<br>電話帳で電話をかける                                                                                                    | ··21<br>··53<br>··29                                          |

| フォト電話帳で電話をかける 3                                                                                                    | 30                                                                                               |
|----------------------------------------------------------------------------------------------------|--------------------------------------------------------------------------------------------------|
| 電話をとりつぐ                                                                                                    | 4                                                                                                |
| 空球       本体の電話帳       2         子機の電話帳       2         フォト電話帳       2         トーン (プッシュホン)       1         特定の番号をお断りする       1                                                                              | 22<br>24<br>23<br><b>7</b>                                                                       |
| b断り9る番号を豆球9る                                                                                                    | 56<br>38<br>12<br>14                                                                             |
| 【な】                                                                                                    |                                                                                                  |
| 内線通話       4         鳴り分け時の着信音       2         公衆電話鳴り分け       5         電話帳鳴り分け       5         非通知鳴り分け       5         表示圏外鳴り分け       5         ナンバー・ディスプレイ       5                                        | 3<br>3<br>3<br>4<br>3<br>4<br>5<br>4<br>5<br>4<br>5<br>4<br>5<br>4<br>5<br>4<br>5<br>4<br>5<br>4 |
| 【は】                                                                                                    |                                                                                                  |
| 廃棄するときは       6         非通知       52、5         非通知お断り       5         日付・時刻設定       4         ひとり転送       4         表示       11、1         表示圏外お断り       5         フォトスライド       35、3         フォト電話帳       5 | 75525257                                                                                         |
| フォト電話帳に登録する       2         フォト電話帳を解除する       2         フォト電話帳で電話をかける       3 <b>不在着信</b> 4                                                                                                    | 23<br>23<br>30<br>40                                                                             |

| 付属品<br>プッシュホン(トーン)<br>ふりがな(カナ、読み) | · 4<br>17<br>24<br>66            |
|-----------------------------------|----------------------------------|
| <ul> <li></li></ul>               | 22<br>24<br>24<br>71<br>10<br>20 |
| 【ま】                               |                                  |

| 窓口<br>迷惑電話拒否機能(迷惑電話お断り) …<br>メッセージ全消去<br>メッセージでお断り | 72<br>42<br>67<br>42 |
|----------------------------------------------------|----------------------|
| メモリーカードスロット                                        | 9                    |
| メモリーカード                                            |                      |
| 使用できるメモリーカード                                       | 39<br>35             |
| メモリーカードの写真を再生する                                    | 37                   |
| メモリーカードの写真データを<br>内部メモリーにコピーする                     | 38                   |
| メモリーの残量を確認する                                       | 68                   |
| 文字入力                                               | - 28                 |

| 【や】                                                                                                    |                            |
|----------------------------------------------------------------------------------------------------|----------------------------|
| 読み(ふりがな)                                                                                                    | 24                         |
| [5]                                                                                                    |                            |
| リサイクル (ニッケル水素電池)<br>リセット (設定を初期状態にする)… 65、<br>リダイヤル (再ダイヤル)<br>留守時応答回数<br>留守番電話<br>総会する                               | 19<br>67<br>21<br>32<br>32 |
| <ul> <li>         ×目 9 る         <ul> <li>通話を録音する</li> <li>             ・・・・・・・・・・・・・・・・・・・・・・・・・</li></ul></li></ul> | 47<br>33<br>34             |

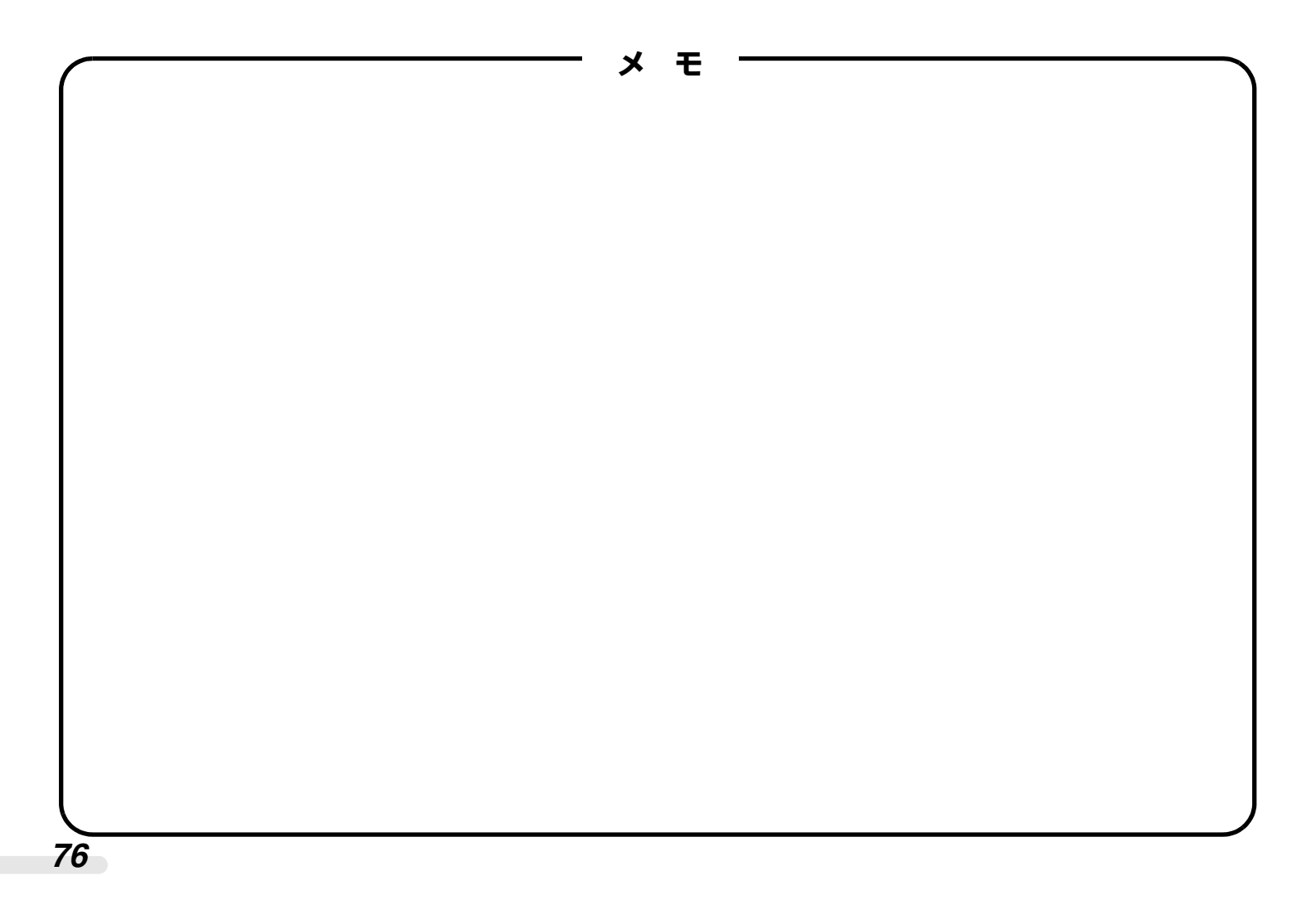

### 本機の使用周波数に関わるご注意

切り取って、本体や充電器の近くに貼ってお使いください。

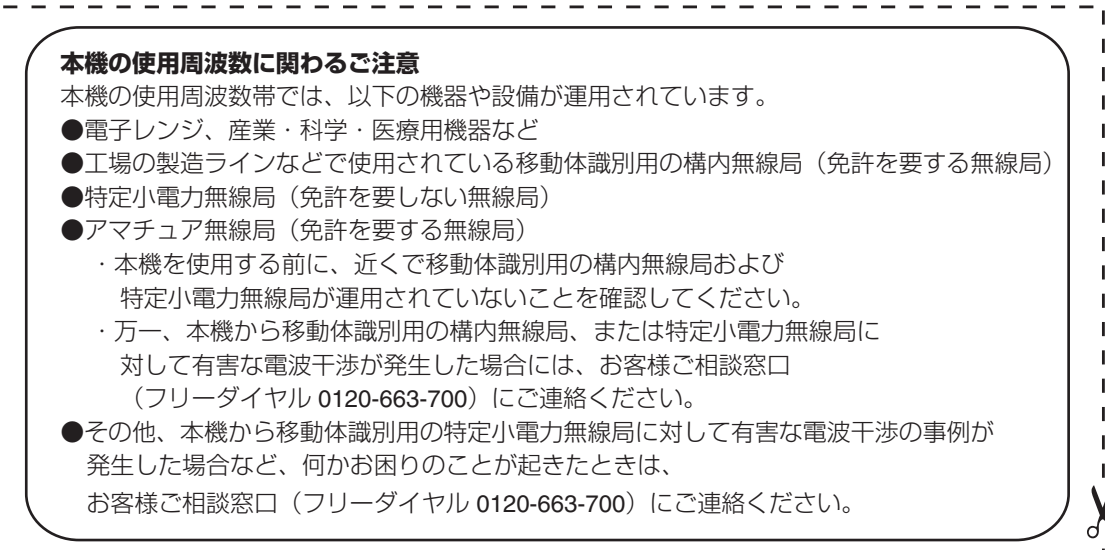

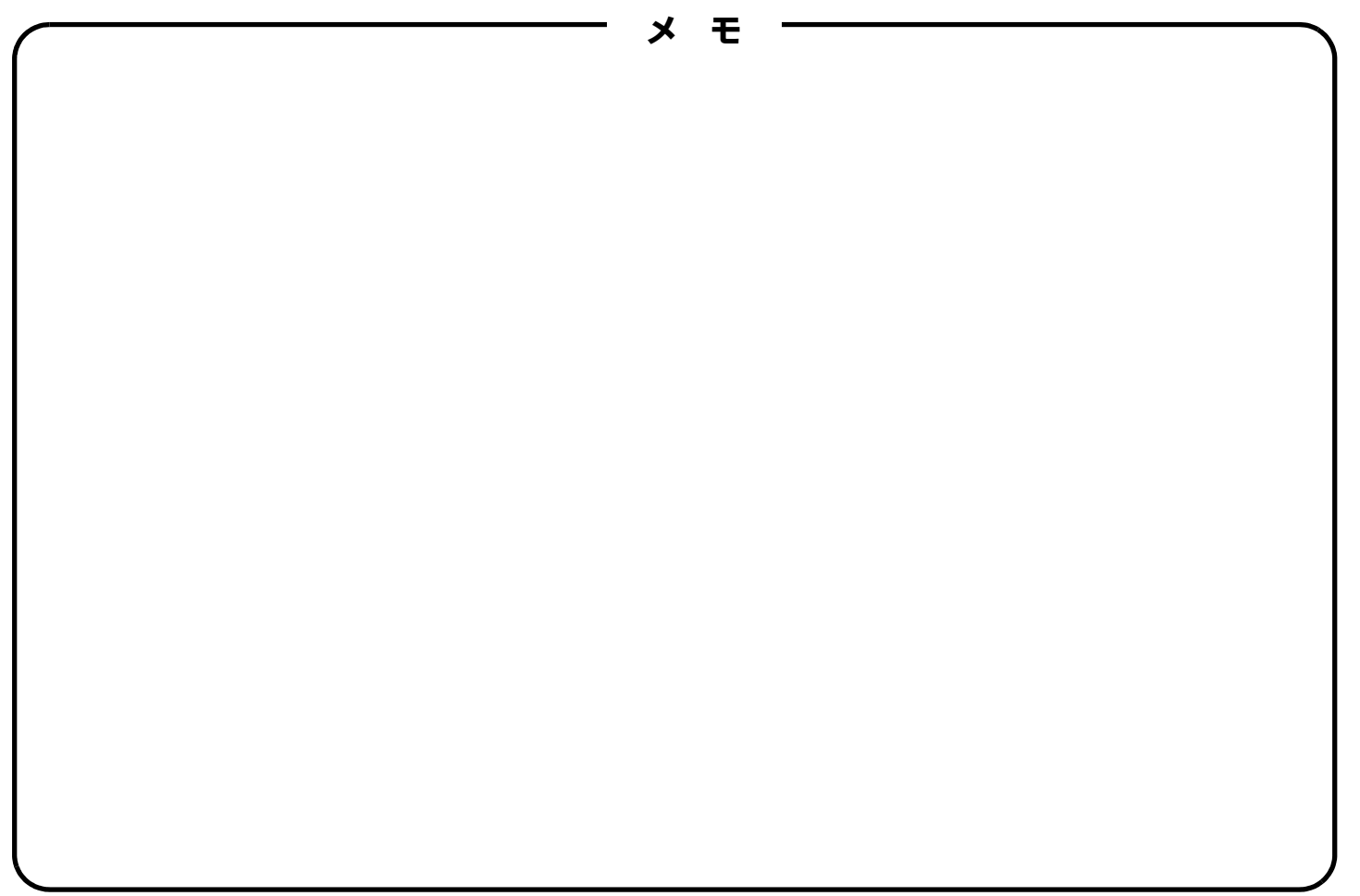

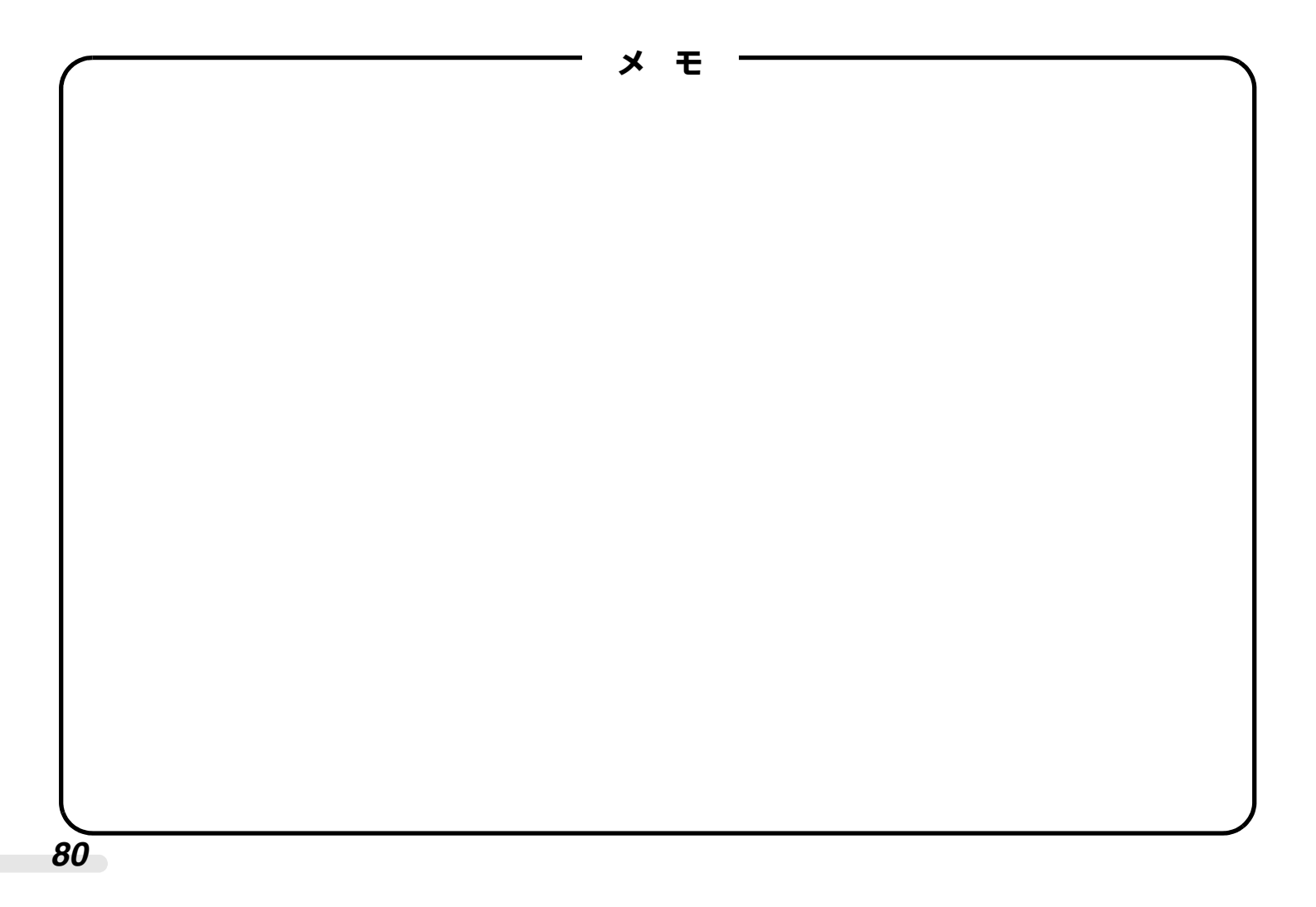

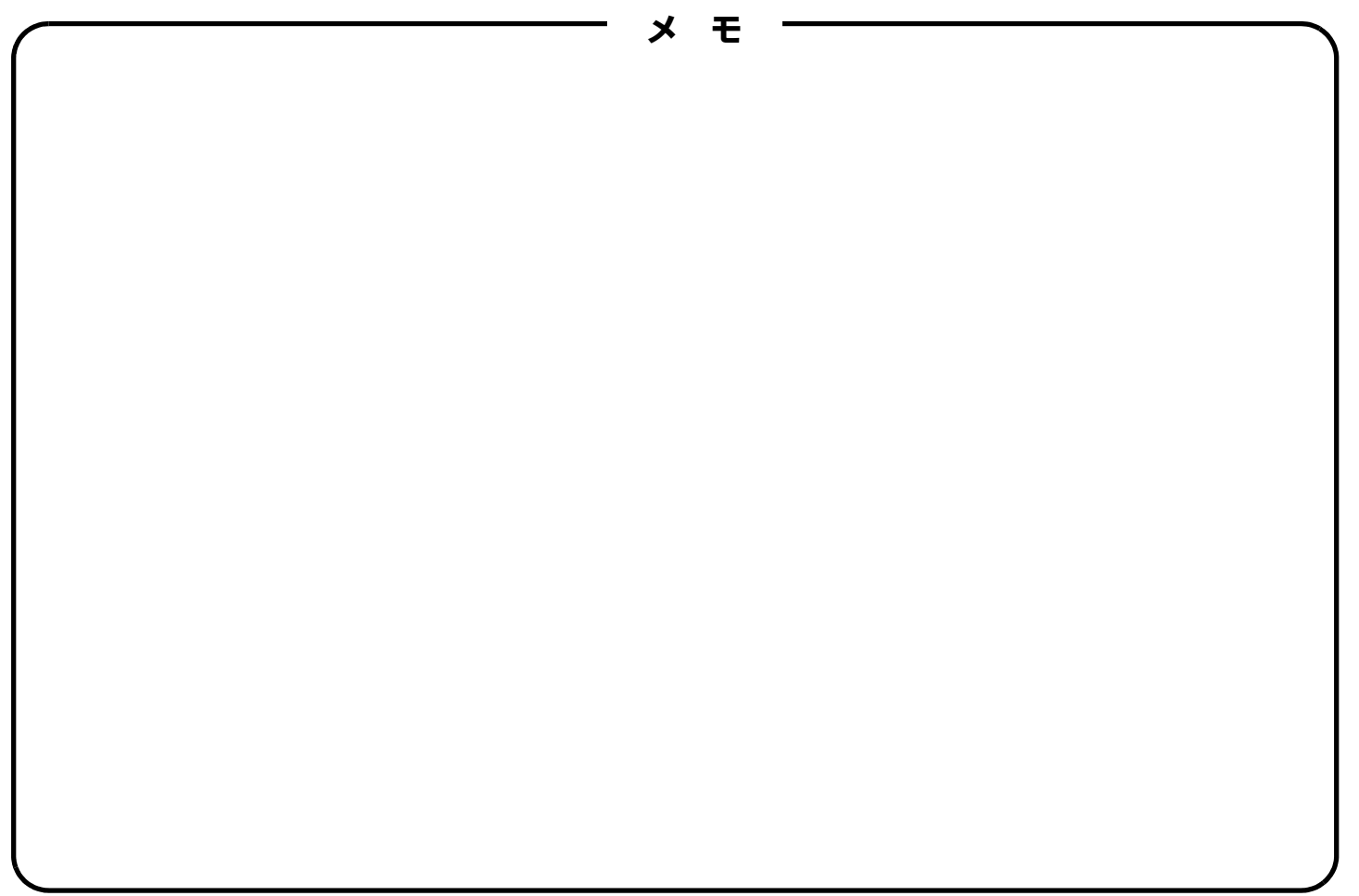

■よくあるご質問などはパソコンから検索できます。

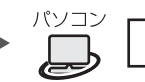

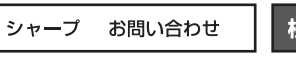

http://www.sharp.co.jp/support/

 こんなときは、取扱説明書で再度ご確認ください。
 ●お買いあげ後の接続や設定のしかた(13)14ページ)
 ●電話がかからないときは(回線種別の設定 13、17ページ)
 ●ナンバー・ディスプレイサービス、キャッチホン・ディスプレイサービスに 関するお問い合わせ、お申し込み先 NTT窓口 TEL:局番なしの116(通話料金無料)
 ●電話帳に登録するときは(13)22ページ)

**取扱説明書をご確認いただいても解決しないときは**、72 ページをご覧い ただき、お客様相談センターへご連絡ください。

シャープ株式会社

本 社 〒545-8522 大阪市阿倍野区長池町22番22号 通信システム事業本部 〒739-0192 東広島市八本松飯田2丁目13番1号

> Printed in China JD-4C1CL/JD-4C1CW 11B<sup>®</sup> TINSJ4721SCZB